OMRON

# シャットダウンソフト(PowerActPro) 取扱説明書

| 1. はじめに                   |    |
|---------------------------|----|
| 1.1用途の制限について              |    |
| 1. 2ソフトウェアの仕様許諾について       |    |
| 1. 3運用に関するおことわり           |    |
| 2. PowerAct Pro の概要       |    |
| 2. 1基本機能                  |    |
| 2. 1. 1機能概要               |    |
| 2. 1. 2ネットワークシステム構成       | 7  |
| 2.1.3冗長電源システム構成           |    |
| 2. 2動作環境                  |    |
| 2.3無停電電源装置(UPS)の接続        |    |
| 3. PowerAct Proの動作確認      |    |
| 3. 1無停電電源装置(UPS)との接続確認    |    |
| 3. 2エージェント機能              | 14 |
| 3. 3PowerAct Pro モニタの起動確認 |    |
| 3. 4シャットダウン動作             |    |
| 3. 4. 1シャットダウン動作の流れ       |    |
| 3. 4. 2シャットダウン動作の設定例      |    |
| 4. PowerAct Pro モニタ       |    |
| 4. 1モニタメニュー               |    |
| 4.1.1システム                 |    |
| 4.1.1.1エージェント自動検索         |    |
| 4. 1. 1. 2環境設定            |    |
| 4.1.1.3イベント情報種類           |    |
| 4.1.1.4スケジュール             | 61 |
| 4.1.1.5ログオフ               |    |
| 4. 1. 2ログ                 |    |
| 4. 1. 2. 1イベントログ          |    |
| 4.1.2.2データログ              |    |
| 4. 1. 2. 3002 ログ          |    |
| 4.1.2.4終了アプリケーション         |    |
| 4. 1. 3UPS 設定             |    |
| 4. 1. 3. 1ブザー             |    |
| 4. 1. 3. 2バッテリ自動テスト       |    |
| 4.1.3.3出力電圧/入力感度          |    |
| 4.1.3.4バッテリ交換時の設定         |    |
| 4. 1. 4手動操作               |    |
|                           |    |

| 4.1.4.1即時シャットダウン           | 75 |
|----------------------------|----|
| 4.1.4.2ブザーテスト              | 75 |
| 4.1.4.3自己診断テスト             | 75 |
| 4.1.4.4バックアップ時間テスト         | 76 |
| 4.1.4.5出カコンセント B/出カコンセント C | 76 |
| 4.1.4.6コマンド送信              | 76 |
| 4. 1. 5ヘルプ                 | 77 |
| 4.1.5.1オンラインヘルプ            | 77 |
| 4.1.5.2バージョン情報             | 77 |
| 4.1.5.3システム情報              | 77 |
| 4. 1. 5. 4管理者情報            | 77 |
| 4. 1. 5. 5製品ページ            | 77 |
| 4. 1. 5. 6ユーザ登録ページ         | 77 |
| 4. 2モニタのツールバー              | 78 |
| 4. 3イベント情報                 | 79 |
| 4. 3. 1イベント情報の内容           | 79 |
| 4.3.2イベント情報による外部コマンドの実     | 87 |

- 1. はじめに
  - 1.1用途の制限について

本ソフトウェアは、一般オフィスや家庭で使われるパーソナルコンピュータ上で使用することを目 的に設計、製造されています。きわめて高い信頼性や安全性が要求される次のような用途に は、絶対に使用しないでください。

- ①人命に直接関わる医療機器などの用途。
- ② 人身の損傷に至る可能性のある用途。(航空機、船舶、電車、エレベータ等の運行、運転、 制御に直接関連する用途)
- ③ 主要な電算機システム、幹線通信機器、公共の交通システムなどへの用途。
- ④これらに準ずる機器への用途。
- 1. 2ソフトウェアの仕様許諾について

本ソフトウェアをコンピュータヘインストールされた場合は、次のソフトウェア使用許諾書(以下本 契約)内容にご同意いただけたものといたします。ご同意いただけない場合には、本ソフトウェア をコンピュータにインストールしないでください。

<ソフトウェア使用許諾契約書>

オムロン株式会社(以下オムロン)がお客様にソフトウェア商品(以下 本ソフトウェア)を使用許 諾する条件を定めたものです。

- 必ず本ソフトウェアをご使用になる前に、以下の事項を注意してお読みください。
  - 本契約にいう「本ソフトウェア」とは、本パッケージに含まれるコンピュータ・プログラムおよびそれに関連する技術資料などのすべてを含みます。本ソフトウェアにかかわる著作権その他の知的財産権はオムロンまたはオムロンに使用許諾をしている第三者に帰属し、本契約によりお客様に移転することはありません。お客様がそれらの権利を侵害した場合、前述のオムロンまたはオムロンに使用許諾をしている第三者に対する責任は、お客様が負うものとします。
  - ② オムロンは、お客様が無停電電源装置(UPS)を管理する目的のみで本ソフトウェアを使用 する非独占権利を承諾します。
  - ③ お客様は本ソフトウェアのバックアップ目的のためのみに本ソフトウェアを複製することができます。お客様は本ソフトウェアの改変ならびに逆コンパイル、逆アセンブリ、およびリバースエンジニアリングその他のそれに類する行為を行うことはできません。
  - ④ お客様は、本ソフトウェアの内容について本契約期間中およびその終了後も機密として保存し、三者へ開示しないものとします。
  - ⑤ ソフトウェアに物理的な欠陥(CD-ROMやDVD-ROMなど)があった場合には、お客様が商品を購入した日から 90 日に限り、無償で交換します。
  - ⑥ 上記の本ソフトウェアの交換は、オムロンのソフトウェア保証責任のすべてを定めるものであり、オムロンは本ソフトウェアの欠陥により発生した、お客様の直接的、間接的あるいは波及効果による損害に対しては一切の責任を負いません。
  - ⑦ 本ソフトウェアの改変ならびに逆コンパイル、逆アセンブリ、およびリバースエンジニアリン

グその他のそれに類する行為により、特許権(実用新案権に基づく権利も含む。以下同じ) または著作権を侵害するものとしてオムロンに使用を許諾している第三者および当該第 三者以外からお客様が請求された場合には、オムロンは責任を負いません。

- ⑧ オムロンがお客様の損害について責任を負ういかなる場合においても、オムロンの責任はお客様が商品購入代金として支払った金額を超えることはありません。
- ⑨ お客様が本契約に違反した場合、オムロンはお客様に通知することにより本ソフトウェアの使用許諾を終了させることができます。その場合お客様は本ソフトウェアおよびそのすべての複製物をオムロンに返却しなければなりません。
- 1.3運用に関するおことわり
  - 本ソフトウェアおよび本書の内容の全部または一部を無断で流用することは固くお断りいたします。
  - ② 本ソフトウェアおよび本書の内容については将来、予告なしに変更する場合があります。
  - ③ 本ソフトウェアおよび本書の内容については万全を期しておりますが、万一誤りやお気づきの点がございましたら、当社までご連絡くださるようお願いいたします。
  - ④ 本書に記載した画面などは、実際のものとは一部異なる場合があります。

© OMRON Corporation.2009 All Rights Reserved

「PowerAct Pro」は、当社の登録商標です。

Microsoft, MS-DOS, MS, Windows は、米国 Microsoft Corporation の米国およびその他の国に おける登録商標または商標です。

その他記載されている会社名、製品名は各社の商標または登録商標です。

This product includes software developed by the Apache Software Foundation (http://www.apache.org/).

(訳) 本ソフトウェアには、Apache Software Foundation (http://www.apache.org/)において開発 されたソフトウェアが含まれます。

- 2. PowerAct Pro の概要
  - 2.1基本機能
    - 2.1.1機能概要

本ソフトウェアは、無停電電源装置(UPS)の監視、WWW ブラウザを使用したモニタからの無 停電電源装置(UPS)の各種設定、(シャットダウン動作に関する設定、イベント情報の通知設 定、出カコンセント制御など)、無停電電源装置(UPS)の動作状態の表示、OS などを自動終 了するものです。

- 本ソフトウェアは、入力電源異常(停電など)が発生した時に、アプリケーションソフト を自動終了させ、OS やハードディスクの損傷を防止するソフトウェアです。
- ② 入力電源異常(停電など)が発生した場合、本ソフトウェアは、作成中や編集中のフ ァイルを自動保存し、アプリケーションソフトや OS の終了を行います。また OS 終了 後に無停電電源装置(UPS)は自動停止します。
- ③ 本ソフトウェアは、インターネット、イントラネット経由で無停電電源装置(UPS)の状態 を監視できます。
- ④ 本ソフトウェアは、ネットワーク上の複数のサーバ、クライアントを連携してシャットダウンさせることができます。
- ⑤ 本ソフトウェアは、冗長電源内蔵のサーバに接続されている複数台の無停電電源 装置(UPS)を同時に監視することができます。入力電源異常(停電など)が発生した 場合は、自動的に OS のシャットダウン動作と無停電電源装置(UPS)の自動停止処 理を行います。
- ⑥ 出力コンセント制御機能を搭載した無停電電源装置(UPS)と本ソフトウェアを組み合わせることにより、無停電電源装置(UPS)の起動時の出力コンセントの開始遅延やシャットダウン時の出力コンセントの停止遅延を設定することができます。
- ⑦ 本ソフトウェアは、シャットダウン警告や無停電電源装置(UPS)の動作情報(以下 イベント情報という)を指定したユーザへネットワーク経由で通知することができます。
- ⑧ 本ソフトウェアは、スケジュール運転や即時シャットダウンなどの操作、管理機能や 無停電電源装置(UPS)の自己診断機能などを搭載しています。

【備考】

本取扱い説明書では、本ソフトウェアの動作状態や設定状態の変化、無停電電源装置 (UPS)の動作状態の変化を"イベント"と表現しています。

#### シャットダウン動作について

シャットダウン動作をご理解いただくために、「3.4.1シャットダウン動作の流れ」をご参照ください。

#### ファイル自動保存に関する注意事項

- 文書ファイルなどを外部記録媒体から読み込み、ファイルを開いている場合、外部記録媒体を抜かないでください。ファイルを開いたまま外部記録媒体を抜いている時に、入力電源異常(停電など)が発生しすると本ソフトウェアがシャットダウン動作を開始しても、正常にアプリケーションソフトや OS を終了することができません。
- アプリケーションソフトによっては、作成中または編集中のファイルを自動保存 できない場合があります。
- 2.1.2ネットワークシステム構成

本システム構成では、ネットワークで接続された複数のコンピュータをマスター/スレーブ構成 により1台の UPS でバックアップすることができます。PowerAct Pro スレーブエージェント(以 下スレーブ)をインストールしたコンピュータを PowerAct Pro マスターエージェント(以下マスタ ー)をインストールしたコンピュータからのネットワーク経由の命令でシャットダウンできます。

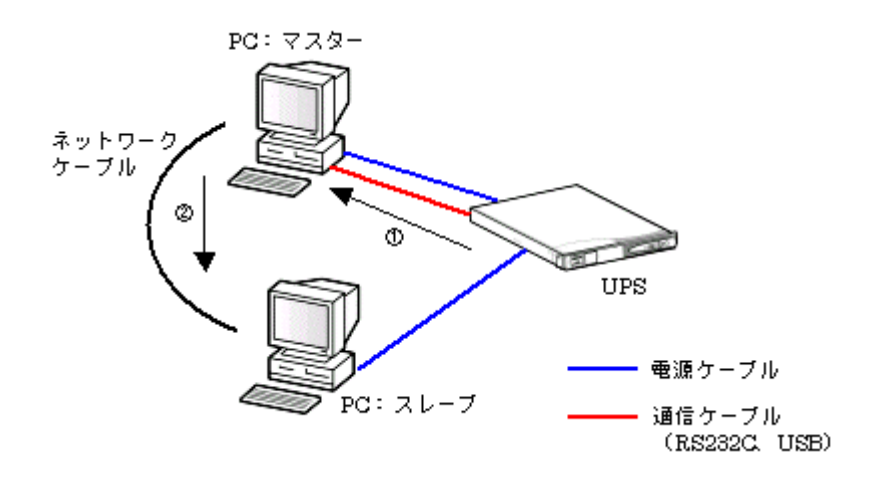

本システム構成では次のようなバックアップ動作が実行されます。

【バックアップ動作】

① 無停電電源装置(UPS)が入力電源異常を検出すると、無停電電源装置(UPS)は、入力電源異常をコンピュータ(マスター)へ通信ケーブル経由で通知します。

- ② コンピュータ(マスター)は、シャットダウン動作を開始すると同時にコンピュータ(スレーブ)にネットワーク経由でシャットダウンを開始するように命令を送信します。
- ③ コンピュータ(スレーブ)は、設定されているシャットダウン設定に従ってシャットダウン 動作を開始します。
- ④ シャットダウン完了後に無停電電源装置(UPS)の電源が自動的に切れます。

【補足】

マスター/スレーブのネットワークシステムを構成される場合は、必ず HUB やルータなどの ネットワーク通信機器の電源ケーブルも、無停電電源装置(UPS)の出力コンセントへ接続し てください。

マスターをインストールしているコンピュータが起動していない時に入力電源異常が発生した 場合、スレーブをインストールしているコンピュータは自動シャットダウンを行いません。必ず マスターをインストールしているコンピュータを起動してください。

2.1.3冗長電源システム構成

冗長電源内蔵のコンピュータを複数の無停電電源装置(UPS)でバックアップする構成です。 コンピュータにインストールされたマスターによって複数の無停電電源装置(UPS)の監視およ び制御を行うことができます。

冗長電源システムとしては、[1+N]構成または[N+1]構成の 2 通りの方式から選択することが できます。

●[1+N]構成の冗長電源システム

コンピュータに接続した複数の無停電電源装置(UPS)の内、最低 1 台以上の無停電電源装置(UPS)が正常動作し、コンピュータに対して電力供給をしていればコンピュータはシャットダウン動作を開始しないシステム構成です。

下図の例では、3 つの電源ユニットを搭載したコンピュータの電源ユニットごとに各 1 台ずつ 無停電電源装置(UPS)を接続しています。

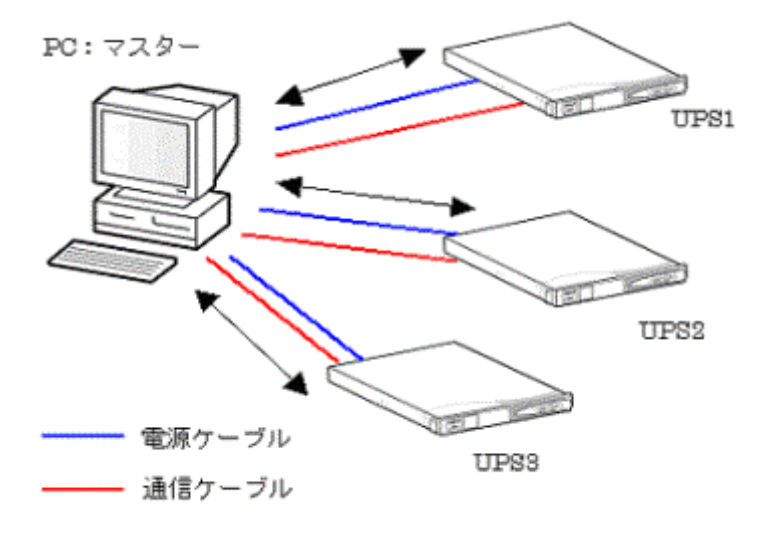

この構成では次のようなバックアップ動作が実行されます。

- 【バックアップ動作】
  - 無停電電源装置(UPS)の UPS3 で入力電源異常(停電など)が発生し、UPS1 と UPS2 の入力電源が正常である場合は、コンピュータ(マスター)は UPS3 のみを自動停止し、 OS のシャットダウン動作は行いません。
  - ② 無停電電源装置(UPS)の UPS2 でさらに電源異常が発生した場合、UPS1 が正常動作 していれば、コンピュータ(マスター)は、UPS2 のみを自動停止し、OS のシャットダウン 動作は行いません。
  - ③ 無停電電源装置(UPS)の UPS1 でさらに電源異常が発生した場合、コンピュータ(マス ター)は、設定されているシャットダウン設定に従って、OS のシャットダウンを行い、OS シャットダウン完了後に無停電電源装置(UPS)を自動的に停止します。

●[N+1]構成の冗長電源システム

無停電電源装置(UPS)から電力供給を受けているコンピュータの電源ユニット数が、"N"台以下になるような場合は、OS のシャットダウンと無停電電源装置(UPS)の自動停止を行うシステム構成です。

下図の例では、3 つの電源ユニットを搭載したコンピュータの電源ユニットごとに各 1 台ずつ 無停電電源装置(UPS)を接続しています。

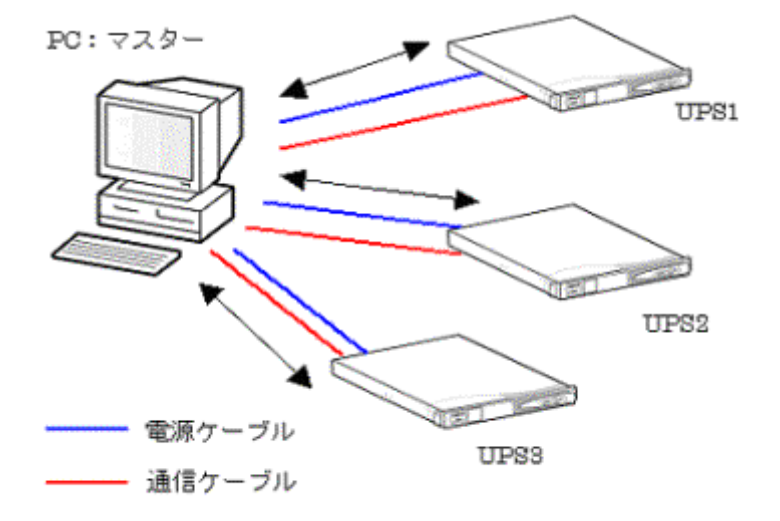

この構成では次のようなバックアップ動作が実行されます。

【バックアップ動作】

上図のコンピュータは、無停電電源装置(UPS)から電力供給されている電源ユニットが 2 台 以下になるような場合は、OS のシャットダウンと無停電電源装置(UPS)の自動停止処理を行 うように設定されているものとします。

① 無停電電源装置(UPS)の UPS3 で入力電源異常(停電など)が発生しても、UPS1 および UPS2 の入力電源が正常である場合は、コンピュータ(マスター)の 2 台の電源ユニットに

対して電力供給が可能なので、コンピュータ(マスター)は UPS3 のみを自動停止し、OS のシャットダウンは行いません。

② 無停電電源装置(UPS)の UPS2 で電源異常が発生した場合は、UPS1 の入力電源が正常でも、無停電電源装置(UPS)から電力供給を受けられる電源ユニットは1台になりコンピュータ(マスター)が正常に運転できなくなるので、コンピュータ(マスター)は設定されているシャットダウン設定に従って、OS のシャットダウンを行い、OS シャットダウン完了後に無停電電源装置(UPS)を自動的に停止します。

#### 2. 2動作環境

|                           |                                                                                                    | PAPro Master          |                  |        |        |
|---------------------------|----------------------------------------------------------------------------------------------------|-----------------------|------------------|--------|--------|
|                           |                                                                                                    | 1                     | Ver4.8           | Ver4.9 | Ver5.X |
|                           | Microsoft Windows 8.1<br>Microsoft Windows 8                                                                                                    | x86<br>AMD64<br>EM64T | _<br>_           | 0      | 0<br>0 |
| 対応 OS と<br>対応プラットフォー<br>ム | Microsoft Windows Server 2012 R2<br>Microsoft Windows Storage Server 2012 R2<br>Microsoft Windows Server 2012<br>Microsoft Windows Storage Server 2012 | x86<br>AMD64<br>EM64T | -<br>-<br>0<br>0 | 0 0    | 0000   |
|                           | Microsoft Windows Server 2008 R2<br>Microsoft Windows Storage Server 2008 R2<br>Microsoft Windows Server 2008<br>Microsoft Windows Storage Server 2008 | x86<br>AMD64<br>EM64T | 0000             | 0000   | 0000   |
|                           | Microsoft Windows 7                                                                                                    | x86<br>AMD64<br>EM64T | 0                | 0      | 0      |
|                           | Microsoft Windows Vista                                                                                                    | AMD64<br>EM64T        | 0                | 0      | 0      |
|                           | Microsoft Windows Server 2003 R2 x64 Editions<br>Microsoft Windows Server 2003 x64 Edition(SP1)                                                        | AMD64<br>EM64T        | 0                | 0<br>0 | 0<br>0 |
|                           | Microsoft Windows XP Professional x64 Edition<br>(SP1)                                                                                                 | AMD64<br>EM64T        | 0                | 0      | 0      |
|                           | Microsoft Windows Server 2003 R2<br>Microsoft Windows Server 2003 (SP1)                                                                                | x86                   | 0                | 0 0    | 000    |
|                           | Microsoft Windows XP(SP1/SP2/SP3)                                                                                                    | x86                   | 0                | 0      | 0      |
| WWW ブラウザ                  | Microsoft Internet Explorer 6.0 以上                                                                                                    |                       |                  |        |        |
| HTTP サーバ                  | Apache HTTP Server 2.2.8<br>Internet Information Services(Windows OS 標準)                                                                               |                       |                  |        |        |
| RAM                       | 128MB 以上(256MB 以上推奨)                                                                                                    |                       |                  |        |        |
| ハードディスク容量                 | 100MB 以上                                                                                                    |                       |                  |        |        |
| インターフェース                  | RS-232C、USB                                                                                                    |                       |                  |        |        |
| ネットワークカード                 | 10Mbps 以上のネットワークカード                                                                                                    |                       |                  |        |        |
| プロトコル                     | TCP/IP                                                                                                    |                       |                  |        |        |

This product includes software developed by the Apache Software Foundation

(<u>http://www.apache.org/</u>).

(訳) 本ソフトウェアには、Apache Software Foundation (<u>http://www.apache.org/</u>)において開発 されたソフトウェアが含まれます。

- 2.3無停電電源装置(UPS)の接続
  - 以下の手順で無停電電源装置(UPS)とコンピュータを接続します。
    - コンピュータと無停電電源装置(UPS)の電源スイッチが切れていることを確認します。
       電源スイッチが切れていない場合は、Windowsを終了しコンピュータの電源スイッチを切り、その後で無停電電源装置(UPS)の電源スイッチを切ってください。
    - ② コンピュータと UPS の通信を行うための付属通信ケーブル(RS-232C または USB)で、コンピュータと無停電電源装置(UPS)を下図のように接続します。接続時の注意点を参照してください。
    - ③ 通信ケーブル(RS-232C)の場合は、コネクタ固定用ネジを締め、コネクタを固定します。
    - ④ 無停電電源装置(UPS)の「電源スイッチ」を入れ、次にコンピュータの「電源スイッチ」を 入れます。
    - ⑤ USB 接続をしている場合、OS 起動時に接続された UPS を自動的に「ヒューマンインター フェースデバイス」として認識します。
    - ⑥ OS 起動後に、本ソフトウェアをインストールしてください。

接続時の注意点

- 無停電電源装置(UPS)の RS-232Cコネクタとコンピュータのシリアルポートを接続するケーブルは、必ず付属ケーブルを使用してください。 また、付属ケーブルを使用して通信機器や他社の無停電電源装置(UPS)を接続しないでください。
- コンピュータのシリアルポートまたは USB ポートのいずれか 1 つが占有されます。
- シリアル拡張ボード、USB 拡張ボード、USB-シリアルアダプタなどは使用できません。
- シリアルポートが2つあるコンピュータで、シリアル2(シリアルB)側を使用する場合、コン ピュータのシリアル2(シリアルB)に関するBIOS設定が「Disable」となっている機種があ ります。シリアル2(シリアルB)を使用する場合は、この設定を「Enable」へ変更して使用 してください。コンピュータのBIOS設定の確認および設定変更方法は、使用するコンピ ュータによって異なります。使用しているコンピュータの取扱説明書を参照するか、また は使用しているコンピュータのサポートセンタへ問い合わせてください。

# 接続図(BN150XR の例) USB 接続

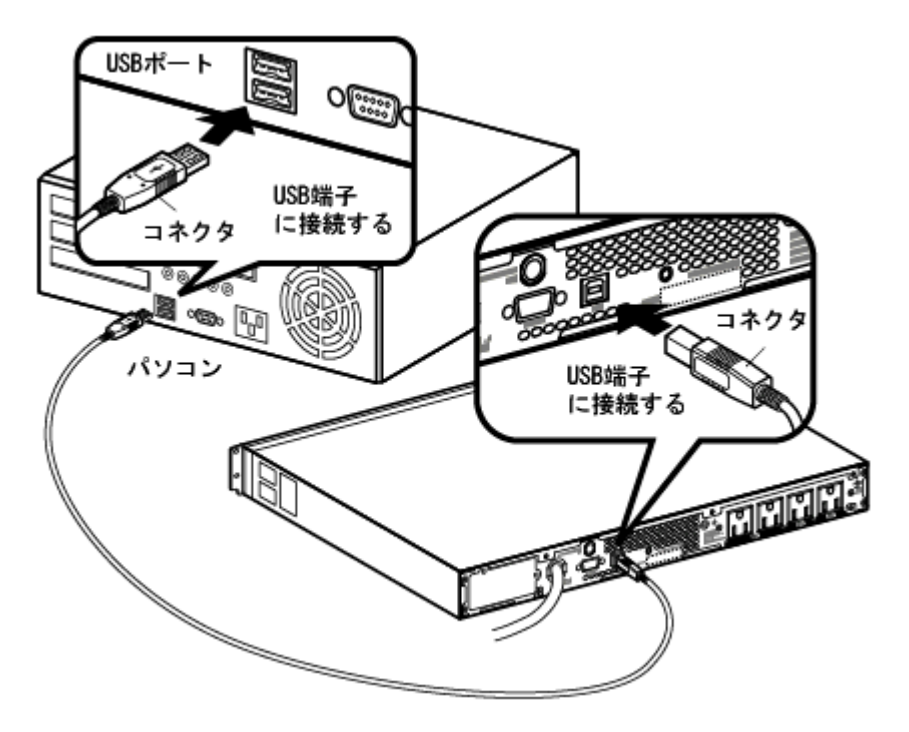

接続図(BN150XRの例) RS-232C 接続

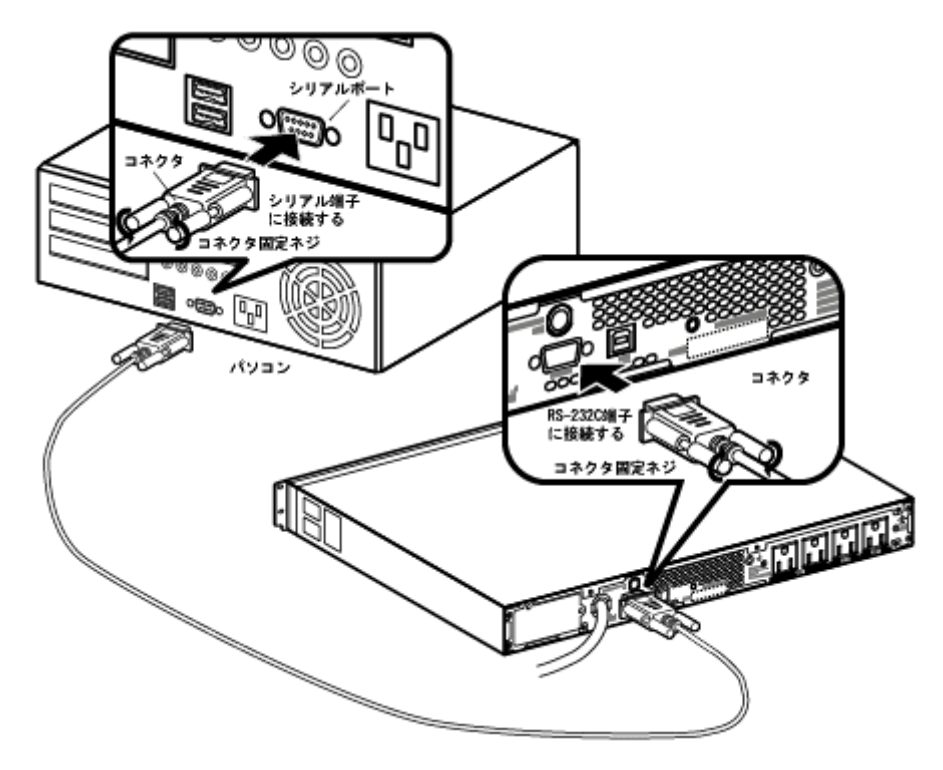

- 3. PowerAct Pro の動作確認
  - 3.1無停電電源装置(UPS)との接続確認

PowerAct Proマスターエージェントをインストールしたコンピュータでは、Windowsのタスクトレー に PowerAct Pro アイコン([電源プラグ]のアイコン)が自動的に作成され、接続されている無停 電電源装置(UPS)との通信を開始します。

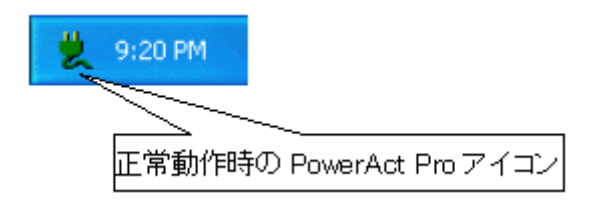

何らかの理由で無停電電源装置(UPS)と通信ができない場合や無停電電源装置(UPS)に異常 が発生している場合は、PowerAct Pro アイコンが次のように表示されます。マウスカーソルをア イコンの上に移動すると、異常内容が表示されます。

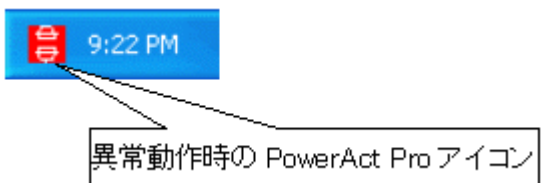

異常が発生した場合は次の事項を確認してください。

- コンピュータと無停電電源装置(UPS)を接続している付属ケーブルが外れていないか。
- 無停電電源装置(UPS)を接続しているコンピュータのシリアルポートまたは USB ポート が使用可能な状態か。
- 他のソフトウェアが無停電電源装置(UPS)を使用しているコンピュータのシリアルポート を使用していないか。
- 無停電電源装置(UPS)のバッテリが接続されているか。
- 無停電電源装置(UPS)が故障していないか。

アイコン表示の上にマウスカーソルを置くと、無停電電源装置(UPS)とバッテリの状態がバルーンの中に表示されます。

<表示の見方について>

無停電電源装置(UPS)状態は左側に表示されます。 バッテリ状態は右側に表示されます。

| アイコン表示                 | 表示内容例         |  |
|------------------------|---------------|--|
| 党 9:20 PM<br>党 9:20 PM | 商用運転中正常       |  |
| 9:24 PM                | バックアップ運転中     |  |
| 😑 0.22 DM              | 接続容量オーバー      |  |
| ⊕ 9:22 PM              | バイパス運転中       |  |
|                        | ハードウェア異常      |  |
|                        | 商用運転中 バッテリ劣化  |  |
|                        | 商用運転中 バッテリ未接続 |  |
|                        | 通信エラー         |  |
| 💥 9:23 PM              | ┰━ジェント停止      |  |
| 💥 9:23 PM              |               |  |

3. 2エージェント機能

本ソフトウェアが無停電電源装置(UPS)を監視し、その状態に応じてコンピュータおよび無停電 電源装置(UPS)を制御する機能を PowerAct Pro のエージェント機能といいます。 PowerAct Pro マスターエージェント(以下マスター)と PowerAct Pro スレーブエージェント(以下ス レーブ)の 2 つのエージェントが無停電電源装置(UPS)に接続されたコンピュータに常駐すること によって以下のような機能が実行できます。

【PowerAct Pro マスターエージェントについて】

- コンピュータに接続されている無停電電源装置(UPS)と通信し、無停電電源装置(UPS) の状態を監視します。
- マスターからスレーブに信号を送ることによって連携してシャットダウン動作を行うことが できます。
- ネットワーク上のコンピュータに無停電電源装置(UPS)で発生した各種イベント情報を通知します。
- 無停電電源装置(UPS)で発生するイベントやデータを記録します。
- OSと無停電電源装置(UPS)のシャットダウンを実行します。

【PowerAct Pro スレーブエージェントについて】

- マスターからの信号により、シャットダウン動作を行うことができます。
- OS のシャットダウンを実行します。

【備考】

エージェント機能は、コンピュータを起動したときに自動的に起動されます。

エージェントのアイコン表示

PowerAct Pro をインストールすると、エージェントのアイコンが自動的にタスクバーに表示され ます。アイコン表示には、次の5種類の表示形式があり無停電電源装置(UPS)の状態に合わせ てアイコンが変化します。

| アイコン表示    | 説明                             |
|-----------|--------------------------------|
|           | マスターエージェントのアイコンです。             |
| × 7.2011  | エージェント機能が起動していることを示します。        |
| 4 9-20 PM | スレーブエージェントのアイコンです。             |
| a sizorni | エージェント機能が起動していることを示します。        |
| 💥 9:23 PM | エージェント機能が停止しています。              |
| 9:24 PM   | 無停電電源装置(UPS)がバックアップ状態で運転しています。 |
| 9:22 PM   | 通信エラー/ハードウェア異常などが発生しています。      |

アイコン表示にマウスカーソルを合わせてマウスの右ボタンをクリックすると次のようなメニュー が表示されます。

| メニュー      | 説明                                 |  |
|-----------|------------------------------------|--|
| エージェント起動  | エージェント機能を開始します。                    |  |
| エージェント停止  | エージェント機能を停止します。                    |  |
|           | マスターのみのメニューです。                     |  |
| アクセス権設定   | PowerAct Pro モニタへのアクセス権を設定できます。詳細な |  |
|           | 使用方法については下記の「アクセス権の設定機能」を参照        |  |
|           | してください。                            |  |
| シュットグウン声明 | マスターのみのメニューです。                     |  |
| シャットダリン中開 | ー時停止したシャットダウン動作を再開します。             |  |
|           | マスターのみのメニューです。                     |  |
|           | シャットダウン動作を一時停止できます。                |  |
|           | スレーブのみのメニューです。                     |  |
| 環境設定      | スレーブエージェントの設定を変更できます。操作方法は下        |  |
|           | 記の「スレーブエージェントの環境設定」を参照してください。      |  |

【備考】

各機能の詳細については、「4項 PowerAct Pro モニタ」を参照してください。

#### アクセス権の設定機能

本ソフトウェアにアクセスできるユーザのログイン ID とパスワードおよびアクセス権(フルアクセス、リードオンリー、またはカスタム)を設定できます。

「フルアクセス」を設定すると、PowerAct Pro モニタのすべての機能が使用できます。

「リードオンリー」を設定すると PowerAct Pro モニタの表示のみができます。

「カスタム」を設定すると、使用することのできる機能を個別に設定できます。

アクセス権の設定、変更は次の手順で行います。

# 【設定·変更手順】

- ① マスターエージェントアイコンを右クリックしてメニューを表示します。
- ② [アクセス権設定](Access Right Setting)をクリックします。
- ③ ログイン ID「Admin」のパスワードを入力します。

| ログイン                          |  |
|-------------------------------|--|
| ログインID「Admin」のパスワードを入力してください。 |  |
| ログインID: Admin                 |  |
| パスワード                         |  |
| <u>QK</u> キャンセル               |  |

④ 新規登録する場合は[登録]、すでに登録済みのログイン ID を修正する場合は、リストの中から該当ログイン ID を選択して[修正]をクリックします。また、ログイン ID を削除する場合は、リストの中から該当ログイン ID を選択して[削除]をクリックします。

| アクセス権設定         |                 |       |    |
|-----------------|-----------------|-------|----|
| ログインID<br>Admin | アクセス権<br>フルアクセス |       |    |
|                 |                 |       |    |
|                 |                 |       |    |
| 登録 修正           |                 | **>セル | סט |

⑤ 登録または修正する場合は次の画面でログインIDとパスワード、アクセス権を設定し、 [OK]をクリックします。

| アクセス権設定          |           |
|------------------|-----------|
| ログインID:          | user1     |
| パスワード:           | *******   |
| パスワードの確認入力:      | ********* |
| アクセス権:           | フルアクセス 💌  |
| <u> <u> </u></u> | キャンセル     |

⑥ アクセス権で「カスタム」を選択した場合は、アクセス可能にする機能を左のリストから 選択し、[>>]ボタンで権限に加えます。逆に権限から外す場合は右のリストから選択 し、[<<]ボタンをクリックします。設定が完了したら[OK]ボタンをクリックします。</p>

| ユーザカスタム権限設定                                                                                                    |       |
|----------------------------------------------------------------------------------------------------|-------|
| 権限リスト                                                                                                    | ユーザ権限 |
| <ul> <li> <b>一</b>一ジュント環税<br/><b>九男電源設定</b>         その他のデバイス設定<br/>Woke On Lang定<br/>2077ビッットダウン設定<br/><b>記動</b>/再起動 設定<br/>Prea設定<br/><i>イペントロジオブション設定</i><br/><b>オークリオブション設定</b><br/><b>オーのガブジョン設定</b><br/><b>オークリオブション設定</b><br/><b>オークリオブション設定</b><br/><b>SNMP VIB定</b><br/>SNMP VIB定定<br/>SNMP VIB定定<br/><b>オーク以及</b>定<br/><b>活動設定</b><br/><b>オーク以及</b>定<br/><b>活動設定</b><br/><b>オーク以及</b>定<br/><b>活動設定</b><br/><b>イペントデークOO207月原建設定</b><br/><b>イベントデークOO207月原建設定</b><br/><b>イベントデークOO207月原建設定</b><br/><b>イベントデークOO207月原建設定</b><br/><b>イベントデークOO207月原建設定</b><br/><b>イベントデークOO207月原建設定</b><br/><b>イベントデークOO2</b>07月原建設定<br/><b>イベントデークOO2</b>07月原建設定<br/><b>イベントデークOO2</b>07月原建設定<br/><b>イベントデークOO2</b>07月原建設定<br/><b>イベントデークOO2</b>07月原建設定<br/><b>日</b><br/><b>イベントデークOO2</b>07月原建設定<br/><b>日</b><br/><b>日</b><br/><b>日</b></li></ul> | >>    |
| QK                                                                                                    | キャンセル |

⑦ 操作を終了する場合は[キャンセル]をクリックします。

| アクセス権設定         |                 |          |
|-----------------|-----------------|----------|
| ログインID<br>Admin | アクセス権<br>フルアクセス |          |
| user1           | フルアクセス          |          |
|                 |                 |          |
|                 |                 |          |
|                 | <u> </u>        | キャンセル ログ |

# 【参考】

[ログ]ボタンをクリックすると、操作の記録を見ることができます

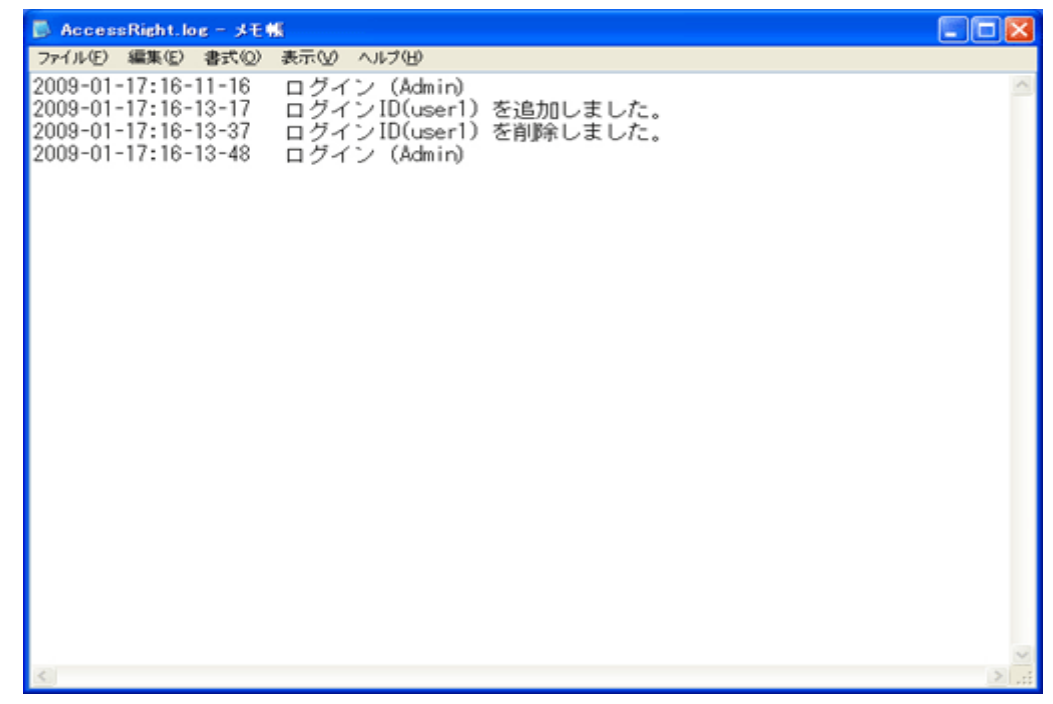

#### スレーブエージェントの環境設定

スレーブエージェントを使用する場合は、スレーブを制御するマスターエージェントを指定し、シャットダウン動作を設定する必要があります。

通常は、スレーブエージェントをインストールする時に設定しますが、マスターエージェントの IP アドレスが変更になった場合などに変更するときは次の手順で操作します。

- ① スレーブエージェントアイコンを右クリックしてメニューを表示します。
- ② [環境設定]をクリックします。
- 変更箇所の設定を修正し、[設定]ボタンをクリックします。修正が完了したら、
   [ログオフ]ボタンをクリックします。

| 🗏 PowerAct Pro 🛛 | スレーブエージェント)                 | 環境設定        |              |        |
|------------------|-----------------------------|-------------|--------------|--------|
| ーマスターエージェント選択    | !                           |             |              |        |
| マスターエージェント       |                             |             | PowerAct Pro | -      |
| 冗長電源機能           |                             |             | 有効           |        |
| 冗長電源構成           |                             |             | N + 1        | -      |
| コンピュータに搭載され      | ている電源ユニット数:                 |             | 3            |        |
| コンピュータの稼動にも      | 必要な電源ユニット数:                 |             | 2            |        |
| マスターエージェント I     | Pアドレス:                      |             | ,            |        |
| No.              | IPアドレス                      |             | ~            |        |
| 1                | 192.168.2.150               |             |              | 検索     |
| 23               | 192.168.2.151               |             | ×            |        |
| <                |                             |             | >            | 設定     |
| ボッブアップメッセージ:     |                             |             | しない          | -      |
|                  |                             |             |              |        |
| 出力コンセント選択        |                             |             |              |        |
| No.              | 出力コンセント情報                   |             | ^            |        |
| 1                | 出力コンセントA(制御)                | なし)         | <u>i</u>     |        |
| 2                | 出力コンセントA(制御)<br>出力でオットA(制御) | 20)<br>21.) | ×            |        |
| <                | (ii                         |             | >            | 設定     |
| シャットダウン開始遅及      | 医(物):                       |             | 0            | •      |
| シャットダウンに必要な      | 時間(秒):                      |             | 180          | •      |
| 外部コマンド実行時間       | 11(15)):                    |             | 0            | -      |
| 外部コマンド           |                             |             |              | 参照     |
| 終了モード            |                             |             | 「シャットダウン」で   | 終了する 💌 |
| 10               |                             | 戻す          | イベントログ       | ログオフ   |

 3. 3PowerAct Pro モニタの起動確認 無停電電源装置(UPS)の制御や設定は、PowerAct Pro モニタ画面から行います。 PowerAct Pro モニタは次の手順で起動します

 [アドレス]欄に PowerAct Pro マスターエージェント(以下マスター)をインストールしたコン ピュータの IP アドレスを次のように入力し、[Enter]キーを押します。(注意:アドレス末尾 の「/」は必ず入力してください。)

【ネットワークポートを変更していない場合の入力フォーマット】 入力フォーマット: http://\*\*\*.\*\*\*.\*\*\*/PowerAct\_Pro/ 入力例: http://192.168.1.100/PowerAct\_Pro/

【ネットワークポートを変更している場合の入力フォーマット】 入力フォーマット: http://\*\*\*.\*\*\*.\*\*\*.\*\*\*:++++/PowerAct\_Pro/ 入力例: http://192.168.1.100:8080 /PowerAct\_Pro/

【備考】 コンピュータの IP アドレス:\*\*\*.\*\*\*.\*\*\* ネットワークポートアドレス:++++

- ② ネットワーク上の PowerAct Pro エージェントの一覧が表示されます。
- マスターエージェントの名前をクリックします。
   各エージェントを示すアイコンは次のとおりです。

| アイコン (Icon) | エージェント(Agent) |
|-------------|---------------|
| 2           | マスターエージェント    |
| 1           | スレーブエージェント    |

| Netsearch Window - Windo | ows Internet Explorer |      |       |        |            |             |      |
|--------------------------|-----------------------|------|-------|--------|------------|-------------|------|
|                          | e                     |      |       | 手動エージ: | エント検索: 🜉 🔛 | 22          | 定    |
| システム                     | ログ                    | UF   | PS 設定 |        | 手動操作       | ヘルプ         |      |
| 🗙 環境設定                   | マスター/スレーブ グル          | ーブ構成 | UPS型式 | UPS状態  | バッテリ状態     | 通信ボート(通信状態) |      |
| 🙆 スケジュール                 |                       |      | BXSOF | 商用運転中  | 正常         | USB1 (通信中)  | ~    |
| 📓 イベント情報                 |                       |      |       |        |            |             |      |
| 📝 イベントログ                 |                       |      |       |        |            |             |      |
| 📝 データログ                  |                       |      |       |        |            |             |      |
| 総了アブリケー ション情報            |                       |      |       |        |            |             |      |
| 🏥 エージェント検索               |                       |      |       |        |            |             |      |
| ? ヘルブ                    |                       |      |       |        |            |             |      |
|                          |                       |      |       |        |            |             |      |
|                          |                       |      |       |        |            |             | >    |
| ジが表示されました                |                       |      |       |        | 🕒 インターネ    | yh 🖷        | 100% |

④ [ログイン]画面で、PowerAct Pro マスターエージェントのインストール中に設定したログ イン ID(ユーザ名)とパスワードを入力し、[設定]ボタンをクリックします。

<日本語>

| ログインID: | Admin |
|---------|-------|
| パスワード:  | ••••• |

# PowerAct Pro モニタのメイン画面が表示されます

| Π                | NRON                                  |                                |                                              |            | 手動   | エージェント検索                                 | : 💻 📃                                 |                 |               | 検     |
|------------------|---------------------------------------|--------------------------------|----------------------------------------------|------------|------|------------------------------------------|---------------------------------------|-----------------|---------------|-------|
|                  | システム                                  | ログ                             | UI                                           | PS 設定      |      | 手動技                                      | 制作                                    | ,               | ヽルプ           |       |
| <b>き</b> :<br>回の | 2009年02月06日 17:08:<br>バッテリ使用開始日(文換日): | 56 次回のバッ<br>2009年02月05日        | テリ交換:                                        | 2010-02-05 |      |                                          |                                       |                 |               |       |
| ×                | 環境設定                                  | UPS型式:                         |                                              | BX50F      |      | ブザー:                                     |                                       | 46              | <del>1</del>  |       |
| ۷                | ) スケジュール                              | UPS状態:<br>出力コンセントA<br>出力コンセントB | UPS状態:<br>出カコンセントA(刺繍はし):<br>出カコンセントB(刺繍助り): |            |      | ファンクション<br>パッテリ自動が<br>UPSコールドン<br>忠力愛住ノス | テストステータス:<br>テスト:<br>スタート根能:<br>、カ感度・ | する<br>する<br>しな( | ,)<br>[//腰/維城 | . cir |
|                  | イベント情報                                | 出力コンセントC<br>バッテリ状態:            | (制御取り):                                      | 未対応<br>正常  |      | UPS自動再起                                  | Mth:                                  | する              |               |       |
| -                | マベントログ                                | 増設バッテリ:                        |                                              |            |      | 通信ボート:<br>テスト結果:                         | USB 1 💌                               | (1)             | E             | 7     |
| 1                | 1.0147                                |                                | 40                                           | 60         | 80   | 100                                      | 120                                   | 140             |               |       |
| J                | データログ                                 | 入力電圧:                          | _                                            |            |      |                                          |                                       |                 | 98.9          | ۷     |
|                  | 終了アブリケー                               | 出力電圧:                          | 40                                           | 60         | 80   | 100                                      | 120                                   | 140             | 98.9          | v     |
|                  |                                       | 入力周波数・                         | 40                                           | 45         | 50   | 55                                       | 60                                    | 65              | 50.0          | H7    |
| A                | エージェント検索                              | 70 January.                    | 40                                           | 45         | 50   | 55                                       | 60                                    | 65              | 50.0          | 112   |
| -                | A. 11-7                               | 出力周波数:                         | 40                                           | 45         | -    | 55                                       | Ĩ                                     | 0.0             | 50.0          | Hz    |
| ø                | ~102                                  | 接続容量:                          | 0                                            | 25         | 50   | 75                                       | 100                                   | 125             | 15            | %     |
|                  |                                       | パッテリ容量:                        | 0                                            | 25         | 50   | 75                                       | 100                                   | 125             | 100           | %     |
|                  |                                       | 次回のシャットダウン                     | (日時):                                        |            |      | 次回のUPS起                                  | 18(日時):                               |                 |               |       |
|                  |                                       | 推定パックアップ時間                     | 1                                            |            |      |                                          |                                       |                 |               |       |
|                  |                                       | 2009-02-06 1                   | 4:08:22通信                                    | 確立 [UPS/型  | 式:BX | 50F / 通信ボー                               | :USB 1)]UPS                           | 通信を             | 開始しまし         | た。    |
|                  |                                       | 2009-02-06 1                   | 4:08:19 <b>I</b> -                           | ジェントを起動し   | ます。  |                                          |                                       |                 |               |       |

- 3.4シャットダウン動作
  - 4. 1シャットダウン動作の流れ PowerAct Pro は、次のイベントが発生するとシャットダウン動作を開始します。 これらのイベントが発生すると、本ソフトウェアは OS を自動終了させ、無停電電源装置(UPS) を自動停止します。

【無停電電源装置(UPS)からのシャットダウン情報】

- 「入力電源異常」の情報を無停電電源装置(UPS)から受け取ったとき
- 「バッテリロー」の情報を無停電電源装置(UPS)から受け取ったとき
- 【ユーザ設定によるシャットダウン情報】
  - スケジュール設定によるシャットダウンを実行したとき
  - 即時シャットダウンを実行したとき

シャットダウン動作は次の図の順序で進行します。PowerAct Pro マスターエージェント(以下 マスター)がインストールされた PC1、PowerAct Pro スレーブエージェント(以下スレーブ)がイ ンストールされた PC2、およびテープドライブなどの周辺機器が無停電電源装置(UPS)に接 続されている場合のシャットダウンの流れについて説明します。

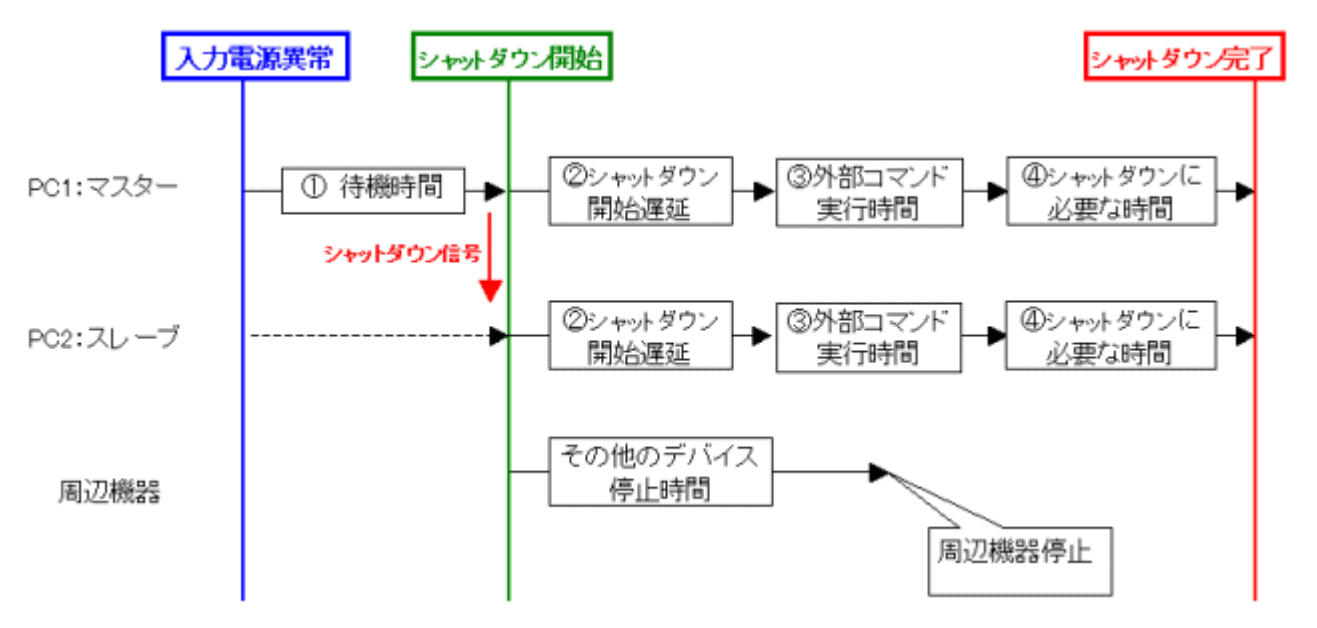

| 入力電源異常 | 入力電源異常(停電など)が発生しました。無停電電源装置(UPS)か |
|--------|-----------------------------------|
|        | ら接続している機器へ電力供給を開始します。             |
| ①待機時間  | 入力電源異常(停電など)を検出しても、設定されている時間を経過   |
|        | しなければ、シャットダウンを開始いたしません。           |
|        | 待機時間中に無停電電源装置(UPS)のバッテリが「バッテリロー」に |
|        | なった場合は、待機時間が経過していなくても直ちにシャットダウン   |
|        | 開始を実行します。                         |
|        | 待機時間中に、スケジュール運転開始時間になった場合は、待機     |

|            | 時間が経過していなくても、直ちにシャットダウン開始を実行します。    |
|------------|-------------------------------------|
|            | 【注意】                                |
|            | この時間を長く設定しすぎると、無停電電源装置(UPS)の内部バッテ   |
|            | リが消耗し、バックアップ能力がなくなります。この場合、システムを    |
|            | 正常にシャットダウンする前に無停電電源装置(UPS)が停止してし    |
|            | まう場合があります。                          |
| シャットダウン開始  | 待機時間を経過しても入力電源異常(停電など)が回復しなかったの     |
|            | で、シャットダウンを開始します。マスターのシャットダウン動作にあ    |
|            | わせて、マスターはスレーブに対してネットワーク経由でシャットダウ    |
|            | ン信号を送信します。スレーブは、設定されている時間設定(以下の     |
|            | ②~④に従ってシャットダウン動作を開始します。             |
|            | 【注意】                                |
|            | 「シャットダウン開始」後、入力電源が回復すると、無停電電源装置     |
|            | (UPS)はバックアップ運転から商用運転に戻りますが、OS のシャット |
|            | ダウンと無停電電源装置(UPS)のシャットダウンは行います。無停電   |
|            | 電源装置(UPS)が停止するまでは、コンピュータの電源を入れない    |
|            | ようにしてください。                          |
| ②シャットダウン開始 | シャットダウン開始後、さらにシャットダウン開始を遅延させたい場合    |
| 遅延         | に、遅延時間を設定してください。例えば、シャットダウン開始してか    |
|            | ら1分後にシャットダウンを開始したい場合は、この遅延時間を60秒    |
|            | に設定してください。                          |
| ③外部コマンド実行  | 外部コマンドを設定した時間だけ実行することができます。設定した     |
| 時間         | 時間が経過するまでは、次の動作(アプリケーション終了や OS シャ   |
|            | ットダウン処理)を行いません。Hyper-V を使用する場合は、ゲスト |
|            | OS が終了するのに十分な時間を設定してください。           |
| ④シャットダウンに  | アプリケーションソフトと OS のシャットダウンにかかる時間を設定し  |
| 必要な時間      | てください。                              |
|            | 【注意】                                |
|            | システムを正常にシャットダウンする前に無停電電源装置(UPS)が    |
|            | 停止するような場合は、この時間を現在設定している時間より長く設     |
|            | 定してください。                            |
| シャットダウン完了  | 設定した時間が経過したので、無停電電源装置(UPS)を停止しまし    |
|            | <i>t</i> =。                         |
| その他のデバイス   | 周辺機器(例えば、ルータ、モデム、テープストレージなど)の電源を    |
| 停止までの時間    | 切る時間を設定することができます。                   |

3.4.2シャットダウン動作の設定例

マスター/スレーブ構成のネットワークシステムおよび冗長電源システム使用時のシャットダウン動作の設定例を紹介します。

ケース1:PC2台をUPS1台に接続する。

【接続構成】

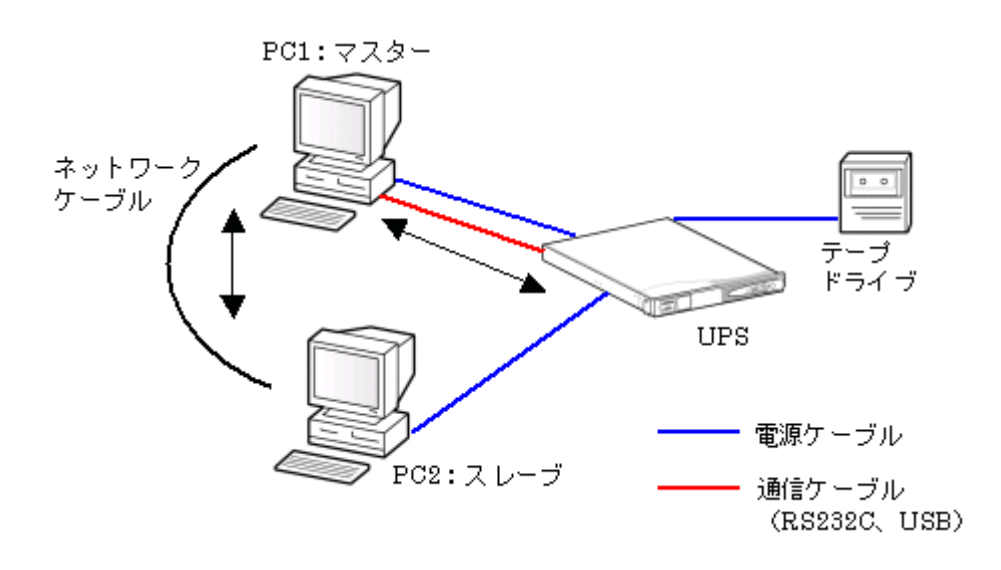

【事例】

シャットダウンを行う場合は、PC2->PC1->周辺機器の順でシャットダウンしたい。 システムを起動するときは、周辺機器(テープドライブ)->PC1->PC2の順で起動したい。

【インストールするソフトウェア】

PowerAct Pro マスターエージェントプログラムを PC1(SERVER01)にインストールする。 PowerAct Pro スレーブエージェントプログラムを PC2(SERVER02)にインストールする。 【設定手順】

 [環境設定]-[シャットダウンパラメータ]の[エージェント選択]で「SERVER01(マスタ ー)」を開き、次の設定を行います。

| > シャットダウンパラメータ   | <ul> <li>&gt; UPS起動/再起動</li> <li>&gt; ログオフ</li> </ul> | ション 通信設定                   |             |
|------------------|-------------------------------------------------------|----------------------------|-------------|
|                  |                                                       |                            | <i>\$</i> 2 |
| »シャットダウン         |                                                       |                            |             |
|                  | エージェント達訳                                              | (729-) 💌                   | 設定          |
| ■ エージェント選択       | UPS出力コンセント選択                                          | 出力ゴノセントA(制御なし)・            |             |
| 0 元兵专用批王         | 待挑軒間                                                  | 60 · H                     |             |
| 0 EØBDF/112      | シャナダウン開始遅延                                            | 60 💌 H                     |             |
| 田 Wake ON LAN 設定 | 外部コマンドライン                                             | I                          | 参照          |
| ・出カコンセント情報       | 外群コマンド法行時間                                            | 0 ¥                        |             |
| スタリプトシャットダウン     | ジャットダウンに必要な時間                                         | 60 <b>•</b> <del>1</del> 9 |             |
| <u> </u>         | 05#77-F                                               | 「シャットダウシ」で終了する・            |             |
|                  | 仮想サーバ終了モード:                                           | 「PowerAct Projが終了する 🔹      |             |
|                  | ゲストOSは7モード:                                           | 「休止状態」で終了する                |             |
|                  | UPS自動停止                                               | 75 💌                       |             |
|                  | A                                                     | -Toposon of The            | 設定 キャンセル    |

出力コンセント選択
 PC1 マスターを接続している UPS の出力コンセントを選択します。
 (設定例) 出力コンセント C(制御あり)

- 待機時間
   入力電源異常が発生してからシャットダウン動作を開始するまでの時間を設定します。
   (設定例) 60 秒
- シャットダウン開始遅延
   設定された時間だけさらにシャットダウン動作を遅延することができます。
   (設定例) 60 秒
- シャットダウンに必要な時間
   OS シャットダウンに必要な時間を設定します。
   (設定例) 60 秒
- Windows の終了モード
   Windows の終了モード「シャットダウン」または「休止状態」を選択する機能です。
   (設定例)「休止状態」で終了する
- 仮想サーバ終了モード
   システムと PowerAct Pro のどちらの設定により終了するかを選択します。
   (設定例)「Poweract Pro」が終了する

- ゲスト OS 終了モード
   ゲスト OS をシャットダウンと休止状態のどちらで終了するか選択します。
   (設定例)「シャットダウン」で終了する
- UPS 自動停止(UPS Auto Stop)
   コンピュータのシャットダウン後、UPS を自動停止するかどうかを選択する機能です。
   (設定例)する
- [環境設定]-[シャットダウンパラメータ]の[エージェント選択]で「SERVER02(スレーブ)」を開き、次の設定を行います

| > シャットダウンパラメータ    | <ul> <li>&gt; UPS起動/再起動</li> <li>&gt; ログオブ</li> </ul> | ション 通信設定              |      |
|-------------------|-------------------------------------------------------|-----------------------|------|
|                   |                                                       |                       | 77*1 |
| »シャットダウン<br>パラメータ |                                                       |                       |      |
| 0 T               | エージェンを選択                                              | (-୧८୨)                | DE.  |
| U L J LJI HAN     | UPS出力コンセント選択                                          | 出力コンセントA (制御なし) 💌     |      |
| D 冗長電源設定          | 待抵转圈                                                  | 0 \star 🕫             |      |
| 0 その他のデバイス        | シャット ダウン開始遅延                                          | 0 💽 H                 |      |
| 🛙 Wake ON LAN 設定  | 外部コマンドライン                                             | ſ                     | • B  |
| ■ 出力コンセント情報       | 外部コマンド 実行時間                                           | 0 • H                 |      |
| 2005K2+++502      | シャットダウンに必要な時間                                         | 60 💌 H                |      |
|                   | os#7€-F                                               | 「シャットダウン」で終了する・       |      |
|                   | 仮想サーバ株子モードン                                           | 「PowerAct Pro」が終了する 💽 |      |
|                   | ダストOS林7モード:                                           | 「休止状態」で終了する           |      |
|                   | LIPS自動使止                                              | 173 ·                 |      |

- 出力コンセント選択
   PC2 スレーブを接続している UPS の出力コンセントを選択します。
   (設定例) 出力コンセント B(制御あり)
- シャットダウン開始遅延
   設定された時間だけさらにシャットダウン動作を遅延することができます。
   (設定例)0秒
- シャットダウンに必要な時間
   OS シャットダウンに必要な時間を設定します。
   (設定例) 60 秒
- Windows の終了モード選択
   Windows の終了モード「シャットダウン」または「休止状態」を選択する機能です。
   (設定例)「休止状態」で終了する

【備考】

- スレーブがインストールされている PC が複数台ある場合には「シャットダウンパラメ ータ」の画面に複数台分のスレーブ設定画面が自動的に追加される。
- 設定を完了すると、設定内容はネットワークを経由してスレーブとマスターに自動的 に登録される。
- ③ [環境設定]-[シャットダウンパラメータ]の[その他のデバイス]を開き、次の設定を行います。

| シャットダウン<br>パラメータ       その他のデバイス停止時間         エージェント選択       出力コンセントA (制御時少) 60 ・ や         元長電源設定       出力コンセントB (制御時少) 60 ・ や         その他のデバイス       出力コンセントB (制御時少) 0 ・ や         Wake ON LAN 設定       ハカ電源異常時の最大バックアップ時間         スクリプトシャットダウン       入力電源異常時の最大バックアップ時間         入力電源異常時の最大バックアップ時間       分 | ットダウンパラメータ    | UPS起動/再起動 | > ログオブション         | > 通信設定 |   |       |
|----------------------------------------------------------------------------------------------------|---------------|-----------|-------------------|--------|---|-------|
| シャットダウン<br>パラメータ       その他のデバイス停止時間         エージェント溜沢       出力コンセントA (制御参り) 60 × 秒         冗長電源設定       出力コンセントB (制御参り) 60 × 秒         その他のデバイス       出力コンセントB (制御参り) 0 × 秒         その他のデバイス       出力コンセントC (制御参り) 0 × 秒         Wake ON LAN 設定       ハカ電源異常時の最大バックアップ時間<br>入力電源異常時の最大バックアップ時間 0 分           |               |           |                   |        |   | デフォルト |
| エージェント選択<br>二長電源設定 出力コンセントA (制御務人) 60 ・ や<br>出力コンセントB (制御務人) 60 ・ や<br>出力コンセントB (制御務人) 0 ・ や<br>出力コンセントC (制御務人) 0 ・ や<br>A 力電源異常時の最大バックアップ時間<br>入力電源異常時の最大バックアップ時間 0 分                                                                                                    | ットダウン<br>)メータ | その他のデバイス停 | 正時間               |        |   |       |
| 冗長電源設定     出力コンセントB (制御移り) 60 ・ や       その他のデバイス     出力コンセントC (制御移り) 0 ・ や       Wake ON LAN 設定     人力電源異常時の最大バックアップ時間<br>入力電源異常時の最大バックアップ時間 0 分                                                                                                    | フェント選択        |           | 出力コンセントA(制御歌り)    | 60 💌   | 眇 |       |
| その他のデバイス     出カコンセントc (制御あり) 0      や       Wake ON LAN 設定         出カコンセント情報         スクリプトシャットダウン     入力電源具常時の最大バックアップ時間 0 分                                                                                                    | 能源設定          |           | 出力コンセントB〈制御あり〉    | 60 💌   | 秒 |       |
| Wake ON LAN 設定     入力電源異常時の最大パックアップ時間       出カコンセント情報     入力電源異常時の最大パックアップ時間       スクリプトシャットダウン     分                                                                                                    | 色のデバイス        | 1         | 出力コンセントC(制御売り)    | 0 💌    | 秒 |       |
| 出力コンセント情報     人力電源異常時の最大バックアップ時間       スクリブトシャットダウン     入力電源異常時の最大バックアップ時間                                                                                                    | e ON LAN 設定   |           |                   |        |   |       |
| スクリプトシャットダウン 入力電源具常時の最大バックアップ時間 0 分                                                                                                    | コンセント情報       | 人力電源異常時の由 | <b>長大バックアップ時間</b> |        |   |       |
|                                                                                                    | ブトシャットダウン     | 入力電源異常    | 時の最大バックアップ時間      | 0      | 分 |       |
|                                                                                                    |               |           |                   |        |   |       |
|                                                                                                    |               |           |                   |        |   |       |

その他のデバイス停止時間
 テープドライブを接続している UPS の出カコンセントの停止時間を入力する。
 (設定例) 出カコンセント A(制御なし) 60 秒

④ [環境設定]-[UPS 起動/再起動]を開き、次の設定を行う。

| <i>(</i> éhttp://127.0.0.1:8080/ - UPS I | Boot/Reboot Setting - Windows Internet Explorer |           |   |      |       |   |
|------------------------------------------|-------------------------------------------------|-----------|---|------|-------|---|
| OMRON                                    |                                                 |           |   |      |       | * |
| > シャットダウンパラメータ                           | > UPS起動/再起動 > ログオブション                           | > 通信設定    |   |      |       |   |
|                                          |                                                 |           |   |      | デフォルト |   |
| >> UPS起動/再起動                             | UPS再起動設定                                        |           |   |      |       |   |
| ◎ UPS再起動設定                               | UPS自動再起動                                        | する 💌      |   |      |       |   |
| <ul> <li>Pine監視設定</li> </ul>             | UPS起動遅延時間                                       | ¥         | 粉 |      |       |   |
|                                          | バッテリ容量オーバ                                       | ¥         |   |      |       |   |
|                                          | UPS起動時の出力開始遅延時間                                 |           |   |      |       |   |
|                                          | 出力開始遅延コマンド送信                                    | する 💌      |   |      |       |   |
|                                          | 出力コンセントム(制御なし)                                  | ¥         | 秒 |      |       |   |
|                                          | 出力コンセントB(刺御あり)                                  | 60 💌      | 彩 |      |       |   |
|                                          | 出力コンセントC(制御あり)                                  | 120 💌     | 秒 |      |       |   |
|                                          | UPSコールドスタート                                     |           |   |      |       |   |
|                                          | UPSコールドスタート機能                                   | Ltal, 1 💌 |   |      |       |   |
|                                          |                                                 |           |   |      |       |   |
|                                          |                                                 |           |   | 設定キャ | ャンセル  |   |
|                                          |                                                 |           |   |      |       |   |
|                                          |                                                 |           |   |      |       | * |

● UPS 再起動設定

入力電源異常により自動停止した無停電電源装置(UPS)を、入力電源が復電した 時に自動再起動するかどうかを設定します。 (設定例)する

UPS 起動時の出力開始遅延時間
 UPS が再起動したときに、出力コンセントの出力を開始する時間を設定します。
 以下の設定では UPS は次のように起動します。
 (設定例) 出力コンセント B(制御有り): 120 秒

出力コンセント C(制御有り):60 秒

(入力電源回復後の UPS と各出力コンセントの動作事例)

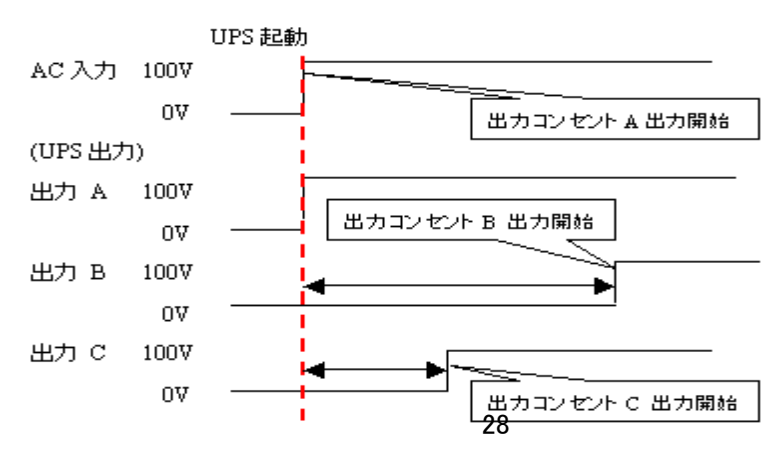

ケース 2: PC 1 台に UPS 2 台を接続する。

# 【接続構成】

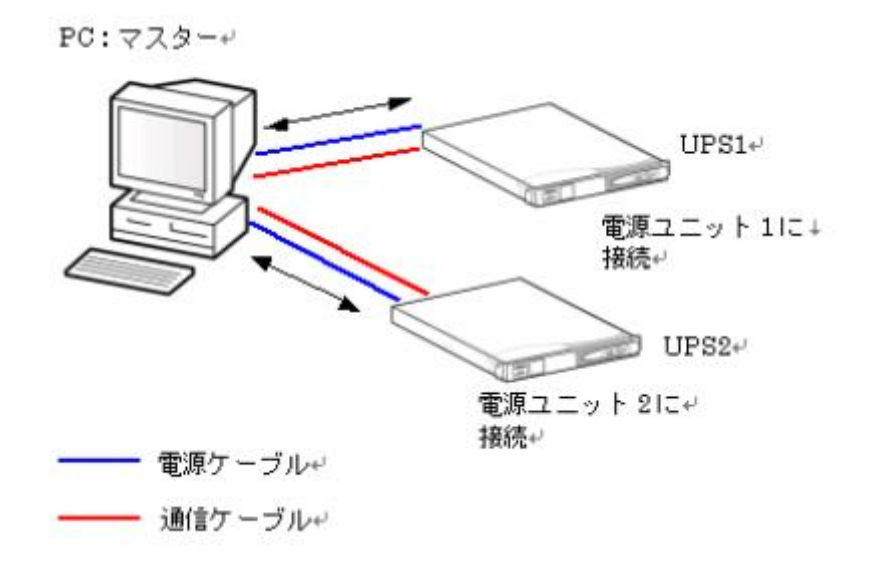

# 【事例】

2 台の UPS が停電になった時にシャットダウンを開始したい。シャットダウンを行う場合は、必ず外部コマンドを実行してシャットダウンを行いたい。

【インストールするソフトウェア】

PowerAct Pro マスターエージェントプログラムを PC(PC 名: SERVER01)にインストールする。

【エージェント自動検索画面の表示】

エージェント自動検索画面には、マスターエージェントに対して2台の無停電電源装置(UPS) の型式や UPS の状態やバッテリ状態や通信状態などが表示されます。

【PowerAct Pro モニタ画面の表示】

PowerAct Pro モニタ画面の「通信ポート」を変更し、「設定」ボタンをクリックすると、各無停電 電源装置(UPS)の状態をモニタ画面上で確認することができます。 【設定手順】

2台の無停電電源装置(UPS)は、各種設定内容を共有して使用します。

[環境設定]-[シャットダウンパラメータ]の[エージェント選択]で「SERVER01(マスター)」
 を開き、次の設定を行います。

【注意】

- 冗長電源システムとして使用する場合は、必ず同一機種を使用すること。
- PC(マスター)の電源コードは、各無停電電源装置(UPS)とも同じ出力コンセントに接続すること

| > シャットダウンパラメータ     | <ul><li>&gt; UPS起動/再起動</li><li>&gt; ログオフ</li></ul> | プション > 通信設定       |      |
|--------------------|----------------------------------------------------|-------------------|------|
| ≫ シャットダウン<br>パラメータ |                                                    |                   | 7771 |
| D エージェント選択         | エージェント選択                                           | HP-PC(マスター) ▼     | 設定   |
| ▶ 冗長電源設定           | UPS出力コンセント選択<br>注が時期                               | 出カコンセントA (制御なし) - |      |
| E その他のデバイス         | シャットダウン開始遅延                                        | 0 ▼ 秒<br>0 ▼ 秒    |      |
| ▶ Wake ON LAN 設定   | 外部コマンドライン                                          |                   | 参照   |
| ▶ 出力コンセント情報        | 外部コマンド実行時間                                         | 0 • 秒             |      |
| スクリプトシャットダウン       | シャットダウンに必要な時間                                      | 60 • 秒            |      |
|                    | OS終了モード                                            | 「休止状態」で終了する       |      |
|                    | 仮想サーバ終了モード:                                        | 「OS」が終了する         |      |
|                    | ゲストOS終了モード:                                        | 「シャットダウン」で終了する 🔻  |      |
|                    | UPS自動停止                                            | <br>₹5. ▼         |      |

- 出カコンセント選択
   PC(マスター)を接続している UPS の出カコンセントを選択します。
   (設定例) 出カコンセント A(制御なし)
- 待機時間
   入力電源異常が発生してからシャットダウン動作を開始するまでの時間を設定します。
   (設定例) 60 秒
- シャットダウンに必要な時間
   OS シャットダウンに必要な時間を設定します。
   (設定例) 60 秒

- 外部コマンドライン シャットダウン開始後に実行する外部コマンドを設定することができます。
   (設定例) teiden.exe
- 外部コマンド実行時間
   外部コマンドを実行する時間を設定します。設定した時間経過後にOSシャットダウン動作を行います。
   (設定例) 60 秒
- Windows の終了モード選択
   Windows の終了モード「シャットダウン」または「休止状態」を選択する機能です。
   (設定例)「休止状態」で終了する
- 仮想サーバの終了モード選択
   Windowsの終了モード「シャットダウン」または「休止状態」を選択する機能です。
   (設定例)「休止状態」で終了する
- UPS 自動停止 コンピュータのシャットダウン後、UPS を自動停止するかどうかを選択する機能で す。

(設定例) する

- 4. PowerAct Pro モニタ
  - 4.1モニタメニュー
    - 4.1.1システム

4.1.1.1エージェント自動検索

同ーネットワーク内のエージェントが自動検索され、[エージェント自動検索]画面に表示され ます。

[エージェント自動検索]画面

| <ul> <li>システム</li> <li>レグ</li> <li>システム</li> <li>マスター/スレーブ</li> <li>マスター/スレーブ</li> <li>マスター/スレーブ</li> <li>マスター/スレーブ</li> <li>マスター/スレーブ</li> <li>マスター/スレーブ</li> <li>マスター/スレーブ</li> <li>マスター/スレーブ</li> <li>マスター/スレーブ</li> </ul> | リジループ構成                | PS 設定<br>UPS型式<br>BX50F | 手動エージェン<br>手<br>UPS状態<br>商用運転中 | 小検索: 🜉<br>- 動 操 作<br>バッテリ状態 | 設<br>ヘルプ<br>通信ボート()創造状態) | Ż |
|----------------------------------------------------------------------------------------------------|------------------------|-------------------------|--------------------------------|-----------------------------|--------------------------|---|
| <ul> <li>システム</li> <li>□グ</li> <li>※ 環境設定</li> <li>③ スケジュール</li> <li>③ イベント情報</li> <li>④ イベントログ</li> <li>④ データログ</li> </ul>                                                                                                   | U<br>グループ構成<br>後、400mg | PS設定<br>UPS型式<br>BX50F  | UPS状態<br>商用運転中                 | 動操作                         | ヘルプ<br>通信ボート()副信状態)      |   |
| <ul> <li>★ 環境設定</li> <li>スケジュール</li> <li>スケジュール</li> <li>イベント情報</li> <li>イベントログ</li> <li>データログ</li> </ul>                                                                                                    | グループ構成                 | UPS型式<br>BX50F          | UPS状態<br>商用運転中                 | バッテリ状態                      | 通信ポート(通信状態)              |   |
| <ul> <li>スケジュール</li> <li>イベント情報</li> <li>イベントログ</li> <li>データログ</li> </ul>                                                                                                    | 970-9460x              | BX50F                   | 商用運転中                          | 719794A88                   | 2回る小一下(2回る12.55)         |   |
| <ul> <li>▲ イベント情報</li> <li>▲ ▲ ▲ ▲ ▲ ▲ ▲ ▲ ▲ ▲ ▲ ▲ ▲ ▲ ▲ ▲ ▲ ▲ ▲</li></ul>                                                                                                    | 84 8 8 V               |                         |                                | 正常                          | USB1 (通信中)               | ^ |
| データログ                                                                                                    |                        |                         |                                |                             |                          |   |
| 📝 データログ                                                                                                    |                        |                         |                                |                             |                          |   |
|                                                                                                    |                        |                         |                                |                             |                          |   |
| 総了アブリケー ション情報                                                                                                    |                        |                         |                                |                             |                          |   |
| 🏥 エージェント検索                                                                                                    |                        |                         |                                |                             |                          |   |
| ② ヘルゴ                                                                                                    |                        |                         |                                |                             |                          |   |
|                                                                                                    |                        |                         |                                |                             |                          |   |
|                                                                                                    |                        |                         |                                |                             |                          | > |

[エージェント自動検索]画面の表示項目の内容は次のとおりです。

| 表示          | 内容                                  |
|-------------|-------------------------------------|
| マスター/スレーブ   | エージェント名、マスター、スレーブの区分、グループ構成が表示され    |
| グループ構成      | ます。                                 |
| UPS 型式      | 接続されている無停電電源装置(UPS)の型式が表示されます。      |
| UPS 状態      | 無停電電源装置(UPS)の運転状態が表示されます。           |
| バッテリ状態      | バッテリの状態が表示されます。                     |
| 通信ポート(通信状態) | 通信ポートの動作状態が表示されます。                  |
| アドレス入力欄     | マスターエージェントがインストールされたコンピュータの IP アドレス |
|             | を入力して[Enter]キーを押すと、指定したマスターが存在する場合、 |
|             | [ログイン]画面が表示されます。                    |
|             | 指定したマスターエージェントが検出されない場合は、エラーメッセー    |
|             | ジが表示されます。                           |

4.1.1.2環境設定

(1)シャットダウンパラメータ

[シャットダウンパラメータ]設定では、シャットダウンに関する時間や警告メッセージを表示す るタイミングを設定します。ご使用のシステムに適した時間を設定してください。

[シャットダウンパラメータ]設定画面は、次の手順で表示、設定を行います。

- ① [PowerAct Pro モニタ]画面を表示します。
- ② [システム]メニューー>[環境設定]の順に選択するか、左側のメニューから[環境設定]を 選択します。
- ③ [シャットダウンパラメータ]画面が表示されます。

# [エージェント選択]画面

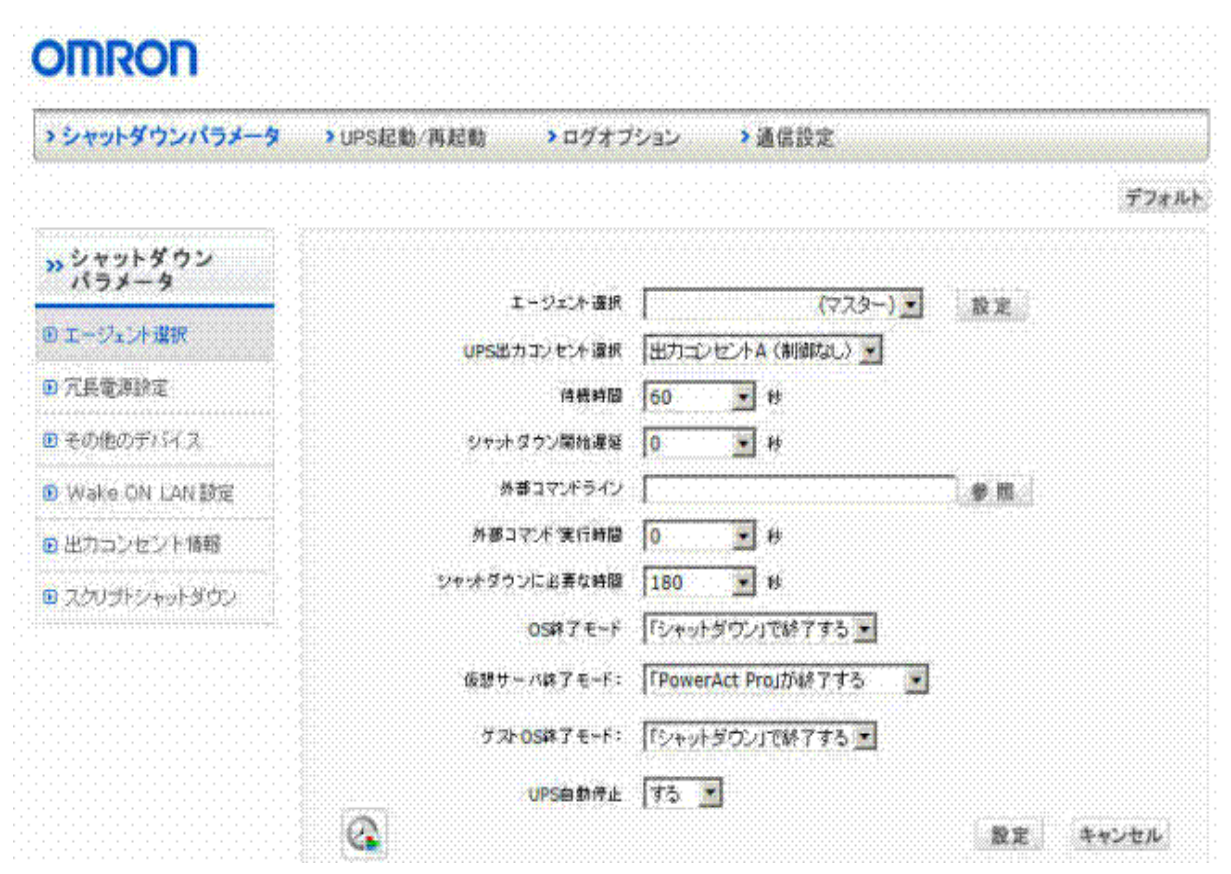

④ シャットダウンパラメータを設定するマスターまたはスレーブを選択します。[エージェント選択]のプルダウンメニューに表示されるリストから選択してください

| エージェント選択     | HP-PC(マスター) ▼    | 設定 |
|--------------|------------------|----|
| UPS出力コンセント選択 | 出力コンセントA(制御なし) 👻 |    |

| 項目          | 設定内容と方法                                |
|-------------|----------------------------------------|
| UPS 出力コンセント | 接続している負荷をどの出カコンセントに接続するか選択します。         |
| 選択          | 出力コンセントは、制御できるコンセントとできないコンセントがあり       |
|             | ます。                                    |
|             | [注意]                                   |
|             | 出力コンセント制御をサポートしていない無停電電源装置(UPS)をご      |
|             | 使用する場合は、この機能は使用できません。                  |
| 待機時間        | 電源異常が発生してからシャットダウン動作を開始するまでの待機         |
|             | 時間を秒単位で設定します。                          |
|             | 0~36000秒の範囲で選択できます。(デフォルトは60秒。0~60秒ま   |
|             | では 10 秒間隔、60~36000 秒までは 60 秒間隔)        |
| シャットダウン開始遅延 | シャットダウン開始後に、さらにシャットダウン開始を遅延させたい場       |
|             | 合に、この時間を設定します。                         |
|             | 60 秒間隔で 0~600 秒の範囲で選択できます。(デフォルトは 0 秒) |

| 外部コマンドライン    | シャットダウン動作が開始されるのと同時に起動されるプログラムを        |
|--------------|----------------------------------------|
|              | 指定します。例えば、バックアップデータを特定のディスクに保存す        |
|              | るなどのプログラムが考えられます。                      |
| 外部コマンド実行時間   | 外部コマンドの実行に必要な時間を設定します。60 秒間隔で 0~       |
|              | 600 秒の範囲で設定できます。                       |
|              | なお、この時間が経過するまでは、シャットダウン動作を一時停止し        |
|              | ます。(デフォルトは 0 秒)                        |
| シャットダウンに必要な  | OS のシャットダウンに必要な時間を設定します。               |
| 時間           | 60 秒間隔で 0~1800 秒の範囲で選択できます。(デフォルトは 180 |
|              | 秒)                                     |
| OS の終了モード    | 終了モードを「休止状態」と「シャットダウン」から選択します。         |
| 仮想サーバ終了モード   | システムと PowerAct Pro のどちらの設定により終了するかを選択し |
|              | ます。                                    |
|              | 本機能は、Hyper-V に対応した OS で使用できます。         |
| ゲスト OS 終了モード | ゲスト OS をシャットダウンと休止状態のどちらで終了するか選択し      |
|              | ます。                                    |
|              | 本機能は、Hyper-V に対応した OS で使用できます。         |
| UPS 自動停止     | コンピュータのシャットダウンが完了した後、UPS を自動的に停止さ      |
|              | せるかどうかを設定します。                          |
| [デフォルト]ボタン   | クリックすると、各項目にデフォルト値が設定されます。             |

【注意】

「シャットダウン開始遅延」+「外部コマンド実行時間」+「シャットダウンに必要な時間」の合計時間は、出力コンセント制御機能のない無停電電源装置(UPS)では最大 600 秒、出力コン セント制御機能のある無停電電源装置(UPS)では最大 1800 秒に制限されます。

Hyper-V(仮想化環境)で使用される場合、「外部コマンド実行時間(秒)」は、仮想 OS のシャットダウンに必要な時間以上を設定してください。

⑤ [設定]ボタンをクリックします。

⑥ [冗長電源の設定]を選択します。この画面で冗長電源の方式と必要なパラメータを設定します。

[冗長電源設定]画面

| C Redundant Power Supply Se<br>http://127.00.1/cgi-bin/information                                                                             | tting – Windows Internet Explorer<br>Vredundantexe                                                                                                    |          |
|----------------------------------------------------------------------------------------------------|----------------------------------------------------------------------------------------------------|----------|
| O <b>∏RO</b><br>→ シャットダウンパラメータ                                                                                                    | > UPS起動/再起動 > ログオブション > 通信設定                                                                                                    |          |
| <ul> <li>&gt;&gt; シャットダウン<br/>パラメータ</li> <li>ロニージェント選択</li> <li>ア具電源設定</li> <li>その他のデバイス</li> <li>Wake ON LAN 設定</li> <li>サカコンセント体験</li> </ul> | <ul> <li>「1+1」または「1+NJの冗長電源システムを有効にする</li> <li>「N+1」の冗長電源システムを有効にする</li> <li>コンピュータに搭載されている電源ユニット数:</li> <li>ロ</li> <li>ユニット</li> <li>コンピュータの稼動に必要な電源ユニット数:</li> <li>0</li> </ul> |          |
| <ul> <li>B スクリプトシャットダウン</li> </ul>                                                                                                    | ユニット 通信ボート / UPS型式 出力コンセント<br>数定 キャンセル                                                                                                    |          |
| ページが表示されました                                                                                                    | 😜 ብンターネット                                                                                                    | × 100% + |

⑦ 冗長電源の方式を以下から選択します。

# "1+1 または 1+N"冗長電源システム

コンピュータに接続した複数の無停電電源装置(UPS)の内、最低 1 台以上の無停電電源装置(UPS)が正常動作していれば、PC サーバはシャットダウン動作を開始しないシステム。すべての無停電電源装置(UPS)で入力電源異常が発生した場合のみ、シャットダウン動作を開始します。こちらを選択した場合は、[設定]ボタンをクリックしてから、手順⑧に進んでください。

# "N+1"冗長電源システム

無停電源装置(UPS)から電力供給を受けている PC サーバの電源ユニットの数が、"N"台以 下になるような場合に、シャットダウン動作を開始します。こちらを選択した場合は、コンピュ ータ搭載電源ユニット数を入力し、[設定]ボタンをクリックします。
| C Redundant Power Supply Set                                                                                                    | ting - Windows Interne                                                              | t Explorer                                                                   |                 |     |
|----------------------------------------------------------------------------------------------------|-------------------------------------------------------------------------------------|------------------------------------------------------------------------------|-----------------|-----|
| http://127.0.0.1/cgi-bin/information.                                                                                                    | /redundant.exe?pagetype=11&                                                         | RadioGroup=2&textfield1=3                                                    |                 | ~   |
| OMRON                                                                                                    |                                                                                     |                                                                              |                 |     |
| > シャットダウンパラメータ                                                                                                    | >UPS起動/再起動                                                                          | ▶ログオプション >通信設定                                                               |                 |     |
| <ul> <li>&gt;&gt; ジャットダウン<br/>パラメータ</li> <li>D エージェント選択</li> <li>D 元長電源設定</li> <li>D その他のデバイス</li> <li>D Wake ON LAN 設定</li> </ul>                                                                                                    | <ul> <li>「1+1」または「</li> <li>「N+1」の冗長(</li> <li>コンピュータボ</li> <li>コンピュータの米</li> </ul> | 1+NJの元長電源システムを有効にする<br>電源システムを有効にする<br>9載されている電源ユニット数: 3<br>9動に必要な電源ユニット数: 2 | 고드ット 設定<br>고드ット |     |
| <ul> <li>・・・     ・     ・     ・     ・     ・     ・     ・     ・     ・     ・     ・     ・     ・     ・     ・     ・     ・     ・     ・     ・     ・     ・     ・     ・     ・     ・     ・     ・     ・     ・     ・     ・     ・     ・     ・     ・     ・     ・     ・     ・     ・     ・     ・     ・     ・     ・     ・     ・     ・     ・     ・     ・     ・     ・     ・     ・     ・     ・     ・     ・     ・     ・     ・     ・     ・     ・     ・     ・     ・     ・     ・     ・     ・     ・     ・     ・     ・     ・     ・     ・     ・     ・     ・     ・     ・     ・     ・     ・     ・     ・     ・     ・     ・     ・     ・     ・     ・     ・     ・     ・     ・     ・     ・     ・     ・     ・     ・     ・     ・     ・     ・     ・     ・     ・     ・     ・     ・     ・     ・     ・     ・     ・     ・     ・     ・     ・     ・     ・     ・     ・     ・     ・     ・     ・     ・     ・     ・     ・     ・     ・     ・     ・     ・     ・     ・     ・     ・     ・     ・     ・     ・     ・     ・     ・     ・</li></ul> | ユニット                                                                                | 通信ボート / UPS型式                                                                | 出力コンセント         |     |
|                                                                                                    | ユニット 1                                                                              | USB 1/BX50F 🛩                                                                | A 💌             |     |
|                                                                                                    | ユニット 2                                                                              | USB 1/BX50F 🛩                                                                | BV              |     |
|                                                                                                    |                                                                                     |                                                                              | 設定 キャンセル        |     |
| ページが表示されました                                                                                                    |                                                                                     |                                                                              | 😫 インターネット       | 💌 🔍 |

| 項目          | 設定内容と方法                             |
|-------------|-------------------------------------|
| コンピュータに搭載され | コンピュータに搭載されている電源ユニット総数を入力します。値を変更し  |
| ている電源ユニット数  | たときは、入力欄の右横にある[設定]ボタンをクリックして動作に必要な電 |
|             | 源ユニット数を計算してください。                    |
| コンピュータの稼動に  | コンピュータが正常に動作を継続するために必要な電源ユニット数の計算   |
| 必要な電源ユニット数  | 値が表示されます。                           |
| ユニット        | コンピュータの電源ユニットを表しています。               |
| 通信ポート/UPS の | 各電源ユニットに接続している無停電電源装置(UPS)の型式と通信ポート |
| 型式          | を表示します。無停電電源装置(UPS)の型式と通信ポートを選択する場合 |
|             | は、プルダウンリストから選択してください。               |
| 出カコンセント     | コンピュータの電源ユニットを接続している出力コンセントを指定します。  |

【注意】

無停電電源装置(UPS)に複数の電源ユニットを接続する際は、電源ユニットの合計供給電力が無停電電源装置(UPS)の供給電力を上回らないように接続してください。

⑧ [設定]ボタンをクリックします。

⑨ [その他のデバイス]を選択し、各コンセントの[その他のデバイス停止時間]を0~600
 秒の範囲で入力欄右側の矢印をクリックして表示されるリストから選択して設定します。
 出力コンセント制御機能のない無停電電源装置(UPS)では、出力コンセントBおよびCの項目は設定できません。

[その他のデバイス]画面

| COther Device - Windows Inte         | ernet Explorer         |        |        |         |          | ×    |
|--------------------------------------|------------------------|--------|--------|---------|----------|------|
| http://127.0.0.1/cgi-bin/information | /outletp.exe           |        |        |         |          | *    |
| OMRON                                |                        |        |        |         |          | ~    |
| > シャットダウンパラメータ                       | >UPS起動/再起動<br>>ログオブション | > 通信設定 |        |         |          |      |
|                                      |                        |        |        |         | デフォルト    |      |
| >> シャットダウン<br>パラメータ                  | その他のデバイス停止時間           |        |        |         |          |      |
| エージェント選択                             | 出力コンセントA(制御なし、)        | 0 🗸    | 肟      |         |          |      |
| ⑦ 冗長電源設定                             | 出力コンセントB(制御あり)         | Y      | 彩      |         |          |      |
| B その他のデバイス                           | 出力コンセントC(制御あり)         | ~      | 粉      |         |          |      |
| 🕑 Wake ON LAN 脈定                     |                        |        |        |         |          |      |
| ■ 出力コンセント情報                          | 入力電源具常時の最大バックアップ時間     |        |        |         |          |      |
| ■ スクリプトシャットダウン                       | 入力電源異常時の最大バックアップ時間     | 0      | 分      |         |          |      |
|                                      |                        |        |        |         |          |      |
|                                      |                        |        |        |         |          |      |
|                                      |                        |        |        | 設定      | キャンセル    |      |
|                                      |                        |        |        |         |          |      |
|                                      |                        |        |        |         |          | M    |
| ページが表示されました                          |                        |        | - ee - | インターネット | ₫ 100% • | . di |

⑩ [設定]ボタンをクリックします。

- [Wake ON LAN 設定]を選択します。この機能を設定すると、あらかじめ Mac アドレスを 登録した Wake ON LAN 対応のコンピュータを LAN 経由でスタンバイ状態(休止状態) から回復することができます。
- ① 送信設定で、Wake On LAN パケットの送信回数および送信間隔を選択します。
- ③ 送信設定のリストでは、[停止時]または[起動時]にチェックを付けたアドレス宛に Wake On LAN パケットが送信されます。
   アドレスをリストから削除する場合は、削除ボタンをクリックします。
- ④ アドレス情報の登録や修正を行う場合は、[設定]の[追加/修正]ボタンをクリックします。

[Wake On LAN 設定]画面

| OMRON               |                                                     |             |            |         |   |
|---------------------|-----------------------------------------------------|-------------|------------|---------|---|
| > シャットダウンパラメータ      | <ul> <li>&gt; UPS起動/再起動</li> <li>&gt; ログ</li> </ul> | 「オプション > 通1 | 言設定        |         |   |
| >> シャットダウン<br>パラメータ | 送信設定                                                |             |            |         |   |
| 9 エージェント選択          |                                                     | 送信回数 1      | <b>~</b>   |         |   |
| 7.長電源設定             | 表示的现在                                               | 送信間隔 1      | ▼ 秒        |         |   |
| E その他のデバイス          | Data Barris                                         | 送信回数 1      | <b>v</b> D |         |   |
| R Wake ON LAN INT   |                                                     | 送信間隔 1      | ✓ 秒        |         |   |
| しいたいたいない            | 送信設定                                                |             |            |         | 1 |
| B スクリプトシャットダウン      | 停止時 起動時                                             | 送信先情報       | Macアドレス    | 前除      |   |
|                     |                                                     |             |            | 追加/修正   |   |
|                     |                                                     |             |            | 設定キャンセル |   |

#### ●登録情報の修正

[Mac アドレス]に直接入力することによってアドレスを修正できます。アドレスを削除する場合は、[選択]のチェックを外して[設定]をクリックします。

[追加(新規)]をクリックすると、リストにアドレスを追加できます。

※マスターエージェントにログインし、連携しているスレーブエージェントのアドレスは自動的 にリストに表示されます。

| シャットダウンパラメータ                                        | <ul> <li>&gt; UPS起動/再起動</li> <li>&gt; ログオプション</li> <li>&gt; 通信設定</li> </ul> |  |
|-----------------------------------------------------|-----------------------------------------------------------------------------|--|
| >> シャットダウン<br>パラメータ                                 | 設定                                                                          |  |
| <ul> <li>① 工 ジェント Xaix</li> <li>① 冗長電源設定</li> </ul> | 送信先情報                                                                       |  |
| <ul> <li>その他のデバイス</li> </ul>                        |                                                                             |  |
| Wake ON LAN 設定                                      |                                                                             |  |
| ■ 出力コンセント情報                                         |                                                                             |  |
| ▣ スクリプトシャットダウン                                      |                                                                             |  |
|                                                     |                                                                             |  |
|                                                     | 設定 キャンセル                                                                    |  |

●登録情報の追加

[送信先情報]に送信先を識別する言葉を入力し、[Mac アドレス]に送信先の MAC アドレスを 入力します。

[設定]をクリックすると、上記のアドレス修正リストに送信先が追加されます。

| 🌈 Wake On LAN Modify - Wind          | ows Internet Explore | <b>f</b>            |           |          |
|--------------------------------------|----------------------|---------------------|-----------|----------|
| http://127.0.0.1/ogi-bin/information | /WakeOnLanModify.exe |                     |           | ×        |
| OMBOD                                |                      |                     |           | ~        |
|                                      |                      |                     |           | _        |
| > シャットダウンパラメータ                       | >UPS起動/再起動           | > ログオブション           | > 通信設定    |          |
| いシャットダウン                             |                      |                     |           |          |
| パラメータ                                | 設定                   |                     |           |          |
| <ul> <li>エージェント選択</li> </ul>         | 選択                   | 送信先借報               | Macアドレス   |          |
| <ul> <li>冗長電源設定</li> </ul>           |                      | Toola Carlos Carlos |           |          |
| <ul> <li>その他のデバイス</li> </ul>         |                      |                     |           |          |
| 🕑 Wake ON LAN 設定                     |                      |                     |           |          |
| ■ 出力コンセント情報                          |                      |                     |           |          |
| ■ スクリプトシャットダウン                       |                      |                     | 追加(新規)    | 4        |
|                                      |                      |                     |           |          |
|                                      |                      |                     |           |          |
|                                      |                      |                     | 設定 キャンセル  |          |
|                                      |                      |                     |           |          |
|                                      |                      |                     |           |          |
|                                      |                      |                     | 😜 インターネット | € 100% - |

① [出力コンセント情報]を選択します。出力コンセントごとに設定時間のタイミングチャートが表示されるので、設定内容を確認します。確認が終わったら[X](閉じる)ボタンをクリックしてウィンドウを閉じてください。

[出力コンセント情報]画面

| > シャットダウンパラメータ                 | <ul> <li>&gt; UPS起動/再起動</li> <li>&gt; ログオプション</li> <li>&gt; 通信設定</li> </ul>                               |
|--------------------------------|----------------------------------------------------------------------------------------------------|
| >> シャットダウン<br>パラメータ ● エージェント選択 | 注意<br>出力コンセントAの停止時間が、出力コンセントBまたはCより短い場合は、出力コンセン<br>トAは、出力コンセントBまたはCの停止時間経過後に停止します。<br>(一部の機種では設定どおり動作します) |
| ▶ 冗長電源設定                       | 入力電源業業 シャットダウン開始                                                                                          |
| ■ その他のデバイス                     |                                                                                                    |
| D Wake ON LAN 設定               | 出カコンセントA(制造なし)<br>出カコンセントA(制造なし)を停止する時間:180秒                                                              |
| D 出力コンセント情報                    | HP-PC(マスタ 待機時間 0 秒 シャナダウン開始遅 外部コマル 実行時間 0 シャナダウンに必要                                                       |
| ■ スクリプトシャットダウン                 |                                                                                                    |
|                                | その他のデバイス                                                                                                  |

【注意】

出カコンセントAの停止時間が、出カコンセントBまたはCより短い場合は、出カコンセントAは、 出カコンセントBまたはCの停止時間経過後に停止します。

以下の機種では出カコンセントAの停止時間は出カコンセントBまたはCに関わらず設定どおり 動作します。

BU75RW / BU100RW / BU200RW / BU300RW / BN220S / BN300S

(1) スクリプトシャットダウンを選択すると、UPS に接続されている機器に対して直接スクリ プトを送信し、スレーブエージェントの有無によらないシャットダウン操作の実行を設定 する事が出来ます。

[スクリプトシャットダウン]画面

| 🖉 Script Shutdown - Windows          | Internet Explor    | er        |        |        |             |         |                                          |
|--------------------------------------|--------------------|-----------|--------|--------|-------------|---------|------------------------------------------|
| http://127.0.0.1/ogi-bin/information | scriptshutdown.exe | ,         |        |        |             |         | ~                                        |
| OMRON                                |                    |           |        |        |             |         | N. N. N. N. N. N. N. N. N. N. N. N. N. N |
| > シャットダウンパラメータ                       | > UPS起動/再          | 起動 >ロ     | グオプション | > 通信設定 |             |         |                                          |
| >> シャットダウン<br>パラメータ                  | スクリプトシ             | (ャットダウン酸) | 定      |        |             |         |                                          |
| エージェント選択                             | No. OS             | プロトコル     | IPアドレス | 一般ユーザ  | 管理者ユーザ      | 修正 削除   | ~                                        |
| ◎ 冗長電源設定                             |                    |           |        |        |             |         |                                          |
| E その他のデバイス                           |                    |           |        |        |             |         |                                          |
| 🕑 Wake ON LAN 設定                     |                    |           |        |        |             |         |                                          |
| ■ 出力コンセント情報                          |                    |           |        |        |             |         |                                          |
| 図 スクリプトシャットダウン                       |                    |           |        |        |             |         |                                          |
|                                      |                    |           |        |        |             |         | 1                                        |
|                                      |                    |           |        |        |             | ポート追加   | 0                                        |
|                                      |                    |           |        |        | 設           | 定 キャンセノ | Þ                                        |
|                                      |                    |           |        |        |             |         | 8                                        |
| くージが表示されました                          |                    |           |        |        | 🛛 🔂 インターネット |         | 100% -                                   |

# ●登録情報の追加

[追加]をクリックするとスクリプトシャットダウン設定画面が開きます。スクリプトシャットダウン したい機器に合わせて設定を行ってください。

[設定]をクリックすると、スクリプトシャットダウン設定リストに送信先が追加されます。

| > シャットダウンパラメータ        | >UPS起動/再起動 > ログオ        | トプション > 通     | 信設定 |      |  |
|-----------------------|-------------------------|---------------|-----|------|--|
| 。<br>シャットダウン<br>パラメータ | スクリプトシャットダウン設定派         | b Jun         |     | <br> |  |
| 0 エージェント選択            | OS                      | Windows       | ]   |      |  |
|                       | プロトコル                   | Telnet        | ]   |      |  |
| 1 几货電源設定              | IPアドレス                  | 192.168.2.12  |     |      |  |
| その他のデバイス              | 接続機器名                   | PC-1          | j   |      |  |
| Wake ON LAN 設定        | 一般ユーザID                 | Administrator | ]   |      |  |
| 8 出力コンセント情報           | 一般ユーザバスワード              | •••••         | j   |      |  |
| 20142004800           | 管理者ユーザID                |               | ]   |      |  |
| スクリフトシャットタリノ          | 管理者ユーザバスワード             |               | j   |      |  |
|                       | リトライ回数                  | 3             | ]   |      |  |
|                       | タイムアウト(秒)<br>(0-65535秒) | 60            | 秒   |      |  |
|                       | コマンドライン                 | shutdown -s   |     |      |  |
|                       | スクリプトシュミレーション           | テスト           |     |      |  |

| 項目         | 設定内容と方法                                 |
|------------|-----------------------------------------|
| OS         | スクリプトシャットダウンを実行したい機器の OS を選択します。        |
| プロトコル      | マスターエージェントが使用する通信方法を指定します。              |
|            | SSH、Telnetの2種類に対応しています。                 |
| IP アドレス    | スクリプトシャットダウンを実行したい機器の IP アドレスを入力します。    |
| 接続機器名      | スクリプトシャットダウンを実行したい機器の識別名を任意の文字列で        |
|            | 設定します。                                  |
| ー般ユーザ ID   | スクリプトシャットダウンを実行したい機器のログインに有効な一般ユ        |
|            | ーザ名を指定します。                              |
| ー般ユーザパスワード | スクリプトシャットダウンを実行したい機器のログインに有効な一般ユ        |
|            | ーザパスワードを指定します。                          |
| 管理者ユーザ ID  | スクリプトシャットダウンを実行したい機器のログインに有効な管理者        |
|            | 名を指定します。Linux/Mac/Unix に対し必要であれば入力してくださ |
|            | い。Windows では不要です。                       |

| 管理者ユーザパスワード   | スクリプトシャットダウンを実行したい機器のログインに有効な管理者        |
|---------------|-----------------------------------------|
|               | パスワードを指定します。Linux/Mac/Unix に対し必要であれば入力し |
|               | てください。Windows では不要です。                   |
| リトライ回数        | ログインに失敗した際の再試行の回数を選択します。                |
| タイムアウト(秒)     | ログインの際のタイムアウト時間を任意で設定します。               |
|               | 0 秒から 65536 秒まで設定可能です。                  |
| コマンドライン       | マスターエージェントがシャットダウン動作を開始した際に実行するコマ       |
|               | ンドラインを指定します。「;」で区切ることで複数のコマンドを設定できま     |
|               | す。                                      |
|               | シャットダウンコマンド例:                           |
|               | 【Windows】 shutdown -s                   |
|               | 【Linux】 /sbin/halt                      |
|               | 【Mac】 /sbin/halt                        |
|               | 【Unix】 /sbin/halt                       |
| スクリプトシミュレーション | [テスト]ボタンをクリックすると、設定した内容でテストを実行することが     |
|               | できます。                                   |

# 【参考】

スクリプトシャットダウンの実行については、「PowerAct Pro の環境設定」内「[UPS 起動/再 起動]の設定」をご参照ください。 (2)UPS 起動/再起動

[UPS 起動/再起動]設定では、シャットダウン後、電源異常が回復したときに無停電電源装置 (UPS)の再起動方法を設定します。

[UPS 起動/再起動]設定画面は、次の手順で表示、設定を行います。

- ① [PowerAct Pro モニタ]画面を表示します。
- ② [システム]メニュー->[環境設定]の順に選択します。
- ③ [UPS 再起動設定]を選択します

[UPS 再起動設定]画面

| 🖉 UPS Boot/Reboot Setting -          | Windows Internet Explorer |         |           |            |
|--------------------------------------|---------------------------|---------|-----------|------------|
| http://127.0.0.1/ogi-bin/information | /reboot.exe               |         |           | <          |
| OMRON                                |                           |         |           | <u>^</u>   |
| > シャットダウンパラメータ                       | > UPS起動/再起動 > ログオプション     | 通信設定    |           |            |
|                                      |                           |         |           | デフォルト      |
| >> UPS起動/再起動                         | UPS再起動設定                  |         |           |            |
| UPS再起動設定                             | UPS自動再起動                  | する、>    |           |            |
| ● Pine監視設定                           | UPS起動運動開                  | ~       | 秒         | -          |
|                                      | パッテリ容量オーバ                 | Y       |           |            |
|                                      | UPS起動時の出力開始遅延時間           |         |           |            |
|                                      | 出力開始遅延コマンド送信              | する ビ    |           |            |
|                                      | 出力コンセントA(刺脚なし)            | Y       | 秒         |            |
|                                      | 出力コンセントB(刺繍取り)            | ~       | 秒         |            |
|                                      | 出力コンセントC(刺激あり)            | ×       | 秒         |            |
|                                      | UPSコールドスタート               |         |           |            |
|                                      | UPSコールドスタート機能             | Utali 💌 |           | ~          |
| ページが表示されました                          |                           |         | 😔 インターネット | 🔍 100% 👻 💡 |

④ 表示された設定画面で各項目を設定します。各項目の設定内容と設定方法は次のと

おりです。

| 項目        | 設定内容と方法                            |
|-----------|------------------------------------|
| UPS 自動再起動 | 電源異常が回復した後で、無停電電源装置(UPS)を再起動するかどう  |
|           | かを設定します。                           |
|           | 入力欄右端の矢印をクリックし、表示されるリストから「する」または「し |
|           | ない」を選択します。                         |
|           |                                    |
|           | -<br>[注意]                          |
|           | 設定スイッチで再起動を指定する無停電電源装置(UPS)では設定でき  |
|           | ません。                               |

| UPS 起動遅延時間    | 電源異常が回復した後で、無停電電源装置(UPS)を再起動するまでの  |
|---------------|------------------------------------|
|               | 待ち時間を設定します。                        |
|               | 入力欄右端の矢印をクリックし、表示されるリストから選択します。    |
| バッテリ容量オーバ     | 無停電電源装置(UPS)に対する接続機器の容量の上限を設定します。  |
|               | 入力欄右端の矢印をクリックし、表示されるリストから選択します。    |
| UPS 起動時の出力開始  | 無停電電源装置(UPS)が起動するときに、出力コンセント別に出力遅  |
| 遅延時間          | 延時間を秒単位で設定します。                     |
|               | ただし、出カコンセントAについては0秒固定です。           |
|               | 例えば、コンピュータ本体が起動する前に電源を入れておきたいテー    |
|               | プドライブを出カコンセントAに接続し、コンピュータ本体を出カコンセ  |
|               | ントBまたはCに接続し遅延時間を設定することによって、起動時間に   |
|               | 時差を設けることができます。                     |
|               |                                    |
|               | [注意]                               |
|               | 出カコンセント制御機能のない無停電電源装置(UPS)を接続している  |
|               | 場合は設定できません。                        |
| UPSコールドスタート機能 | UPS コールドスタート機能を有効にするかどうかを設定します。    |
|               | 入力欄右端の矢印をクリックし、表示されるリストから「する」または「し |
|               | ない」を選択します。                         |
| [デフォルト]       | クリックすると、各項目にデフォルト値が設定されます。         |

⑤ [設定]ボタンをクリックします。

⑥ Ping 監視設定を選択すると、定期的な Ping の送信による、接続された機器類の死活 監視を設定する事ができます。

| http://127.0.0.1/ogi-bin/informati | on/icmp.exe |              |             |                  |      |   |
|------------------------------------|-------------|--------------|-------------|------------------|------|---|
| OMRON                              |             |              |             |                  |      |   |
| >シャットダウンパラメータ                      | > UPS起      | 動/再起動 > ログオ: | プション > 通信設定 |                  |      |   |
| >> UPS起動/再起動                       | Ping        | 環境設定         |             |                  |      | - |
| ■ UPS再起勧股定                         |             | 通信ボート:       | USB1 🖌 設定   |                  |      |   |
| D Pine監視設定                         |             | 送信回数:        | 1 💌         |                  |      |   |
|                                    |             | 間隔:          | 1 🖌 分       |                  |      |   |
|                                    |             |              |             |                  | 設定   |   |
|                                    | 出力:         | コンセントム       |             |                  |      |   |
|                                    | No.         | IPアドレス       | 商品名         | スクリプトシャ<br>ットダウン | 合格回数 |   |
|                                    | 1           | 0.0.0.0      |             |                  | 1 🚩  |   |
|                                    | 2           | 0.0.0.0      |             |                  | 1 🚩  |   |
|                                    | 3           | 0.0.0.0      |             |                  | 1 💙  |   |
|                                    | 4           | 0.0.0.0      |             |                  | 1 💙  |   |
|                                    | 5           | 0.0.0.0      |             |                  | 1 💌  |   |
|                                    | 6           | 0.0.0.0      |             |                  | 1 4  |   |

⑦ 表示された設定画面で各項目を設定します。各項目の設定内容と設定方法は次のとおりです。

| 項目           | 設定内容と方法                            |  |  |  |
|--------------|------------------------------------|--|--|--|
| 通信ポート        | どの通信ポートを使用して Ping を送信するかを設定します。    |  |  |  |
|              | 入力欄右端の矢印をクリックし、表示されるリストから選択します。    |  |  |  |
| 送信回数         | Pingを合計何回送信するかを指定します。              |  |  |  |
|              | 入力欄右端の矢印をクリックし、表示されるリストから選択します。    |  |  |  |
| 間隔           | 各 Ping 間のインターバル時間を指定します。単位は分です。    |  |  |  |
|              | 入力欄右端の矢印をクリックし、表示されるリストから選択します。    |  |  |  |
| IP アドレス      | 接続されている機器の IP アドレスを指定します。          |  |  |  |
| 商品名          | 機器の識別名を任意で入力します。                   |  |  |  |
| スクリプトシャットダウン | スクリプトシャットダウンを使用するかどうかを指定します。       |  |  |  |
|              | 使用する場合はチェックを付けて下さい。                |  |  |  |
| 合格回数         | 送信回数で設定した Ping 送信回数の内、何回受信に成功すれば機器 |  |  |  |
| (Pass Rate)  | を正常とみなすかを指定します。                    |  |  |  |
|              | 入力欄右端の矢印をクリックし、表示されるリストから選択します。    |  |  |  |

| Ping 監視で異常とする | その出カコンセントに接続されている全ての機器の内、何台にエラー |
|---------------|---------------------------------|
| 台数            | が検知された時に選択した動作を実行するか指定します。      |
|               | 入力欄右端の矢印をクリックし、表示されるリストから選択します。 |
| 動作            | 実行されるアクションを指定します。               |
|               | 入力欄右端の矢印をクリックし、表示されるリストから選択します。 |
| 設定            | クリックすると、各項目の設定が確定されます。          |

⑧ [設定]ボタンをクリックします。

(3)ログオプション

[ログオプション]設定では、イベントログやデータログの容量や記録時間間隔などを設定しま す。[ログオプション]設定画面は、次の手順で表示、設定を行います。

- ① [PowerAct Pro モニタ]画面を表示します。
- ② [システム]メニュー->[環境設定]の順に選択します。
- ③ [イベントログオプション]を選択します。

[イベントログオプション]画面

| Cイベントログオプション - Window                | Internet Explorer           |                   |
|--------------------------------------|-----------------------------|-------------------|
| http://127.0.0.1/cgi-bin/information | /eventLogset.exe            | ×                 |
| OMRON                                |                             | Î                 |
| > シャットダウンパラメータ                       | > UPS起動/再起動 > ログオプション > 通信設 | 定                 |
|                                      |                             | デフォルト             |
| >>> ログオブション                          | イベントログオブション                 |                   |
| ◎ イベントログオプション                        |                             |                   |
| データログオブション                           | 注意如此是还是希腊 O                 | ♥ 秒               |
|                                      | 最大イベントログ記録時間 15             | 週 週               |
|                                      |                             |                   |
|                                      |                             |                   |
|                                      |                             |                   |
|                                      |                             |                   |
|                                      |                             |                   |
|                                      |                             |                   |
|                                      |                             | ×                 |
| ページが表示されました                          |                             | Sector 😌 २०२७ 😌 😌 |

④ 表示された設定画面で各項目を設定します。各項目の設定内容と設定方法は、次の とおりです。

| 項目        | 設定内容と方法                            |
|-----------|------------------------------------|
| 通知遅延時間    | イベントが発生してからそれをユーザに通知するまでの待ち時間を秒単   |
|           | 位で設定します。 入力欄右端の矢印をクリックし、表示されるリストから |
|           | 選択します。                             |
| 最大イベントログ記 | イベントログの最大保存数を週単位で設定します。            |
| 録時間       | 入力欄右端の矢印をクリックし、表示されるリストから選択します。設定  |
|           | 範囲は 1~15 週(デフォルト 15 週)です。          |
| デフォルト     | クリックすると、各項目にデフォルト値が設定されます。         |

⑤ [設定]ボタンをクリックします。

⑥ [データログオプション]を選択します。

[データログオプション]画面

| 。<br>データログオブション - Windows<br>http://127.0.0.1/cgi-bin/informatic | : Internet Explorer<br>n/datalogset.exe                         |                                                                                                    |
|------------------------------------------------------------------|-----------------------------------------------------------------|----------------------------------------------------------------------------------------------------|
| OMRON                                                            |                                                                 | (                                                                                                    |
| > シャットダウンパラメータ                                                   | > UPS記動/再起動 > <b>ログオブション &gt;</b> 通信設定                          |                                                                                                    |
|                                                                  |                                                                 | デフォルト                                                                                                    |
| » ログオブション                                                        | データログオプション                                                      |                                                                                                    |
| イベントログオブション                                                      |                                                                 |                                                                                                    |
| ® データログオブション                                                     | 最大データログ記録時間 15 ▼ 週<br>15.00000(500)(500)(500)(500)(500)(500)(50 |                                                                                                    |
|                                                                  | activitativa (van H1)(東京14) 60 ▼ 79<br>記録開稿(バックアップ運転時) 10 ▼ 秒   |                                                                                                    |
|                                                                  |                                                                 |                                                                                                    |
|                                                                  |                                                                 |                                                                                                    |
|                                                                  |                                                                 |                                                                                                    |
|                                                                  |                                                                 |                                                                                                    |
|                                                                  |                                                                 |                                                                                                    |
|                                                                  |                                                                 |                                                                                                    |
| ージが表示されました                                                       | 🕒 12/2-2                                                        | ¢جهد المراجعة المراجعة |

⑦ 表示された設定画面で各項目を設定します。各項目の設定内容と設定方法は、次の

とおりです。

| 項目          | 設定内容と方法                           |
|-------------|-----------------------------------|
| 最大データログ記録   | データログの最大保存数を週単位で設定します。            |
| 時間          | 入力欄右端の矢印をクリックし、表示されるリストから選択します。設定 |
|             | 範囲は 1~15 週(デフォルト 15 週)です。         |
| 記録間隔(商用運転時) | 商用電源で運転中のデータログの記録間隔を秒単位で設定します。    |
|             | 入力欄右端の矢印をクリックし、表示されるリストから選択します。設定 |
|             | 範囲は 5~30000 秒(デフォルト 60 秒)です。      |
| 記録間隔(バックアップ | バックアップ運転中のデータログの記録間隔を秒単位で設定します。   |

| 運転時)  | 入力欄右端の矢印をクリックし、表示されるリストから選択します。設定 |
|-------|-----------------------------------|
|       | 範囲は 5~30000 秒(デフォルト 10 秒)です。      |
| デフォルト | クリックすると、各項目にデフォルト値が設定されます。        |

⑧ [設定]ボタンをクリックします。

(4)通信設定

[通信設定]設定では、通信ポート、ネットワークポートアドレス、ユーザ通知用のメールサー バを設定します。

[通信設定]設定画面は、次の手順で表示、設定を行います。

- ① [PowerAct Pro モニタ]画面を表示します。
- ② [システム]メニュー->[環境設定]の順に選択します。
- ③ [通信設定]を選択します

[通信設定]画面

| http://127.0.0.1/cgi-bin/informatio | Vindows Internet Exp<br>n/commexe | lorer     |              |                      |                      |                |      | <u> </u> |
|-------------------------------------|-----------------------------------|-----------|--------------|----------------------|----------------------|----------------|------|----------|
| OMRON                               |                                   |           |              |                      |                      |                |      |          |
| > シャットダウンパラメータ                      | >UPS起動/再起動                        | > ログオブ    | /ション >       | 通信設定                 |                      |                |      |          |
|                                     |                                   |           |              |                      |                      | デフ             | ナルト  |          |
| >> 通信設定                             | 通信ボート                             |           |              |                      |                      |                | 1    |          |
|                                     | No.                               | 通信ボート     |              | UPS型式                | 修正                   | <b>肖山</b> 段余 🔨 |      |          |
| 回 通信設定                              | 1                                 | USB 1     |              | BX50F                | Ş                    | Ģ              |      |          |
| ■ Mail 設定                           |                                   |           |              |                      |                      | ~              |      |          |
| ● SNMP V1 設定                        |                                   |           |              |                      | ポート追加                | 自動選択           |      |          |
| SNMP V3 設定                          |                                   |           |              |                      |                      |                |      |          |
|                                     | ネットワークボー                          | 上設定       |              |                      |                      |                |      |          |
|                                     | нттр# –                           | 80        | 【備考】<br>ネットF | フークポートホクロープ          | したい場合は「の」            | とみカレマイだ        |      |          |
|                                     | HTTPS#-                           | 443       | おい           | 2 24 TE24 X          | 0/24 //08/2184 / 03/ | 0,00000        |      |          |
|                                     | SMTP#-                            | 25        | 🔲 VモーI       | アクセス禁止               |                      |                |      |          |
|                                     | SNMP#-                            | 161       | • IP7        | ドレスlocalhostを使用      | して、マスターエージ           | ジェントヘアク        |      |          |
|                                     | Syslog#-                          | 514       | 12.46        | くくたきにも<br>本有効にするために、 | Anache HTTP Ser      | の夜雨取創し         |      |          |
|                                     | SNM                               | P Ltali 🚩 | ・設定ます。       | CARAGE & SIGNED      | Apache HTTP Ser      | ACT STATES OF  |      |          |
|                                     | ブロードキャス                           | ・ する 💙    |              |                      |                      |                |      |          |
|                                     |                                   |           |              |                      |                      |                |      |          |
| ジが表示されました                           |                                   |           |              |                      | インターネット              |                | 100% | 1        |

④ 表示された設定画面で各項目を設定します。各項目の設定内容と設定方法は、次の

| とおりです。 |                                                                           |
|--------|---------------------------------------------------------------------------|
| 項目     | 設定内容と方法                                                                   |
| ポート追加  | クリックすると表示される[通信ポートの追加設定]画面で通信ポートを<br>追加できます。追加した通信ポートは通信ポート一覧に表示されま<br>す。 |

| (通信ポート)修正 | 通信ポートー覧の修正欄の 💡 マークをクリックするとその欄の通信ポ    |
|-----------|--------------------------------------|
|           | ートを変更できます。                           |
| (通信ポート)削除 | 通信ポートー覧の削除欄の 💡 マークをクリックするとその欄の通信ポ    |
|           | ートが削除されます。                           |
| 自動選択      | クリックすると、コンピュータのすべての通信ポートが検索され、見つか    |
|           | った無停電電源(UPS)が通信ポート一覧に表示されます。         |
| ネットワークポート | ご使用のネットワークの状況に合わせて、HTTP ポートのポート番号を   |
| アドレス      | 設定します。デフォルトでは 80 を設定します。             |
|           | また、リモートアクセス禁止することで、リモート PC からの操作を禁止す |
|           | ることができます。                            |
| ページ更新設定   | PowerAct Pro モニタの画面更新間隔を秒単位で設定します。   |
|           | 入力欄右端の矢印をクリックし、表示されるリストから選択します。      |
| ログオフ時間    | PowerAct Pro モニタの自動ログオフ時間を設定します。     |
|           | 入力欄右端の矢印をクリックし、表示されるリストから選択します。      |
| デフォルト     | クリックすると、各項目にデフォルト値が設定されます。           |

⑤ [設定]ボタンをクリックします。

⑥ [Mail 設定]を選択します。

[Mail 設定]画面

| 🖉 Mail Setting - Windows Inte        | rnet Explorer                   |           |          |
|--------------------------------------|---------------------------------|-----------|----------|
| http://127.0.0.1/cgi-bin/information | n/mailexe                       |           | ×        |
| OMRON                                |                                 |           | <b>^</b> |
| > シャットダウンパラメータ                       | ▶UPS起動/再起動 ▶ログオプション             | > 通信設定    |          |
|                                      |                                 |           |          |
| >> 通信設定                              | POP Before SMTP                 |           |          |
| © 通信設定                               | ロケーション                          |           |          |
| Mail 設定                              | コンピュータ名                         |           |          |
| ● SNMP V1 股定                         | Userアカウント                       |           |          |
| ● SNMP V3 設定                         | Userパスワード                       |           |          |
|                                      |                                 |           |          |
|                                      | ourselbets                      |           | _        |
|                                      | SMIPIE                          |           |          |
|                                      | 送信メール(SMTP)サーバ(例: smtp.omron.co | .jp)      |          |
|                                      | 電子メールアドレス(例: omron01@omron.co   | .jo)      |          |
|                                      | ドメインネーム(例: omron.co             | .jp)      |          |
|                                      |                                 |           | ×        |
|                                      |                                 | 😜 インターネット | a 100% - |

⑦ 表示された設定画面で各項目を設定します。各項目の設定内容と設定方法は、次の とおりです。

| 項目          | 設定内容と方法                          |
|-------------|----------------------------------|
| ロケーション      | 設置場所の名称を入力してください。                |
| コンピュータ名     | コンピュータ名を入力してください。                |
| User アカウント  | POP 認証の為の User アカウント情報を入力します。    |
| User パスワード  | POP 認証の為の User パスワードを入力します。      |
| 送信メール(SMTP) | ユーザへのイベント通知を行うためのメールを送信するサーバを設定し |
| サーバー        | ます。                              |
|             | 【注意】                             |
|             | SMTP 認証のメールサーバではご利用いただけません。      |
| 電子メールアドレス   | 送信元のメールアドレスを設定します。               |
| ドメインネーム     | メールサーバが所属するドメイン名を設定します。          |

⑧ [設定](OK)ボタンをクリックします。

(SNMP V1 設定)を選択します。

[SNMP V1 設定]画面

| http://127.0.0.1/PowerAct_Pro/html/jp/SNMP_grayout.htm                                                                   | ~ |
|----------------------------------------------------------------------------------------------------|---|
|                                                                                                    | ~ |
| OMRON                                                                                                    |   |
| >シャットダウンパラメータ > UPS起動/再起動 > ログオプション > 通信設定                                                                               |   |
| <b>&gt;&gt; 通信設定</b> SNMP V1 設定                                                                                          |   |
| D 通信設定 SNMP V                                                                                                    |   |
| Mail 設定                                                                                                    | Ξ |
| アクセス制御         アクセス制御           O SNMP VI 設定         Mo         NMC         コミュニティ         アクセスもイゴ         修正         副除 |   |
| SNMP V3 Igg                                                                                                    |   |
| 术一下追加                                                                                                    |   |
| SNMPトラップ送信先                                                                                                    |   |
| No. NMS コミュニティ トラップタイプ 情報レベル 送信先情報 修正 削除                                                                                 |   |
|                                                                                                    |   |

 ① 表示された設定画面で各項目を設定します。各項目の設定内容と設定方法は、次の とおりです。

| 項目             | 設定内容と方法                                           |
|----------------|---------------------------------------------------|
| NMS IP Address | NMS の IP アドレスを設定します。0.0.0.0 の場合は設定されていないこ         |
|                | とを表します。                                           |
|                | (例:192.168.7.255 が設定されている場合は、IP アドレスの 192.168.7.0 |
|                | から 192.168.7.255 までの範囲が設定されたことになります。)             |
| コミュニティ         | 設定された IP アドレスのコミュニティを設定します。                       |
| アクセスタイプ        | アクセス不可、リード、リード/ライトの3種類から設定が可能です。                  |
| (通信ポート)修正      | 通信ポートー覧の修正欄の 😔 マークをクリックするとその欄の通信                  |
|                | ポートを変更できます。                                       |
| (通信ポート)削除      | 通信ポートー覧の削除欄の 😨 マークをクリックするとその欄の通信ポ                 |
|                | ートが削除されます。                                        |

① [設定]ボタンをクリックします。

[SNMP V3 設定]を選択します。

[SNMP V3 設定]画面

| CSNMP V3 Setting - Window         | s Internet  | Explorer      |        |         |       |          |       |        |      |    |
|-----------------------------------|-------------|---------------|--------|---------|-------|----------|-------|--------|------|----|
| http://127.0.0.1/PowerAct_Pro/htm | l/jp/SNMPV3 | grayouthtm    |        |         |       |          |       |        |      | ~  |
| <b>OMRON</b> > シャットダウンパラメータ       | > UPS起      | 動/再起動         | > ログオ  | プション    | 通信設定  |          |       |        |      |    |
| >> 通信設定                           | SNM         | P V3 設定       |        |         |       |          |       |        |      |    |
| 0 通信設定                            |             | SNMP          | ×      |         |       |          |       |        |      |    |
| Mail 設定                           | 7.64        |               |        |         |       |          |       |        |      | 11 |
| ● SNMP V1 設定                      | No          | 2人初回り<br>コニザタ | 1170-1 | セキュリティレ | 1212  | マクセフタイゴ  | 使正    | 8158   |      |    |
| @ SNMP V3 設定                      | 140.        | - 74          | 1271   | ~IV     | EC'EL | 1720517  | PP IL | 12.264 |      |    |
|                                   |             |               |        |         |       |          |       | (一卜追加  |      |    |
|                                   | SNM         | Pトラップ送(       | 首先     |         |       |          |       |        |      |    |
|                                   | No.         | NMS           | ユーザ名   | トラップタイプ | 情報レベル | 内容       | 修正    | 而归除    |      |    |
| ページがまままかもした                       |             |               |        |         |       | A .b_+-L |       |        | 100% |    |

(1) 表示された設定画面で各項目を設定します。各項目の設定内容と設定方法は、次の とおりです。

| 項目        | 設定内容と方法                                     |
|-----------|---------------------------------------------|
| ユーザ名      | SNMP マネージャで設定したユーザ名を入力します。                  |
|           | ※設定するセキュリティレベルによって不要の場合があります。               |
| パスワード     | SNMP マネージャで設定したパスワードを入力します。                 |
|           | ※設定するセキュリティレベルによって不要の場合があります。               |
| セキュリティレベル | 設定したユーザのセキュリティレベルを noAuthNoPriv、authNoPriv、 |
|           | authPrivの3種類から設定可能です。通信を行うSNMPマネージャと同       |
|           | ーの設定にしてください。                                |
| 認証        | 認証方法を HMAC-MD5、HMAC-SHA の 2 種類から設定可能です。通    |
|           | 信を行う SNMP マネージャと同一の設定にしてください。               |
| アクセスタイプ   | リードオンリー、リード/ライトを選択できます。                     |
| (通信ポート)修正 | 通信ポートー覧の修正欄の 💡 マークをクリックするとその欄の通信ポ           |
|           | ートを変更できます。                                  |
| (通信ポート)削除 | 通信ポートー覧の削除欄の 😨 マークをクリックするとその欄の通信ポ           |
|           | ートが削除されます。                                  |

⑭ [設定]ボタンをクリックします。

4.1.1.3イベント情報種類

無停電電源装置(UPS)で発生するイベントー覧の表示、イベントを通知するコンピュータ(ユー ザ)を指定します。

また、各イベントは発生の都度、ネットワークに接続されているコンピュータ(ユーザ)に通知することができます。

【注意】

初期設定値は、すべてのイベントが通知されないようになっています。

イベント情報を通知するコンピュータ(ユーザ)の指定

どのイベントをどのコンピュータ(ユーザ)に通知するか指定できます。

設定をする時は、ツールバーの イベント情報 報]画面を表示してください。

[イベント情報]画面

| 🖉 Event Information - Windows Internet Exp                                                                                                    | lorer 📃                                                                                                    |    |
|----------------------------------------------------------------------------------------------------|----------------------------------------------------------------------------------------------------|----|
| http://127.0.0.1/cgi-bin/information/eventdis.exe                                                                                                    |                                                                                                    | ~  |
| OMRON<br>> イベント情報 > 通知先 > Syslog                                                                                                    | 設定                                                                                                    |    |
|                                                                                                    | デフォルト                                                                                                    |    |
| <ul> <li>※バッテリロー</li> <li>※シャットダウン開始(入力電源具常)</li> <li>※スケジュールシャットダウン開始(福)</li> <li>※スケジュールシャットダウン開始(毎)</li> <li>※スケジュールシャットダウン開始(毎)</li> <li>※即時シャットダウン開始</li> <li>※か部コマンド実行を開始します</li> <li>※アブリケーション終了を開始します</li> <li>※のSシャットダウンを開始します</li> <li>※OSシャットダウンを開始します</li> <li>※OSシャットダウンを開始します</li> <li>※OSシャットダウンを開始します</li> <li>※OSシャットダウンを開始します</li> <li>※OSシャットダウンを開始します</li> <li>※ロードウェア異常</li> <li>※ロードフェア異常</li> <li>※出力電圧異常</li> <li>※ロード理論</li> </ul> | ユーザへの通知         ボッブアップメッセージ       電子メール         (       (         (       (         (       (         (       (         (       (         (       (         (       (         (       (         (       (         (       (         (       (         (       (         (       (         (       (         (       (         (       (         (       (         (       (         (       (         (       (         (       (         (       (         (       (         (       (         (       (         (       (         (       (         (       (         (       (         (       (         (       (         (       (         (       (         (       (         (       (         (       ( |    |
| ページが表示されました                                                                                                    | 😝 ብンターネット 🔍 100                                                                                                    | DK |

[イベント情報]画面の各項目の意味は、次のとおりです。

| 項目         |          | 意味                             |              |  |  |
|------------|----------|--------------------------------|--------------|--|--|
| イベント内容     | イベント情報   | 服を選択することができます。                 |              |  |  |
|            | 各イベント情   | 青報の内容は、「4.3.1 イベント情報の          | の内容」を参照してくださ |  |  |
|            | い。       |                                |              |  |  |
|            | 各イベント内   | 内容の先頭に記載されている記号の               | D意味は次のとおりです。 |  |  |
|            | 記号       | 記号意味                           |              |  |  |
|            | 8        | 重大                             |              |  |  |
|            | $\Delta$ | 警告                             |              |  |  |
|            | ٤        | 情報                             |              |  |  |
| 初回警告       | 設定した時    | 間経過後に警告メッセージを通知し               | <i>、</i> ます。 |  |  |
| 警告間隔       | 初回警告後    | 初回警告後、設定された時間間隔で警告メッセージを表示します。 |              |  |  |
| スケジュールシャット | スケジューノ   | ル運転開始前にスケジュール運転                | 開始に関する警告メッセー |  |  |
| ダウン開始警告    | ジを表示しる   | ます。                            |              |  |  |

イベントメッセージ通知方法について

通知する方法には、ユーザのコンピュータ画面に自動的に表示されるポップアップメッセージ を送る方法と、電子メールで送る方法の2種類あります。

ポップアップメッセージで通知する場合は、[ユーザへの通知]の[ポップアップメッセージ]欄 に、電子メールで通知する場合は[ユーザへの通知]の[電子メール]欄に、それぞれ表示さ れているユーザ名をクリックしてください。

#### 通知先の登録

メッセージを通知したいユーザを登録する場合は、[通知先]をクリックしてください。下記の[ユ ーザ登録情報]画面が表示されます。

この画面には、登録済みの通知先ユーザが一覧表示されます

### [ユーザ登録情報]画面

| 🖉 User Record Information -        | Windows Internet Explo | rer              |          |          |
|------------------------------------|------------------------|------------------|----------|----------|
| http://127.0.0.1/cgi-bin/informati | ion/eventalluser.exe   |                  |          | ~        |
| <b>OMRON</b><br>> イベント情報 > 通知      | 1先 > Syslog設定          |                  |          |          |
| ユーザ登録情報                            |                        |                  |          | _        |
| ユーザ名                               | コンビュータ名                | 電子メールアドレス        | 修正 削厚    | ÷        |
| user01                             | OMRON                  | user@omron.co.jp | ୃ ୍ତ     |          |
|                                    |                        | 2-               | ザ追加 キャン・ | ±،۱      |
|                                    |                        | 😜 インターオ          | トット      | € 100% · |

# ユーザの追加方法は、次のとおりです。

① [ユーザ追加]ボタンをクリックします。下記の[ユーザ登録]画面が表示されます。

| User Information        | – Windows Inte      | ernet Explorer   |   |         |             |     |
|-------------------------|---------------------|------------------|---|---------|-------------|-----|
| http://127.0.0.1/cgi-bi | in/information/ever | ntuseradd.exe    |   |         |             |     |
| OMRON                   |                     |                  |   |         |             |     |
| > イベント情報                | > 通知先               | >Syslog設定        |   |         |             |     |
|                         |                     |                  |   |         |             |     |
| ユーザ情報                   |                     |                  |   |         |             |     |
|                         | ユーザ名:               | user01           |   |         |             |     |
|                         | コンピュータ名:            | OMRON            |   |         |             |     |
| <b>a</b> :              | 子メールアドレス:           | user@omron.co.jp |   |         |             |     |
|                         |                     |                  |   |         |             |     |
|                         |                     |                  |   |         |             |     |
|                         |                     |                  |   |         |             |     |
|                         |                     |                  |   | ユーザ登録   | キャンセル       |     |
|                         |                     |                  |   |         |             |     |
| ジが表示されました               |                     |                  | • | インターネット | <b>e</b> 10 | 00% |

- ② ユーザ名、ユーザのコンピュータ名、メールアドレスを必要に応じて入力します。
- ③ [ユーザ登録]ボタンをクリックします。
   [キャンセル]ボタンをクリックした場合は、新規登録したユーザの情報は登録されません。

登録済みユーザを修正する方法は、次のとおりです。

- ① [ユーザ登録情報]画面で修正したいユーザの 💡 ボタンをクリックします。
- ② [ユーザ登録]画面が表示されますので、修正したい項目を選択して修正を行ってくだ さい。

登録済みユーザを削除する方法は、次のとおりです。

① [ユーザ登録情報] 画面で削除したいユーザの デボタンをクリックします。

#### Syslog の設定

ネットワーク上に設置されている Syslog サーバにログ情報を送信して記録しておくことができます。デフォルトでは[無効]になっています。

リストから[有効]を選択し、[設定]をクリックすると Syslog の設定を行うことができます。

| 🖉 Syslog Setting - Windows Internet Explorer           |                                         |
|--------------------------------------------------------|-----------------------------------------|
| http://127.0.0.1/cgi-bin/information/SyslogSetting.exe | ~                                       |
| OMRON                                                  |                                         |
| >イベント情報 > 通知先 > Syslog設定                               |                                         |
| Syslog                                                 |                                         |
| 無効 🗾 設定                                                |                                         |
|                                                        | 1                                       |
|                                                        |                                         |
|                                                        |                                         |
|                                                        | キャンセル                                   |
| α e                                                    | ~~~~~~~~~~~~~~~~~~~~~~~~~~~~~~~~~~~~~~~ |
| ページが表示されました                                            | 🔍 100% 👻                                |

Syslog 機能を設定する方法は次のとおりです。

- [Syslog 設定]で、Syslog サーバの IP アドレスを入力し、Syslog の Facility(機能)を選択 します。Syslog サーバは 2 台まで登録できます。
- [プライオリティ設定]で、UPS の3種類のログ(警告、注意、情報)の Priority(優先度) を選択します。
- ③ [言語設定]で、サーバに送信されるログの言語を選択します。英語または日本語が選 択できます。
- ④ [設定]をクリックします。

【参考】

- Syslog の Facility および Priority の詳細については UNIX の Syslog に関する資料を 参照してください。
- Syslog の設定に当たっては、ネットワーク管理者にご相談ください

| 🖉 Syslog Setting Enable - Windows Intern           | et Explorer   |              |          |
|----------------------------------------------------|---------------|--------------|----------|
| http://127.0.0.1/cgi-bin/information/SyslogSetting | exe           |              | *        |
| OMRON                                              |               |              | ^        |
| > イベント情報 > 通知先 > System                            | slog設定        |              |          |
| Syslog                                             | 有効            | 設定           |          |
| Syslog設定                                           |               |              |          |
| Syslogサーバ1のIPアドレス                                  | 0.0.0.0       |              |          |
| Syslogサーバ2のIPアドレス                                  | 0.0.0         |              |          |
| Facility                                           | user 💌        |              |          |
| ブライオリティ設定                                          |               |              |          |
| <b>警告</b>                                          | critical 💌    | 8            |          |
| 注意                                                 | warning 💌     | <u>^</u>     |          |
| 青寺社                                                | information 💌 | ۹            |          |
| A. 200年二十年日 h.                                     |               | 0 () h. t. l | ■ 100¥ - |
| ヘーンが設示されました                                        |               | 178-49F      | 4 100% + |

4.1.1.4スケジュール

日時を指定し、無停電電源装置(UPS)の停止/起動や無停電電源装置(UPS)の自己診断な どを行うことができます。

日時の指定以外に、毎週、毎月という指定もできます。

これらを指定し無停電電源装置(UPS)を使用することをスケジュール運転といいます。

スケジュール運転を一覧表示し、個別に設定変更、削除を行うことができます。

### 【注意】

スケジュール運転時に電源異常などが発生した場合は、現在のスケジュール運転はキャン セルされ、次回のスケジュール運転の設定に従って動作します。

#### スケジュール運転の一覧表示

スケジュール運転の状況を一覧表示できます。 [スケジュール]をクリックしてください。

[スケジュール運転]画面

| 🖉 Schedule Ac          | tion - V         | Windows Internet      | Explorer   |          |            |          |    |       |      | ×  |
|------------------------|------------------|-----------------------|------------|----------|------------|----------|----|-------|------|----|
| 🙋 http://127.0.0.1/    | /cei-bin/i       | information/schedule. | exe        |          |            |          |    |       |      | *  |
| <b>OMRC</b><br>、 スケジュー | <b>)</b><br>-ル運転 | >スケジュ−                | ル運転 追加/削   | 除        |            |          | _  |       |      |    |
| スケジュー                  | ル項目              | 運動                    | 停止/実施日     | 日時       | 起動日        | 日時       | 修正 | 南北徐   |      |    |
| 指定E                    | 3                | 停止日/起動日               | 2009-02-06 | 19:00:00 | 2009-02-07 | 08:30:00 | Q  | Q     |      |    |
|                        |                  |                       |            |          | 20         | rジュール追加  | ٥  | キャンセル |      | 2  |
| ページが表示されまし             | た                |                       |            |          |            | インターネット  |    | e     | 100% | •i |

[スケジュール運転]画面の各項目の意味は、次のとおりです。

| 項目       | 内容                                    |
|----------|---------------------------------------|
| スケジュール項目 | 設定されているスケジュール運転の運転間隔が表示されます。「指定       |
|          | 日」、「毎週」、「毎月」が表示されます。                  |
| 運転       | スケジュール運転の運転内容が表示されます。「停止日/起動日」(無停     |
|          | 電電源装置(UPS)の停止/起動)、「バックアップ時間テスト」、「自己診断 |
|          | テスト」のいずれかが表示されます。                     |
| 停止/実施日   | スケジュール運転の停止日付が表示されます。                 |
| 日時       | 停止時刻が表示されます。                          |
| 起動日      | スケジュール運転の起動日付が表示されます。                 |
| 日時       | 起動時刻が表示されます。                          |
| 修正       | ボタンをクリックすると、スケジュール運転の設定を変更できます。       |
| 削除       | ディタンをクリックすると、設定されているスケジュール運転を削除でき     |
|          | डग.<br>                               |
| スケジュール追加 | スケジュール運転を新規追加できます。                    |
| キャンセル    | 設定したスケジュール運転を登録しません。[スケジュール運転]画面を     |
|          | 終了します。                                |

スケジュール運転の追加/修正

スケジュール運転を追加したり、修正したりできます。 [スケジュール運転 追加/削除]をクリックしてください。

# [スケジュール運転 追加/削除]画面

| 🖉 Add/Remove Schedule Action - Windows Internet Explorer                                                |        |
|----------------------------------------------------------------------------------------------------|--------|
| http://127.0.0.1/cgi-bin/information/scheduledis.exe                                                    | ~      |
|                                                                                                    |        |
| スケジュール運転項目: 起動日/終了日 指定日                                                                                 |        |
| スケジュール運転内容<br>停止/実施日<br>日付 2009-02-06 「◎ 時間 17 ▼ : 00 ▼                                                 |        |
| <ul> <li>✓ スケジュール運転(起動日)を有効にする</li> <li>起動日</li> <li>日付 2009-02-07</li> <li>◎ 時間 08 ▼ : 30 ▼</li> </ul> |        |
| 〔注意〕 同日にスケジュール/停止/記動を設定する場合は、停止日の時刻と記動日の時刻の間隔を1分以上あけて設定してください。                                          |        |
| 設定 キャンセル                                                                                                |        |
| ページが表示されました 😜 インターネット 🔮                                                                                 | 100% - |

| [スケジュール運転 | 追加/削除]画面の各項目の意味は、 | 次のとおりです。 |
|-----------|-------------------|----------|
|-----------|-------------------|----------|

| 項目         | 意味                                  |
|------------|-------------------------------------|
| スケジュール運転項目 | 運転項目欄をクリックすると、プルダウンメニューに「起動日/終了     |
|            | 日」、「バックアップ時間テスト」、「自己診断テスト」が表示されるのでク |
|            | リックして選択します。また、指定日欄をクリックすると、プルダウンメニ  |
|            | ューに「指定日」、「毎週」、「毎月」が表示されるのでクリックして選択し |
|            | ます。                                 |
| 設定         | 設定した内容でスケジュール運転を登録します。              |
| キャンセル      | 設定したスケジュール運転を登録しません。[スケジュール運転 追加    |
|            | /削除]画面を終了します。                       |

スケジュール運転の設定方法

ここでは、スケジュール運転の新規追加、修正、削除の設定手順について説明します。

[新規にスケジュール運転を登録する場合の設定手順]

① [スケジュール運転]画面の[スケジュール追加]ボタンをクリックします。

② [スケジュール運転 追加/削除]画面が表示されます。

③ スケジュール運転項目を選択します。

| スケジュール運転項目  | 説明                           |
|-------------|------------------------------|
| 起動日/終了日     | システムを停止させたり起動させたりします。        |
| バックアップ時間テスト | 推定バックアップ時間を補正するためのテストです。     |
| 自己診断テスト     | 自己診断テストを実施します。               |
| 指定日         | 指定日にスケジュール運転を実施します。          |
| 毎週          | 毎週 設定されている曜日にスケジュール運転を実施します。 |
| 毎月          | 毎月 設定されている日にスケジュール運転を実施します。  |

④ 停止日または自己診断テストまたはバックアップ時間テストの日付と実施時間を指定 します。

[日付]ボタンをクリックするとカレンダーが表示されるので指定する日をクリックしてから[設定]ボタンをクリックしてください。

| e Hr     | 7 We       | ob X - 5 | / <u>タイア</u><br>/ 設定 | 10<br>2 (++ | ッンセル |     |
|----------|------------|----------|----------------------|-------------|------|-----|
| 8 48 8   | 月曜日        | 火曜日      | 水曜日                  | 木曜日         | 金曜日  | 土曜日 |
| 4        | 5          | 6        | 7                    | 8           | 9    | 10  |
| 11       | 12         | 13       | 14                   | 15          | 16   | 17  |
| 18       | 19         | 20       | 21                   | 22          | 23   | 24  |
| 25       | 26         | 27       | 28                   | 29          | 30   | 31  |
| https:// | 127.0.0.1/ | Powe 🧿   | インターネ                | シト          |      |     |

⑤ スケジュール運転に従ってシステムを起動させるまたは起動させないを選択します。 選択する場合は、[スケジュール運転(起動日)を有効にする]のチェックボックスをクリ ックします。 [スケジュール運転に従ってシステムを起動する場合]

起動日と実施時間を指定して、手順⑥に進んでください。

[スケジュール運転に従ってシステムを起動しない場合] 起動日と実施時間は指定できません。手順 ⑥に進んでください。

- ⑥ [設定]ボタンをクリックします。
- ⑦ [スケジュール運転]画面に戻りますので、設定したスケジュール運転内容を確認のうえ必ず[設定]ボタンをクリックします。
   [設定]ボタンをクリックせずに、[スケジュール運転]画面を終了すると、設定したスケジュール運転は、登録されません

[設定済みスケジュール運転の修正手順]

[スケジュール運転]画面の修正したいスケジュールの 😔 ボタンをクリックします

[設定済みスケジュール運転の削除手順]

[スケジュール運転]画面の削除したいスケジュールの デボタンをクリックします

| 注意事項。<br>注意事項                                   |
|-------------------------------------------------|
| [スケジュール運転追加/削除]画面において、[スケジュール運転(起動日)を有効にする]を選   |
| 択できない機種では、以下の設定が必要になります。                        |
|                                                 |
| ● [指定日時に起動させる場合]                                |
| [システム]メニュー>[環境設定]                               |
| >[UPS の起動/再起動]を順に選択し、[UPS の自動再起動]を「する」に設定し、システム |
| が自動再起動するように設定します。                               |
| ● [指定日時に起動させない場合]                               |
| [システム]メニュー>[環境設定]                               |
| >[UPSの起動/再起動]を順に選択し、[UPSの自動再起動]を「しない」に設定し、システム  |
| が自動再起動しないように設定します。                              |

4.1.1.5ログオフ PowerAct Pro モニタの表示を終了します。

## 4.1.2ログ

4.1.2.1イベントログ

無停電電源装置(UPS)で発生する動作状況(入力電源異常、スケジュールシャットダウン、環 境設定、バッテリテストなど)を記録することができます。

記録したデータは、[Microsoft Excel]で読めます。

| 「イベントロク」 | 阃 | 血 |
|----------|---|---|
|----------|---|---|

|         |               |                                                          | 定 |
|---------|---------------|----------------------------------------------------------|---|
| イベント時間  |               |                                                          |   |
| ●日時 ]   | 週 🖌           |                                                          |   |
| O From  | 2009 🔽 年 01   | ▼月 30 ▼日 To 2009 ▼年 02 ▼月 06 ▼日 設定                       |   |
|         |               |                                                          |   |
| -       | 日時            | 11℃外内容                                                   | î |
| 2009-02 | 2-06 17:31:42 | 「Syslog機能」を無効にしました[ マスター)]                               |   |
| 2009-02 | 2-06 17:31:02 | 「Syslog機能」を有効にしました [ マスター)]                              |   |
| 2009-02 | 2-06 17:30:28 | 「Syslog機能」を無効にしました [ マスター)]                              |   |
| 2009-02 | 2-06 17:30:20 | 「Syslog機能」を有効にしました [ マスター)]                              |   |
| 2009-02 | 2-06 17:30:09 | 「通知先」を変更しました [ □ ■ ■ (マスター) (削除:user01)]                 |   |
| 2009-02 | 2-06 17:29:47 | 「通知先」を変更しました [ 「 1000 (マスター) (追加: user01)]               |   |
| 2009-02 | 2-06 17:27:27 | 「スグジュール/連転(指定日)」を削除しました [ マスター) 2009/02/06 19:0<br>0:00] |   |
| 2009-02 | 2-06 17:26:56 | 「スケジュール運転(指定日)」を追加しました [ マスター) 2009/02/06 19:0<br>0:00]  |   |
| 2009-02 | 2-06 17:20:56 | 「シャットダウン開始遅延」を変更しました [ マスター) 60秒]                        |   |
| 2009-02 | 2-06 17:20:56 | 「シャットダウンに必要な時間」を変更しました [■■■■ (マスター) 60秒]                 |   |
| 2009-02 | 2-06 17:12:41 | 「元長電源設定」を変更しました [ (マスター) N+1]                            | ~ |

● [ログ](Log)->[イベントログ]を選択するか、ツールバーのボタン

|   | 📝 イベントログ     | をクリックすると、[イベントログ]画面が表示されます。 |
|---|--------------|-----------------------------|
| • | [保存]をクリックすると | 、イベントログのデータをファイルとして保存できます。  |
| • | [削除]をクリックすると | 、イベントログのデータを消去できます。         |
| • | [印刷]をクリックすると | 、印刷されます。                    |

● [ログオプション]をクリックすると、環境設定の[ログオプション]画面に移ります。

4.1.2.2データログ

データログでは、時間・入力電圧・出力電圧・接続容量・入力周波数・無停電電源装置内部 温度などのさまざまなデータを記録することができます。 記録したデータは、[Microsoft Excel]で読めます。

[データログ]画面

| 日時               |        |          |                   |                   |                   |                  |                  |                       |                     |                   |   |
|------------------|--------|----------|-------------------|-------------------|-------------------|------------------|------------------|-----------------------|---------------------|-------------------|---|
| ●日時 1週           | ~      |          |                   |                   |                   |                  |                  |                       |                     |                   |   |
| O From 2009      | 年 (    | 01 🗸 月   | 30 🚩              | 8 1               | To 2009           | 9 🗸 年            | 02 🛩             | 月 06                  | •8                  | 設定                |   |
| 項目               | 初館     | 出力<br>電圧 | 入力<br>周波数<br>(Hz) | 出力<br>周波動<br>(Hz) | 負荷<br>容量<br>(%)   | 内部<br>温度<br>(°C) | 15               | ックアップ<br>時間<br>(Min)  | バッテリ<br>電圧<br>(V)   | バッテリ<br>容量<br>(%) |   |
| 最大値              | 102.3  | 114.2    | 50.1              | 50.1              | 41                |                  |                  | -                     | 13.3                | 100               |   |
| 最小値              | 97.1   | 97.1     | 50.0              | 0.0               | 14                |                  |                  | -                     | 11.0                | 0                 |   |
| 平均值              | 99.3   | 99.3     | 50.1              | 50.0              | 15                |                  |                  | -                     | 13.3                | 98                |   |
| 日時               | 入電(    | カ田電いの    | カ入正郎の             | 力<br>炭数<br>iz)    | 出力<br>周波数<br>(Hz) | 負荷<br>容量<br>(%)  | 内部<br>温度<br>(°C) | バックアッコ<br>時間<br>(Min) | ナ バッテリ<br>電圧<br>(V) | バッテリ<br>容量<br>(%) | - |
| 2009-02-06 17:32 | :22 98 | 8.9 98   | 3.9 5             | 0.1               | 50.1              | 15               | ,-               | -                     | 13.2                | 100               |   |
| 2009-02-06 17:31 | :22 98 | 8.9 98   | 3.9 5             | 0.1               | 50.1              | 15               |                  | -                     | 13.3                | 100               |   |
| 2009-02-06 17:30 | :22 98 | 8.9 98   | 3.9 5             | 0.1               | 50.1              | 15               |                  | -                     | 13.3                | 100               |   |
| 2009-02-06 17:29 | :22 98 | 8.9 98   | 3.9 5             | 0.0               | 50.0              | 15               | ,-               | -                     | 13.2                | 100               |   |
| 2009-02-06 17:28 | :22 9  | 8.9 98   | 3.0 5             | 0.0               | 50.0              | 19               |                  | -                     | 13.2                | 100               | ~ |
|                  |        |          |                   |                   | 次のべ               | ージ               | 最後のへ             | (一ジ                   |                     |                   | - |
|                  |        |          |                   |                   | The star          | 81.85            | (n D             |                       |                     | -                 |   |

| 入力電圧     | 商用コンセントの電圧レベルです。           |
|----------|----------------------------|
| 出力電圧     | 無停電電源装置からの出力されている電圧レベルです。  |
| 入力周波数    | 商用コンセントの周波数レベルです。          |
| 出力周波数    | 無停電電源装置(UPS)からの出力周波数レベルです。 |
| 負荷容量     | 無停電電源装置に接続されている機器の容量です。    |
| 内部温度     | 無停電電源装置内部の温度です。            |
| バックアップ時間 | 推定バックアップ時間を表示します。          |
| バッテリ電圧   | バッテリの充電電圧レベルです。            |
| バッテリ容量   | バッテリの充電レベルです。              |

データログで記録できる情報と各情報の意味は、次のとおりです。

- [ログ]->[データログ]を選択するか、ツールバーのボタン
   ジータログ
   をクリックすると、[データログ]画面が表示されます。
- [保存]をクリックすると、データログのデータをファイルとして保存できます。
- [削除]をクリックすると、データログのデータを削除できます。
- [印刷]をクリックすると、印刷されます。
- [ログオプション]をクリックすると、環境設定の[ログオプション]画面に移ります。

4.1.2.3CO2ログ

CO2 ログでは、あらかじめ設定しておいた係数を元に、無停電電源装置(UPS)を使用する事 で発生した CO2 量を記録することができます。

記録したデータは、[Microsoft Excel]で読めます

[CO2 ログ]画面

| CO2<br>CO2排出量(kg CO2)= 電                                          | 気使用量 (kWh) X 0.0005          | 55 (tCO2/kWh) | 設定       |
|-------------------------------------------------------------------|------------------------------|---------------|----------|
| <ul> <li>●日時 過去1日 ▼</li> <li>○ From 2009 ▼年 02</li> </ul>         | <mark>▼月 05 ▼</mark> 日 то 20 | 09 💙 年 02 💙 月 | 06 ▼日 設定 |
| 開始時間 2009-02-0                                                    | 5 終了時刻                       | 2009-02-06    |          |
| 総CO2 排出量 0.244128                                                 | 3 一定期間のCC                    | 0.244128      |          |
| 日時                                                                | UPS電源                        | CO2排出量        | 排出係数     |
| 2009- 2- 6 17:08:22                                               | 52.87                        | 0.029344      | 0.000555 |
| 2009- 2- 6 16:08:22                                               | 52.87                        | 0.029340      | 0.000555 |
| 2009- 2- 6 15:08:22                                               | 54.39                        | 0.030189      | 0.000555 |
| 2009- 2- 6 13:44:14                                               | 55.43                        | 0.030766      | 0.000555 |
|                                                                   | 63.45                        | 0.035217      | 0.000555 |
| 2009- 2- 6 12:44:14                                               | 54.50                        | 0.030298      | 0.000555 |
| 2009- 2- 6 12:44:14<br>2009- 2- 6 11:44:14                        | 54.59                        |               |          |
| 2009- 2- 6 12:44:14<br>2009- 2- 6 11:44:14<br>2009- 2- 5 19:23:56 | 52.64                        | 0.029212      | 0.000555 |

### CO2 ログで設定、記録できる情報と各情報の意味は、次のとおりです。

| CO2 排出量 | CO2 排出量の計算式です。係数を入力して[設定]ボタンをクリックするこ |
|---------|--------------------------------------|
|         | とで係数を変更できます。                         |
| 日時      | ログに表示する期間を設定します。「日時」ラジオボタンにチェックをする   |
|         | と、右のプルダウンメニューから1日、1週間、1ヶ月と設定できます。    |
|         | 「From~」ラジオボタンにチェックすると、期間を具体的に指定することが |
|         | できます。設定が完了したら[設定]ボタンを押してください。        |

| 開始時間        | ログの開始期間です。                          |
|-------------|-------------------------------------|
| 終了時刻        | 最新ログの取得時刻です。                        |
| 総 CO2 排出量   | 無停電電源装置(UPS)の使用開始から現在までの CO2 排出量です。 |
| 一定期間の CO2 排 | 一定期間の CO2 排出量です。                    |
| 出量          |                                     |
| 日時          | そのログの取得時刻です。                        |
| UPS 電源      | そのログ時点での無停電電源装置(UPS)の電気使用量です。       |
| CO2 排出量     | そのログ時点での無停電電源装置(UPS)の CO2 排出量です。    |
| 排出係数        | そのログ時点での計算式における排出係数です。              |

(参考:「記録したデータを Excel で読込んだ画面」)

| M    | icrosoft Excel - datal | log.csv      |       |                   |            |                                          |            |                        | _ 🗆 ×        |
|------|------------------------|--------------|-------|-------------------|------------|------------------------------------------|------------|------------------------|--------------|
|      | ファイル(E) 編集(E)          | 表示(⊻) 挿      | 入印 書式 | t( <u>0</u> ) ツー, | ル① デー      | タ(1) ウイン                                 | パン(例) √    | ルプ( <u>H</u> ) Acrobat | _ 8 ×        |
|      | 2000.                  | 8 8 0        | × 😻 🐰 | •                 | 1 n        | • CX +                                   | 🐁 Σ f.«    |                        | 8 °          |
| MS   | ・Pゴシック ・               | 9 <b>- B</b> | ΙU    |                   | -          | <b>\$</b> %,                             | 00. 00.    | 🗱 🖂 • 🕭                | • <u>A</u> • |
|      | A                      | В            | C I   | D                 | E          | F                                        | G          | HI                     |              |
| 1    | 2003年10月23日            | 20:46:33     | 99.5  | 99.5              | 50         | 50                                       | 7          | 38.5 -                 |              |
| 2    | 2003年10月23日            | 20:45:33     | 99.5  | 99.5              | 50         | 50                                       | 7          | 38.5 -                 |              |
| 3    | 2003年10月23日            | 20:44:33     | 98.5  | 98.5              | 50         | 50                                       | 7          | 38.5 -                 |              |
| 4    | 2003年10月23日            | 20:43:33     | 98.5  | 98.5              | 50         | 50                                       | 7          | 38.5 -                 |              |
| 5    | 2003年10月23日            | 20:42:33     | 99.5  | 99.5              | 50         | 50                                       | 8          | 38.5 -                 |              |
| 6    | 2003年10月23日            | 20:41:31     | 98.5  | 98.5              | 50         | 50                                       | 7          | 38.5 -                 |              |
| 7    | 2003年10月23日            | 20:40:31     | 99.5  | 99.5              | 50         | 50                                       | 7          | 38.5 -                 |              |
| 8    | 2003年10月23日            | 20:39:31     | 98.5  | 98.5              | 50         | 50                                       | 7          | 38.5 -                 |              |
| 9    | 2003年10月23日            | 20:38:31     | 98.5  | 98.5              | 50         | 50                                       | 7          | 38.5 -                 |              |
| 10   | 2003年10月23日            | 20:37:31     | 99.5  | 99.5              | 50         | 50                                       | 8          | 38.5 -                 |              |
| 11   | 2003年10月23日            | 20:36:31     | 99.5  | 99.5              | 50         | 50                                       | 7          | 38.5 -                 | -            |
| 14 4 | > > datalog            |              |       |                   |            | •                                        |            |                        |              |
| 17   | ンド                     |              |       | Lesses            | (www.youth | an an an an an an an an an an an an an a | lene lever | NUM                    | //           |

4.1.2.4終了アプリケーション

Windows 版の PowerAct Pro は、システムをシャットダウンする前に、開いているファイルを自動的に保存してから、アプリケーションを終了します。終了したアプリケーションと保存したファイルに関する情報を表示します。

[終了アプリケーション情報]画面

| 🖉 Shutdown Parameter - Windows Internet Explorer  |                           |            |
|---------------------------------------------------|---------------------------|------------|
| http://127.0.0.1/cgi-bin/information/closeapp.exe |                           | *          |
| OMRON                                             |                           | ~          |
| 終了アプリケーション情報                                      | エージェント選択 🔜 🖬 (Master) 💌 🚦 | 設定         |
| シャットダウン時に終了したアプリケーション情報                           |                           |            |
|                                                   |                           |            |
| 白動保友されたつって山林銀                                     | 2                         |            |
|                                                   | 2                         |            |
|                                                   |                           |            |
|                                                   | 設定                        |            |
| ページが表示されました                                       | 🚱 インターネット                 | 🔍 100% 🔹 🔡 |

[ログ] -> [終了アプリケーション情報]を選択するか、ツールバー上のボタン 終了アプリケー

🐼 ション情報 をクリックすると、[終了アプリケーション情報]画面が表示されます。

4.1.3UPS 設定

4.1.3.1ブザー

バックアップ運転中に無停電電源装置(UPS)のブザーをならすかならさないか設定できます。

バックアップ中にブザーをならしたくない場合は、「ならさない」にしてください。

バックアップ中にブザーをならしたい場合は、「ならす」にしてください。

[設定方法]

PowerAct Pro モニタを起動します。

メニューから[UPS 設定] ->[ブザー]を選択し、ブザーを「ならす」または「ならさない」を選択 してください。

#### 注意事項

無停電電源装置(UPS)の機種によっては、本体背面の「設定スイッチ」でブザーの設定を行ってください。

4.1.3.2バッテリ自動テスト

自動的にバッテリの劣化状態を診断するかしないかを選択できます。

「する」を選択すると、無停電電源装置は、4週間間隔で自動的にバッテリ診断を行います。

[設定方法]

① PowerAct Pro モニタを起動します。

② メニューから[UPS 設定] ->[バッテリ自動テスト]を選択し、バッテリ自動テストを「する」または「しない」を選択してください。

注意事項

<u>バッテリ自動テスト結果が「異常あり」</u>になった場合、無停電電源装置(UPS)に内部 回路故障、接続容量オーバー、出力ショート(短絡)、内部温度異常、バッテリ電圧 が低い、バッテリが劣化しているなどの可能性があります。

バッテリ自動テスト実行中は、接続負荷が変動しないように注意してください。ご使用される無停電電源装置(UPS)によっては、正しくテストを実行できない場合があります。

[バッテリ劣化の場合の処理]

バッテリが劣化している場合は、必ずバッテリ交換を行ってください。 「バッテリ劣化」のまま使用すると、入力電源異常が無停電電源装置(UPS)に発生 しても正常にバックアップ運転をを行うことができません。

[無停電電源装置(UPS)が異常の場合の処理]\_

無停電電源装置(UPS)が異常の場合は、無停電電源装置(UPS)およびシステムを 停止ください。

4.1.3.3出力電圧/入力感度

無停電電源装置(UPS)の出力電圧を 100V にするか 115Vにするか選択できます。 電源仕様が AC115Vの機器を無停電電源装置(UPS)に接続する場合には、出力電圧を AC115V に切替えてご使用ください。

なお、AC115V に切替えている場合、商用運転中及びバックアップ運転中とも AC115V 出力 になります。

また、無停電電源装置(UPS)が停電を検出する電圧の感度を設定することができます。詳細は、次の表を参照してください。
[設定方法]

PowerAct Pro モニタを起動します。

メニューから[UPS 設定]ー>[出力電圧/入力感度]を選択し、設定した出力電圧と入力感度 を選択してください。

各設定項目の内容については、[出力電圧/入力感度 設定項目および説明]の表を参照し てください。

| 設定項目      | 説明                                |
|-----------|-----------------------------------|
| 100V/高感度  | 出力電圧は AC100V です。停電検出電圧感度は、高感度です。  |
| 100V/標準感度 | 出力電圧は AC100V です。停電検出電圧感度は、標準感度です。 |
| 100V/低感度  | 出力電圧は AC100V です。停電検出電圧感度は、標準感度より、 |
|           | 低い値の設定です。                         |
|           | 頻繁にバックアップモードに入る時に、選択してください。       |
| 110V/標準感度 | 出力電圧は AC110V です。停電検出電圧感度は、標準感度です。 |
| 115V/標準感度 | 出力電圧は AC115V です。停電検出電圧感度は、標準感度です。 |
| 115V/低感度  | 出力電圧は AC115V です。停電検出電圧感度は、標準感度より、 |
|           | 低い値の設定です。                         |
|           | 頻繁にバックアップモードに入る時に、選択してください。       |
| 120V/標準感度 | 出力電圧は AC120V です。停電検出電圧感度は、標準感度です。 |
| 200V/標準感度 | 出力電圧は AC200V です。停電検出電圧感度は、標準感度です。 |
| 220V/標準感度 | 出力電圧は AC220V です。停電検出電圧感度は、標準感度です。 |
|           | 出力電圧は AC230V です。停電検出電圧感度は、標準感度です。 |
|           | 出力電圧は AC240V です。停電検出電圧感度は、標準感度です。 |

注意事項

無停電電源装置(UPS)の機種によっては本機能を使用できません。

4.1.3.4バッテリ交換時の設定

バッテリ使用開始日(交換日)を設定することにより、定期メンテナンス(バッテリ交換)を実施す る時期を前もって予定することができます。

[設定方法]

 メニューから[UPS 設定] ->[前回のバッテリ使用開始日(交換日)]を選択し、[バッテリ 使用開始日(交換日)]画面で、[日付]ボタンをクリックします。

| 🖉 Battery Change – Windows Internet Explorer                    |            |            |  |
|-----------------------------------------------------------------|------------|------------|--|
| http://127.0.0.1/cgi-bin/information/batterchange.exe?iUPSNum=0 |            |            |  |
|                                                                 |            |            |  |
| UPS使用開始日:<br>パッテリ交換日:                                           | 2009-02-05 |            |  |
| 前回のバッテリ交換日:<br>次回のバッテリ交換(予定日):                                  | 2009-02-05 | ( <u>)</u> |  |
| <mark>『注意】</mark><br>2000年1月1日以前の日付を設定すること<br>設定する日付を再入力してください。 | とはできません。   |            |  |
|                                                                 | 設定         | キャンセル      |  |
| ページが表示されました                                                     | 🚱 インターネット  | € 100% ÷   |  |

② 表示されるカレンダーで日付をクリックし、[設定]ボタンをクリックします。

| 2003 🗸 🕜 設定 キャンセル |     |     |     |     |     |     |
|-------------------|-----|-----|-----|-----|-----|-----|
| 日曜日               | 月曜日 | 火曜日 | 水曜日 | 木曜日 | 金曜日 | 土曜日 |
| 6                 | 7   | 8   | 9   | 10  | 11  | 12  |
| 13                | 14  | 15  | 16  | 17  | 18  | 19  |
| 20                | 21  | 22  | 23  | 24  | 25  | 26  |
| 27                | 28  | 29  | 30  | 31  |     |     |

③ [設定]ボタンをクリックして交換日を設定します。[キャンセル]をクリックすると、指定した日付が設定されません。

4.1.4手動操作

4.1.4.1即時シャットダウン

即時シャットダウンを実行すると、OS のシャットダウンがすぐに開始されます。ただし、シャットダウンの遅延時間を設定することもできます。OS シャットダウン完了後、無停電電源装置 (UPS)を自動停止します。

無停電電源装置(UPS)再起動したい場合は、無停電電源装置 (UPS)の電源スイッチを入れてください。

4.1.4.2ブザーテスト

ブザーテストを実行すると無停電電源装置(UPS)のブザーが1秒間なります

4.1.4.3自己診断テスト

無停電電源装置装置(UPS)の各機能が正常に動作しているかどうかを診断する機能です。 自己診断テストは、スケジュール運転で設定し、自動的に行う方法と、手動で行う方法があり ます。無停電電源装置(UPS)の自己診断は、定期的にスケジュール運転で実施されることを お勧めします。

[設定方法]

[手動で自己診断を実施する場合]

① PowerAct Pro モニタを起動します。

② メニューから[手動操作]->[自己診断テスト]を選択し、診断を実行します。

[スケジュール運転で自己診断テストを実施する場合]

- PowerAct Pro モニタを起動します。
  メニューから[システム] ->[スケジュール]を選択し、[スケジュール運転] 画面を起動 してください。
- ② [スケジュール運転]画面の[スケジュール追加]ボタンをクリックします。
- ③ [スケジュール運転 追加/修正]画面が表示されます。
- ④ スケジュール運転項目から、[自己診断実施日]と実施する日(指定日/毎週/毎月を 選択します。
- ⑤自己診断実施日と実施時間を指定します。
- ⑥ [設定]ボタンをクリックします。
- ⑦ [スケジュール運転]画面に戻りますので、設定したスケジュール運転内容を確認のうえ必ず[設定]ボタンをクリックしてください。
  [設定]ボタンをクリックせずに、[スケジュール運転]画面を終了すると、設定したスケジュール運転は、登録されません。

## 注意事項

**自己診断結果が「異常あり**」になった場合、無停電電源装置(UPS)に内部回路故障、接続 容量オーバー、出力ショート(短絡)、内部温度異常、バッテリ電圧が低い、バッテリが劣化 しているなどの可能性があります。

## [バッテリ劣化の場合の処理]

バッテリが劣化している場合は、必ずバッテリ交換を行ってください。

「バッテリ劣化」のまま使用すると、入力電源異常が無停電電源装置(UPS)に発生しても正常にバックアップ運転を行うことができません。

## [無停電電源装置(UPS)が異常の場合の処理]\_

無停電電源装置(UPS)が異常の場合は、無停電電源装置(UPS)およびシステムを停止ください。

4.1.4.4バックアップ時間テスト

推定バックアップ時間を補正するためのテストです。本テストを実施する場合は、実負荷を接続した状態でテストしてください。

[設定方法]

- ① PowerAct Pro モニタを起動します。
- ② メニューから[手動操作] ->[バックアップ時間テスト]を選択し、バックアップ時間テストの「実行」を選択してください。 なお、「バックアップ時間テスト」をキャンセルする場合は、「キャンセル」(Stop)を選択してください

## 注意事項

無停電電源装置(UPS)の機種によっては本機能を使用できません。

4.1.4.5出力コンセント B/出力コンセント C

制御機能付きの出力コンセントBまたはCの出力を開始/停止できます。

[設定方法]

- ① PowerAct Pro モニタを起動します。
- ②メニューから[手動操作]-[出カコンセントB(制御あり)](または[出カコンセントC(制御あり)])を選択し、「出カ開始」または「出カ停止」を選択してください。
- 4.1.4.6コマンド送信

メンテナンスなどの場合に使用します。通常は使用しないでください。

4.1.5ヘルプ

4.1.5.1オンラインヘルプ

オンラインヘルプでは PowerAct Pro の各機能や設定方法などのさまざまな情報を記載しています。

本ソフトウェアをご使用になる前に、必ずオンラインヘルプを起動して各機能の説明や設定 内容などを参照してください。

4.1.5.2バージョン情報

バージョン情報には、本ソフトウェアのバージョン情報や著作権情報などが記載されています。

4.1.5.3システム情報

システム情報には、マスターエージェントをインストールしたコンピュータや、接続している無 停電電源装置(UPS)の情報などが記載されています。

4.1.5.4管理者情報

管理者情報には、システム管理者の連絡先などの情報を登録することができます。

4.1.5.5製品ページ

インターネットに接続可能なネットワークで選択すると、オムロンのホームページを表示できます。

4.1.5.6ユーザ登録ページ

インターネットに接続可能なネットワークで選択すると、Power Act Pro のユーザー登録ページを表示できます。

4.2モニタのツールバー

ツールバーには、アイコンボタンが表示されています。 これらのアイコンボタンをクリックすると各機能を起動することができます。 各機能説明は、[PowerAct Pro モニタのメニュー]を参照してください。

| アイコンボタン               | 説明                                                               |
|-----------------------|------------------------------------------------------------------|
| 💥 環境設定                | [環境設定]を表示します。                                                    |
| 🙆 スケジュール              | [スケジュール]を表示します。                                                  |
| 🔓 イベント情報              | [イベント情報]を表示します。                                                  |
| 📝 イベントログ              | [イベントログ]を表示します。                                                  |
| 📝 データログ               | [データログ]を表示します。                                                   |
| 終了アプリケー  ション情報  ション情報 | [終了アプリケーション情報]を表示します。                                            |
| 👬 Net Search          | [エージェント自動検索]画面を表示します。[エージェント自動検<br>索]画面が、すでに表示されている場合は、その内容を更新しま |
|                       | す。                                                               |
| ? ヘルプ                 | オンラインヘルプを表示します。                                                  |

- 4. 3イベント情報
  - 4.3.1イベント情報の内容

ログ表示やメールで通知される主なイベントは次のとおりです。対処が必要なイベントについては、対処方法が記載されています。

● 重大/警告イベント

シャットダウンの開始やシステムの異常など、何らかの対処が必要であることを通知 するイベントです。

| マーク | イベント情報         | 内容                           |
|-----|----------------|------------------------------|
| 8   | バッテリロー         | 無停電電源装置(UPS)のバッテリ電圧が低下してバ    |
|     |                | ッテリローレベルになっています。このままでは電源     |
|     |                | の供給ができなくなるのでシャットダウンを開始しま     |
|     |                | す。                           |
| 8   | シャットダウン開始      | 入力電源に異常が発生したので、シャットダウンを      |
|     | (入力電源異常)       | 開始します。                       |
| 8   | スケジュールシャットダウン  | スケジュール運転(指定日)の設定日になったのでシ     |
|     | 開始(指定日)        | ャットダウンを開始します。                |
| 8   | スケジュールシャットダウン  | スケジュール運転(毎月)の設定日になったのでシャ     |
|     | 開始(毎月)         | ットダウンを開始します。                 |
| 8   | スケジュールシャットダウン  | スケジュール運転(毎週)の設定日になったのでシャ     |
|     | 開始(毎週)         | ットダウンを開始します。                 |
| 8   | 即時シャットダウン開始    | [手動操作]メニューの[即時シャットダウン]が選択さ   |
|     |                | れたので、シャットダウンを開始します。          |
| 8   | 外部コマンド実行を開始    | シャットダウン時に実行するよう設定された外部コマ     |
|     | します            | ンドを実行します。                    |
| 8   | アプリケーション終了を    | 実行されているアプリケーションの終了動作を開始      |
|     | 開始します          | します。                         |
| 8   | OS シャットダウンを開始  | OS のシャットダウンを開始します。           |
|     | します            |                              |
| 8   | ハードウェア異常       | ハードウェアの異常が発生しています。           |
| 8   | 自己診断結果:異常あり    | 無停電電源装置(UPS)と接続機器を停止してくださ    |
|     | (ハードウェア異常)     | ι <sup>ν</sup> 。             |
| 8   | バッテリ自動テスト結果:   | 次に、接続されているすべての機器を無停電電源       |
|     | 異常あり(ハードウェア異常) | 装置(UPS)からはずし、無停電電源装置(UPS)の「運 |
| 8   | 出力電圧異常         | 転」スイッチを押して、運転を開始してください。<br>  |

| 8           | DC バス電圧異常     | ハードウェアの異常が再度発生した場合は、内部回    |
|-------------|---------------|----------------------------|
| 8           | オーバーロード異常     | 路の故障の可能性があります。             |
| 8           | 出力短絡異常        |                            |
| 8           | バッテリ過充電異常     |                            |
| 8           | バッテリ充電不足異常    |                            |
| 8           | 温度異常          |                            |
| 8           | ファン異常         |                            |
| 8           | トランス異常        |                            |
| 8           | バッテリ劣化        | バッテリが劣化しました。               |
| 8           | 自己診断結果:異常あり   | バッテリを交換してください。             |
|             | (バッテリ劣化)      | バッテリ交換を行わないと正常なバックアップ動作を   |
| 8           | バッテリ自動テスト結果:  | 行うことができません。                |
|             | 異常あり(バッテリ劣化)  |                            |
|             | 入力電源異常        | 入力電源に異常が発生しました。            |
|             |               | バックアップ運転を開始します。            |
|             | スケジュールシャットダウン | スケジュール設定によるシャットダウン開始(指定    |
|             | 開始警告(指定日)     | 日、毎月、毎週)時間になりました。          |
|             | スケジュールシャットダウン | - シャットダウンを開始する前に、開始警告を通知しま |
|             | 開始警告(毎月)      | す。                         |
|             | スケジュールシャットダウン |                            |
|             | 開始警告(毎週)      |                            |
|             | シャットダウンー時停止   | 待機時間中にシャットダウンの一時停止操作が行     |
|             |               | われたので、シャットダウンを一時停止します。     |
|             | 接続容量オーバー      | 接続機器が多すぎて UPS の定格出力容量を超えて  |
|             |               | います。このままでは、入力電源異常時にバックアッ   |
|             |               | プ動作を行うことができません。            |
|             |               | UPS の異常表示が消えるまで、接続機器を減らして  |
|             |               | ください。                      |
|             | 出力電圧調整        | 入力電圧が高すぎるか、低すぎるため、出力電圧を    |
|             |               | 調整しました                     |
| $\triangle$ | バッテリ未接続       | バッテリが正しく接続されていません。バッテリのコ   |
|             |               | ネクタを確認してください。              |
| Δ           | バイパス運転中       | バイパス運転を開始します。              |
|             | 通信エラー         | 無停電電源装置(UPS)と通信できません       |

● 情報イベント

運転の再開や診断テストの正常終了、各種設定値の変更など、PowerAct Pro の動作 状態を確認するための通知イベントです。

| マーク | イベント情報           | 内容                         |
|-----|------------------|----------------------------|
| ٩   | 入力電源回復           | 商用運転を開始します。                |
| ٢   | 通信確立             | 無停電電源装置(UPS)と通信を開始しました。    |
| ٢   | エージェント起動         | エージェントを起動します。              |
| ٢   | エージェント停止         | エージェントを停止します。              |
| ٩   | 自己診断結果:異常なし      | テストの結果に異常がなく、正常に動作しています。   |
| ٩   | バッテリ自動テスト結果:     |                            |
|     | 異常なし             |                            |
| ٢   | 「UPS 出力コンセント選択」  | [シャットダウンパラメータ]画面で設定が変更されま  |
|     | を変更しました          | した。                        |
| ٢   | 「待機時間」を変更しました    | [シャットダウンパラメータ]画面で設定が変更されま  |
|     |                  | した。                        |
| ٢   | 「シャットダウン開始遅延」    | [シャットダウンパラメータ]画面で設定が変更されま  |
|     | を変更しました          | した。                        |
| ٢   | 「シャットダウンに必要な時間」  | [シャットダウンパラメータ]画面で設定が変更されま  |
|     | を変更しました          | した。                        |
| ٩   | 「コンセント出力停止までの    | [シャットダウンパラメータ]画面で設定が変更されま  |
|     | 時間」を変更しました       | した。                        |
| ٩   | 「UPS 起動時の出力コンセント | [UPS 起動/再起動]画面で設定が変更されました。 |
|     | 遅延時間」を変更しました     |                            |
| ٩   | 「Windows 終了モード」  | [シャットダウンパラメータ]画面で設定が変更されま  |
|     | を変更しました          | した。                        |
| ٩   | 「UPS の自動再起動」     | [UPS 起動/再起動]画面で設定が変更されました。 |
|     | を変更しました          |                            |
| ٢   | 「初回警告」を変更しました    | [イベント情報]画面で設定が変更されました。     |
| ٩   | 「警告間隔」を変更しました    | [イベント情報]画面で設定が変更されました。     |
| ٩   | 「スケジュール運転開始警告」   | [イベント情報]画面で設定が変更されました。     |
|     | を変更しました          |                            |
| ٢   | 「イベントログ最大保存数」    | [ログオプション]画面で設定が変更されました。    |
|     | を変更しました          |                            |
| ٩   | 「データログ最大保存数」     | [ログオプション]画面で設定が変更されました。    |
|     | を変更しました          |                            |
| ٢   | 「記録間隔(商用運転中)」    | [ログオプション]画面で設定が変更されました。    |
|     | を変更しました          |                            |

| ٢ | 「記録間隔(バックアップ      | [ログオプション]画面で設定が変更されました。   |
|---|-------------------|---------------------------|
|   | 運転中)」を変更しました      |                           |
| ٢ | 「通信ポート」を追加しました    | [通信設定]画面で設定が変更されました。      |
| ٢ | 「通信ポート」を削除しました    | [通信設定]画面で設定が変更されました。      |
| ٢ | 「ネットワークポートアドレス」   | [通信設定]画面で設定が変更されました。      |
|   | に関する設定を変更しました     |                           |
| ٢ | 「SMTP メール」を変更しました | [通信設定]画面で設定が変更されました。      |
| ٢ | 「スケジュール運転(指定日)」   | [スケジュール運転]画面で設定が変更されました。  |
|   | を追加しました           |                           |
| ٢ | 「スケジュール運転(毎月)」    | [スケジュール運転]画面で設定が変更されました。  |
|   | を追加しました           |                           |
| ٢ | 「スケジュール運転(毎週)」    | [スケジュール運転]画面で設定が変更されました。  |
|   | を追加しました           |                           |
| ٢ | 「スケジュール運転(指定日)」   | [スケジュール運転]画面で設定が変更されました。  |
|   | を変更しました           |                           |
| ٩ | 「スケジュール運転(毎月)」    | [スケジュール運転]画面で設定が変更されました。  |
|   | を変更しました           |                           |
| ٢ | 「スケジュール運転(毎週)」    | [スケジュール運転]画面で設定が変更されました。  |
|   | を変更しました           |                           |
| ٢ | 「スケジュール運転(指定日)」   | [スケジュール運転]画面で設定が変更されました。  |
|   | を削除しました           |                           |
| ٢ | 「スケジュール運転(毎月)」    | [スケジュール運転]画面で設定が変更されました。  |
|   | を削除しました           |                           |
| ٢ | 「スケジュール運転(毎週)」    | [スケジュール運転]画面で設定が変更されました。  |
|   | を削除しました           |                           |
| ٢ | 「外部コマンド実行時間」      | [シャットダウンパラメータ]画面で設定が変更されま |
|   | を変更しました           | した。                       |
| ٢ | 「外部コマンド」          | [シャットダウンパラメータ]画面で設定が変更されま |
|   | を追加しました           | した。                       |
| ٢ | 「外部コマンド」          | [シャットダウンパラメータ]画面で設定が変更されま |
|   | を削除しました           | した。                       |
| ٢ | 「ユーザへの通知」         | [イベント情報]画面で設定が変更されました。    |
|   | を変更しました           |                           |
| ٢ | 「バッテリ使用開始日(交換日)」  | [バッテリ使用開始日(交換日)]画面で設定が変更さ |
|   | を更新しました           | れました。                     |
| ٢ | 「シャットダウンパラメータ」    | [シャットダウンパラメータ]画面で設定が変更されま |
|   | をデフォルト値にしました      | した。                       |

| ٩ | 「UPS 起動/再起動」      | [UPS 起動/再起動]画面で設定が変更されました。     |
|---|-------------------|--------------------------------|
|   | をデフォルト値にしました      |                                |
| ٩ | 「ログ」をデフォルト値に      | [ログオプション]画面で設定が変更されました。        |
|   | しました              |                                |
| ٩ | 「通信設定」をデフォルト値に    | [通信設定]画面で設定が変更されました。           |
|   | しました              |                                |
| ٩ | 「イベント情報」を変更しました   | [イベント情報]画面で設定が変更されました。         |
| ٩ | 「通知先」を変更しました      | [イベント情報]画面で設定が変更されました。         |
| ٤ | 「ブザーテスト」を実行しました   | [手動操作]メニューの[ブザーテスト]が実行されまし     |
|   |                   | t=.                            |
| ٤ | 「自己診断テスト」を実行      | [手動操作]メニューの[自己診断テスト]が実行され      |
|   | しました              | ました。                           |
| ٩ | 「ブザー」設定を変更しました    | [UPS 設定]メニューの[ブザー]の設定が変更されま    |
|   |                   | した。                            |
| ٩ | 「バッテリ自動テスト」設定     | [UPS 設定]メニューの[バッテリ自動テスト]の設定が   |
|   | を変更しました           | 変更されました。                       |
| ٤ | 「バックアップ時間テスト」     | [手動操作]メニューの[バックアップ時間テスト]が選     |
|   | を開始しました           | 択され、テストが開始されました。               |
| ٢ | 「バックアップ時間テスト」     | [手動操作]メニューの[バックアップ時間テスト]で開     |
|   | を終了しました           | 始されたテストが終了しました。                |
| ٩ | 「バックアップ時間テスト」     | [手動操作]メニューの[バックアップ時間テスト]で開     |
|   | をキャンセルしました        | 始されたテストが中断されました。               |
| ٩ | 「出カコンセント B(制御あり)」 | [手動操作]メニューの[出力コンセント B(制御あり)]   |
|   | の出力を開始しました        | によって出力コンセント B の出力が開始されました。     |
| ٩ | [出力コンセント B(制御あり)」 | [手動操作]メニューの[出力コンセント B(制御あり)]   |
|   | の出力を停止しました        | によって出カコンセント B の出力が停止されました。     |
| ٩ | 「出カコンセント C(制御あり)」 | [手動操作]メニューの[出力コンセント C(制御あり)]   |
|   | の出力を開始しました        | によって出力コンセント C の出力が開始されました。     |
| ٢ | [出力コンセント C(制御あり)」 | [手動操作]メニューの[出力コンセント C(制御あり)]   |
|   | の出力を停止しました        | によって出カコンセント C の出力が停止されました。     |
| ٢ | 「出力電圧/入力感度」       | [UPS 設定]メニューの[出力電圧/入力感度ト]の設    |
|   | を変更しました           | 定が変更されました。                     |
| ٢ | 「バッテリユニット」        | バッテリユニットが増設可能な無停電電源装置          |
|   | を増設しました           | (UPS)(BN150XRなど)でバッテリユニットが増設され |
|   |                   | ました。                           |
| ٢ | シャットダウンを再開します     | エージェントのメニューで中断されたシャットダウン       |
|   |                   | 動作が再開されました。                    |
|   |                   |                                |

| ٩ | 「UPS 自動停止」           | [シャットダウンパラメータ]画面の設定が変更されま   |
|---|----------------------|-----------------------------|
|   | を変更しました              | した。                         |
| ٢ | 「ページ更新設定」            | [通信設定]画面の設定が変更されました。        |
|   | を変更しました              |                             |
| ٢ | 「冗長電源設定」             | [シャットダウンパラメータ]画面の設定が変更されま   |
|   | を変更しました              | した。                         |
| ٢ | 「Syslog 機能」を有効に      | [Syslog 設定]画面の設定が変更されました。   |
|   | しました                 |                             |
| ٢ | 「Syslog 機能」を無効に      | [Syslog 設定]画面の設定が変更されました。   |
|   | しました                 |                             |
| ٢ | 「Syslog 設定」を変更しました   | [Syslog 設定]画面の設定が変更されました。   |
| ٢ | 「Priority 設定」を変更しました | [Syslog 設定]画面の設定が変更されました。   |
| ٢ | 「Syslog 言語設定」        | [Syslog 設定]画面の設定が変更されました。   |
|   | を変更しました              |                             |
| ٢ | 「送信設定」を変更しました        | [Wake On LAN]画面の設定が変更されました。 |
| ٢ | 「送信タイミング」            | [Wake On LAN]画面の設定が変更されました。 |
|   | を変更しました              |                             |
| ٢ | 「Wake On LAN 送信先」    | [Wake On LAN]画面の設定が変更されました。 |
|   | を追加しました              |                             |
| ٢ | 「Wake On LAN 送信先」    | [スレーブエージェント登録]画面の設定が変更され    |
|   | を修正しました              | ました。                        |
| ٩ | 「Wake On LAN 送信先」    | [スレーブエージェント登録]画面の設定が変更され    |
|   | を削除しました              | ました。                        |
| ٢ | Ping 監視判断基準が不合格の     | [Ping 監視]の実行の結果が「不合格」でしたので出 |
|   | ため、出力コンセントAを         | カコンセント A の出力が停止されました。       |
|   | 出力停止します。             |                             |
| ٢ | Ping 監視判断基準が不合格の     | [Ping 監視]の実行の結果が「不合格」でしたので出 |
|   | ため、出力コンセントBを         | カコンセント B の出力が停止されました。       |
|   | 出力停止します。             |                             |
| ٢ | Ping 監視判断基準が不合格の     | [Ping 監視]の実行の結果が「不合格」でしたので出 |
|   | ため、出力コンセントCを         | カコンセント C の出力が停止されました。       |
|   | 出力停止します。             |                             |
| ٢ | Ping 監視判断基準が不合格の     | [Ping 監視]の実行の結果が「不合格」でしたので出 |
|   | とめ、出力コンセントAを         | カコンセント A の出力を停止後、再度開始されまし   |
|   | 出力停止/出力開始します。        | <i>t</i> =.                 |
| ٢ | Ping 監視判断基準が不合格の     | [Ping 監視]の実行の結果が「不合格」でしたので出 |
|   | ため、出カコンセント B を       | カコンセント B の出力を停止後、再度開始されまし   |
|   | 出力停止/出力開始します。        | た。                          |

| ٢ | Ping 監視判断基準が不合格の   | [Ping 監視]の実行の結果が「不合格」でしたので出   |
|---|--------------------|-------------------------------|
|   | ため、出力コンセントCを       | カコンセント C の出力を停止後、再度開始されまし     |
|   | 出力停止/出力開始します。      | <i>t</i> =。                   |
| ٢ | Ping 監視判断基準が合格のた   | [Ping 監視]の実行の結果が「合格」でしたので出力   |
|   | め、出力コンセント A の監視を   | コンセント A の出力の監視が再開されました。       |
|   | 再開します。             |                               |
| ٢ | Ping 監視判断基準が合格のた   | [Ping 監視]の実行の結果が「合格」でしたので出力   |
|   | め、出力コンセント B の監視を   | コンセント B の出力の監視が再開されました。       |
|   | 再開します。             |                               |
| ٢ | Ping 監視判断基準が合格のた   | [Ping 監視]の実行の結果が「合格」でしたので出力   |
|   | め、出力コンセント C の監視を   | コンセント C の出力の監視が再開されました。       |
|   | 再開します。             |                               |
| ٢ | 出カコンセント A に接続されて   | [Ping 監視]の実行の結果出力コンセントAに設定さ   |
|   | いるいくつかの装置から        | れている機器からの応答がありません。            |
|   | Ping 応答がありません。     |                               |
| ٩ | 出カコンセント B に接続されて   | [Ping 監視]の実行の結果出力コンセント B に設定さ |
|   | いるいくつかの装置から        | れている機器からの応答がありません。            |
|   | Ping 応答がありません。     |                               |
| ٩ | 出カコンセント C に接続されて   | [Ping 監視]の実行の結果出力コンセント C に設定さ |
|   | いるいくつかの装置から        | れている機器からの応答がありません。            |
|   | Ping 応答がありません。     |                               |
| ٩ | Ping 監視判断基準が不合格の   | [Ping 監視]の実行の結果が「不合格」でしたので    |
|   | ため、UPS を停止します。     | UPS を停止しました。                  |
| ٩ | Ping 監視判断基準が不合格の   | [Ping 監視]の実行の結果が「不合格」でしたので    |
|   | ため、UPS を再起動します。    | UPS を停止/再起動しました。              |
| ٢ | リモートコンピュータは Ping 監 | [Ping 監視]の実行の結果リモートコンピュータのスク  |
|   | 視のスクリプトでシャットダウン    | リプトシャットダウンを実行しました。            |
|   | しました。              |                               |
| ٢ | SNMP サービス開始しました。   | [通信設定]画面の設定が変更されました。          |
| ٩ | SNMP サービス停止しました。   | [通信設定]画面の設定が変更されました。          |
| ٤ | SNMP V1 開始しました。    | [通信設定]画面の設定が変更されました。          |
| ٩ | SNMP V1 停止しました。    | [通信設定]画面の設定が変更されました。          |
| ٩ | SNMP V3 開始しました。    | [通信設定]画面の設定が変更されました。          |
| ٤ | SNMP V3 停止しました。    | [通信設定]画面の設定が変更されました。          |
| ٩ | SNMP V1 アクセス権限追加   | [SNMP V1 設定]画面の設定が変更されました。    |
|   | しました。              |                               |
|   |                    |                               |

| ٢ | SNMP V1 アクセス権限削除     | [SNMP V1 設定]画面の設定が変更されました。 |
|---|----------------------|----------------------------|
|   | しました。                |                            |
| ٩ | SNMP V1 アクセス権限変更     | [SNMP V1 設定]画面の設定が変更されました。 |
|   | しました。                |                            |
| ٢ | SNMP V3 アクセス権限追加     | [SNMP V3 設定]画面の設定が変更されました。 |
|   | しました。                |                            |
| ٢ | SNMP V3 アクセス権限削除     | [SNMP V3 設定]画面の設定が変更されました。 |
|   | しました。                |                            |
| ٢ | SNMP V3 アクセス権限変更     | [SNMP V3 設定]画面の設定が変更されました。 |
|   | しました。                |                            |
| ٢ | SNMP V1 TRAP 追加しました。 | [SNMP V1 設定]画面の設定が変更されました。 |
| ٢ | SNMP V1 TRAP 削除しました。 | [SNMP V1 設定]画面の設定が変更されました。 |
| ٩ | SNMP V1 TRAP 変更しました。 | [SNMP V1 設定]画面の設定が変更されました。 |
| ٩ | SNMP V3 TRAP 追加しました。 | [SNMP V3 設定]画面の設定が変更されました。 |
| ٩ | SNMP V3 TRAP 削除しました。 | [SNMP V3 設定]画面の設定が変更されました。 |
| ٢ | SNMP V3 TRAP 変更しました。 | [SNMP V3 設定]画面の設定が変更されました。 |
| ٢ | スクリプトシャットダウン追加       | [スクリプトシャットダウン]画面の設定が変更されま  |
|   | しました。                | した。                        |
| ٢ | スクリプトシャットダウン削除       | [スクリプトシャットダウン]画面の設定が変更されま  |
|   | しました。                | した。                        |
| ٢ | スクリプトシャットダウン変更       | [スクリプトシャットダウン]画面の設定が変更されま  |
|   | しました。                | した。                        |
| ٢ | [ログオフ時間]             | [通信設定]画面の設定が変更されました。       |
|   | を変更しました。             |                            |
| ٢ | 最大バックアップ時間           | [その他のデバイス]画面の設定が変更されました。   |
|   | を変更しました。             |                            |
| ٢ | UPS 起動遅延時間           | [UPS 再起動設定]画面の設定が変更されました。  |
|   | を変更しました。             |                            |
| ٢ | UPS コールドスタート設定       | [UPS 再起動設定]画面の設定が変更されました。  |
|   | を変更しました。             |                            |
| ٩ | 出力遅延コマンド送信           | [UPS 再起動設定]画面の設定が変更されました。  |
|   | を変更しました。             |                            |
| ٤ | UPS 再起動条件            | [UPS 再起動設定]画面の設定が変更されました。  |
|   | を変更しました。             |                            |
| ٢ | 通知遅延時間設定             | [イベントログオプション]画面の設定が変更されまし  |
|   | を変更しました。             | t=。                        |
|   |                      |                            |

| ٢ | POP Before SMTP | [Mail 設定]画面の設定が変更されました。   |
|---|-----------------|---------------------------|
|   | を変更しました。        |                           |
| ٩ | 管理者設定を変更しました。   | [管理者情報]画面の設定が変更されました。     |
| ٢ | スクリプトシャットダウン    | スクリプトシャットダウンが実行されました。     |
|   | を開始しました。        |                           |
| ٢ | VMware 終了処理を開始  | VMware の終了処理が実行されました。     |
|   | しました。           |                           |
| ٢ | ブロードキャスト        | [通信設定]画面の設定が変更されました。      |
|   | を変更しました。        |                           |
| ٩ | Ping 設定を変更しました。 | [Ping 監視設定]画面の設定が変更されました。 |

4.3.2イベント情報による外部コマンドの実行

イベント情報とコマンドの関係付けをあらかじめ行っておくことで、イベント発生時に、そのイベントに関係付けされたコマンドを自動実行する機能です。

[設定方法]

- ①メモ帳などのテキストエディタを起動します。
- ② 以下のフォーマットに従って、イベントと実行するコマンドの関係を記述します。 イベントコード = コマンド名

イベントコード: PowerAct Pro のイベントコードを 16 進数で記述します。

(イベントコードは「イベントコードー覧」を参照してください)

コマンド名 :実行するコマンドをフルパスで記述します。

(Windows のコマンド以外のユーザが独自に作成した exe ファイルでもかまいません)

例: 0x409 = C:¥OMRON¥test.exe

0x409(通信エラー)のイベント発生時に、C:¥OMRON フォルダにある test.exe を実行。

「イベントコード = コマンド名」を1行として、計10行まで記述できます。

- (=最大 10 個のルールが設定できます)
- ③ 作成したファイルを、PowerAct Pro のインストールフォルダ

(デフォルトでは「C:¥Program Files¥PowerAct Pro(Master Agent)」)に、

「ExternalSetting.ini」というファイル名で保存します。

④ PowerAct Pro のエージェントを再起動します。

タスクトレイのアイコンのメニューで「エージェント停止」を実行し、次に「エージェント起動」を実行することで再起動できます。

もしくは、PowerAct Pro をインストールしている PC を再起動してください。 これで、本機能が有効になります。 [イベントコードー覧]

以下に示すイベントを設定できます。

| 「重大」カテゴリ |                            |  |  |
|----------|----------------------------|--|--|
| イベントコード  | 内容                         |  |  |
| 0x800    | バッテリロー                     |  |  |
| 0x801    | シャットダウン開始(入力電源異常)          |  |  |
| 0×802    | スケジュールシャットダウン開始(指定日)       |  |  |
| 0x803    | スケジュールシャットダウン開始(毎月)        |  |  |
| 0×804    | スケジュールシャットダウン開始(毎週)        |  |  |
| 0×805    | 即時シャットダウン開始                |  |  |
| 0×806    | 外部コマンド実行を開始します             |  |  |
| 0×807    | アプリケーション終了を開始します           |  |  |
| 0×808    | OS シャットダウンを開始します           |  |  |
| 0×809    | ハードウェア異常                   |  |  |
| 0x80A    | 出力電圧異常                     |  |  |
| 0x80B    | DC バス電圧異常                  |  |  |
| 0x80C    | オーバーロード異常                  |  |  |
| 0×80D    | 出力短絡異常                     |  |  |
| 0×80E    | バッテリ過充電異常                  |  |  |
| 0x80F    | バッテリ充電不足異常                 |  |  |
| 0x810    | 温度異常                       |  |  |
| 0x811    | ファン異常                      |  |  |
| 0x812    | トランス異常                     |  |  |
| 0x813    | バッテリ劣化                     |  |  |
| 0x814    | 自己診断結果:異常あり(バッテリ劣化)        |  |  |
| 0x815    | 自己診断結果:異常あり(ハードウェア異常)      |  |  |
| 0x816    | バッテリ自動テスト結果:異常あり(バッテリ劣化)   |  |  |
| 0x817    | バッテリ自動テスト結果:異常あり(ハードウェア異常) |  |  |
| 「警告」カテゴリ |                            |  |  |
| イベントコード  | 内容                         |  |  |
| 0×400    | 入力電源異常                     |  |  |
| 0x401    | スケジュールシャットダウン開始警告(指定日)     |  |  |
| 0×402    | スケジュールシャットダウン開始警告(毎月)      |  |  |
| 0x403    | スケジュールシャットダウン開始警告(毎週)      |  |  |
| 0x404    | シャットダウンー時停止                |  |  |
| 0x405    | 接続容量オーバー                   |  |  |
| 0x406    | 出力電圧調整                     |  |  |
| 0x407    | バッテリ未接続                    |  |  |

| 0x408    | バイパス運転中                      |  |
|----------|------------------------------|--|
| 0x409    | 通信エラー                        |  |
| 「情報」カテゴリ |                              |  |
| イベントコード  | 内容                           |  |
| 0x000    | 入力電源回復                       |  |
| 0x001    | 通信確立                         |  |
| 0×002    | エージェント起動                     |  |
| 0×003    | エージェント停止                     |  |
| 0×004    | 自己診断結果:異常なし                  |  |
| 0×005    | バッテリ自動テスト結果:異常なし             |  |
| 0×006    | 「UPS 出力コンセント選択」を変更しました       |  |
| 0×007    | 「待機時間」を変更しました                |  |
| 0×008    | 「シャットダウン開始遅延」を変更しました         |  |
| 0×009    | 「シャットダウンに必要な時間」を変更しました       |  |
| 0x00A    | 「コンセント出力停止までの時間」を変更しました      |  |
| 0×00B    | 「UPS 起動時の出力コンセント遅延時間」を変更しました |  |
| 0×00C    | 「OS の終了モード」を変更しました           |  |
| 0x00D    | 「UPS の自動再起動」を変更しました          |  |
| 0×00E    | 「初回警告」を変更しました                |  |
| 0×00F    | 「警告間隔」を変更しました                |  |
| 0x010    | 「スケジュール運転開始警告」を変更しました        |  |
| 0x011    | 「最大イベントログ記録時間」を変更しました        |  |
| 0x012    | 「最大データログ記録時間」を変更しました         |  |
| 0x013    | 「記録間隔(商用運転中)」を変更しました         |  |
| 0x014    | 「記録間隔(バックアップ運転中)」を変更しました     |  |
| 0x015    | 「通信ポート」を追加しました               |  |
| 0x016    | 「通信ポート」を削除しました               |  |
| 0x017    | 「ネットワークポートアドレス」に関する設定を変更しました |  |
| 0x018    | 「SMTPメール」を変更しました             |  |
| 0x019    | 「スケジュール運転(指定日)」を追加しました       |  |
| 0x01A    | 「スケジュール運転(毎月)」を追加しました        |  |
| 0x01B    | 「スケジュール運転(毎週)」を追加しました        |  |
| 0x01C    | 「スケジュール運転(指定日)」を変更しました       |  |
| 0x01D    | 「スケジュール運転(毎月)」を変更しました        |  |
| 0x01E    | 「スケジュール運転(毎週)」を変更しました        |  |
| 0x01F    | 「スケジュール運転(指定日)」を削除しました       |  |
| 0x020    | 「スケジュール運転(毎月)」を削除しました        |  |
| 0x021    | 「スケジュール運転(毎週)」を削除しました        |  |

| 0x022 | 「外部コマンド実行時間」を変更しました         |
|-------|-----------------------------|
| 0x023 | 「外部コマンド」を追加しました             |
| 0x024 | 「外部コマンド」を削除しました             |
| 0x025 | 「ユーザへの通知」を変更しました            |
| 0x026 | 「バッテリ使用開始日(交換日)」を更新しました     |
| 0x027 | 「シャットダウンパラメータ」をデフォルト値にしました  |
| 0x028 | 「UPS 起動/再起動」をデフォルト値にしました    |
| 0×029 | 「ログ」をデフォルト値にしました            |
| 0x02A | 「通信設定」をデフォルト値にしました          |
| 0x02B | 「イベント情報」を変更しました             |
| 0x02C | 「通知先」を変更しました                |
| 0x02E | 「ブザーテスト」を実行しました             |
| 0x02F | 「自己診断テスト」を実行しました            |
| 0x030 | 「ブザー」設定を変更しました              |
| 0x031 | 「バッテリ自動テスト」設定を変更しました        |
| 0x032 | 「バックアップ時間テスト」を開始しました        |
| 0x033 | 「バックアップ時間テスト」を終了しました        |
| 0x034 | 「バックアップ時間テスト」をキャンセルしました     |
| 0x035 | [出力コンセント B(制御あり)」の出力を開始しました |
| 0x036 | [出力コンセント B(制御あり)」の出力を停止しました |
| 0x037 | [出力コンセント C(制御あり)」の出力を開始しました |
| 0x038 | [出カコンセント C(制御あり)」の出力を停止しました |
| 0×039 | 「出力電圧/入力感度」を変更しました          |
| 0x03A | 「バッテリユニット」を増設しました           |
| 0x03B | シャットダウンを再開します               |
| 0x065 | 「UPS 自動停止」を変更しました           |
| 0x066 | 「ページ更新設定」を変更しました            |
| 0x067 | 「冗長電源設定」を変更しました             |
| 0x068 | 「Syslog 機能」を有効にしました         |
| 0×069 | 「Syslog 機能」を無効にしました         |
| 0x06A | 「Syslog 設定」を変更しました          |
| 0x06B | 「Priority 設定」を変更しました        |
| 0x06C | 「Syslog 言語設定」を変更しました        |
| 0x06D | 「送信設定」を変更しました               |
| 0×06E | 「送信タイミング」を変更しました            |
| 0x06F | 「Wake On LAN 送信先」を追加しました    |
| 0x070 | 「Wake On LAN 送信先」を修正しました    |
| 0x071 | 「Wake On LAN 送信先」を削除しました    |

| 0x072 | Ping 監視判断基準が不合格のため、出力コンセント A を出力停止しま   |
|-------|----------------------------------------|
| 0.070 |                                        |
| 0x073 | Ping 監視判断基準が不合格のため、出力コンセントBを出力停止します。   |
| 0×074 | Ping 監視判断其進が不合格のため、出力コンセントCを出力停止しま     |
| 0,074 |                                        |
| 0x075 | Ping 監視判断基準が不合格のため、出力コンセントAを出力停止/出     |
|       | カ開始します。                                |
| 0x076 | Ping 監視判断基準が不合格のため、出力コンセントBを出力停止/出     |
|       | カ開始します。                                |
| 0x077 | Ping 監視判断基準が不合格のため、出力コンセントCを出力停止/出     |
|       | カ開始します。                                |
| 0×078 | Ping 監視判断基準が合格のため、出力コンセント A の監視を再開しま   |
|       | す。                                     |
| 0×079 | Ping 監視判断基準が合格のため、出力コンセントBの監視を再開しま     |
|       | す。                                     |
| 0x07A | Ping 監視判断基準が合格のため、出力コンセント C の監視を再開しま   |
|       | す。                                     |
| 0x07B | 出カコンセントAに接続されているいくつかの装置からPing応答があり     |
|       | ません。                                   |
| 0x07C | 出カコンセントBに接続されているいくつかの装置からPing応答があり     |
|       | ません。                                   |
| 0x07D | 出力コンセントCに接続されているいくつかの装置からPing応答があり     |
|       | ません。                                   |
| 0x07E | Ping 監視判断基準が不合格のため、UPS を停止します。         |
| 0x07F | Ping 監視判断基準が不合格のため、UPS を再起動します。        |
| 0x080 | リモートコンピュータは Ping 監視のスクリプトでシャットダウンしました。 |
| 0x081 | SNMP サービス開始しました。                       |
| 0×082 | SNMP サービス停止しました。                       |
| 0x083 | SNMP V1 開始しました。                        |
| 0×084 | SNMP V1 停止しました。                        |
| 0×085 | SNMP V3 開始しました。                        |
| 0×086 | SNMP V3 停止しました。                        |
| 0x087 | SNMP V1 アクセス権限追加しました。                  |
| 0x088 | SNMP V1 アクセス権限削除しました。                  |
| 0×089 | SNMP V1 アクセス権限変更しました。                  |
| 0x08A | SNMP V3 アクセス権限追加しました。                  |
| 0x8B  | SNMP V3 アクセス権限削除しました。                  |

| 0x8C | SNMP V3 アクセス権限変更しました。    |
|------|--------------------------|
| 0x8D | SNMP V1 TRAP 追加しました。     |
| 0x8E | SNMP V1 TRAP 削除しました。     |
| 0x8F | SNMP V1 TRAP 変更しました。     |
| 0x90 | SNMP V3 TRAP 追加しました。     |
| 0x91 | SNMP V3 TRAP 削除しました。     |
| 0x92 | SNMP V3 TRAP 変更しました。     |
| 0x93 | スクリプトシャットダウン追加しました。      |
| 0x94 | スクリプトシャットダウン削除しました。      |
| 0x95 | スクリプトシャットダウン変更しました。      |
| 0×96 | [ログオフ時間]を変更しました。         |
| 0x97 | 最大バックアップ時間を変更しました。       |
| 0x98 | UPS 起動遅延時間を変更しました。       |
| 0×99 | UPS コールドスタート設定を変更しました。   |
| 0x9A | 出力遅延コマンド送信を変更しました。       |
| 0x9B | UPS 再起動条件を変更しました。        |
| 0x9C | 通知遅延時間設定を変更しました。         |
| 0x9D | Pop Before SMTP を変更しました。 |
| 0×9E | 管理者設定を変更しました。            |
| 0×9F | スクリプトシャットダウンを開始しました。     |
| 0xA0 | VMware 終了処理を開始しました。      |
| 0xA1 | ブロードキャストを変更しました。         |
| 0xA2 | Ping 設定を変更しました。          |